#### BBMS dbf 3.77 - BBMS sql 2.53

#### **BioBank Management System**

Management System biobanka infraštruktúra a laboratórne a kontrolné zariadenia a prístroje.

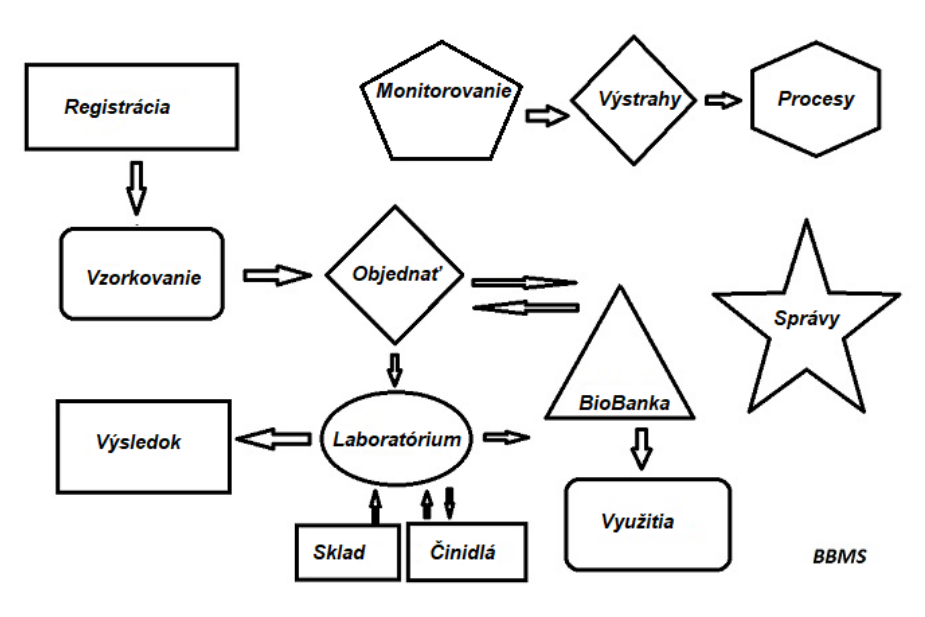

Krátka špecifikácia:

- Nevy aduje webový prehliada
- Nemá hranice a limity
- Nepotrebuje na Internet (práca v prostredí izolované)
- Mô e pracova» v po íta ovej sieti na µubovoµnom po te (odporú aná servera)
- Ma» zdokumentovaný a otvorenú štruktúru databázy
- Umo uje vytvori» si vlastné základová doska
- Pracuje s Microsoft Office a OpenOffice
- Mechanizmus pre import dát z databáz Excel / Calc / Access, a akékoµvek ODBC SQL
- Podpora tla iarní iarových kódov pomocou ich skriptov: Zebra (ZPL), Sato (E +) a Brady (LFC)
- Pracuje s skenerov 1D (akékoµvek) a 2D (LabMind, FluidX, MICRONIC)
- A správy modul definovaný so schopnos»ou tla i» / exportova» všetky dáta
- Obsahuje rozsiahly systém kvót (pre okná a prvky databázy)
- Práca s modulmi LanKontroler na sledovanie environmentálnych podmienok
- Vykonáva zber dát priamo z modulu základne Q-MSystem
- Má príkazu update cez internet alebo miestnej sieti
- Obsahuje modul definovaný export / import XML

- Má jazyky rozhranie:

Poµsky, anglicky, nemecky, francúzsky, španielsky, taliansky, švédsky, holandsky,

- Esperanto, nór ina, dán ina, fín ina a Estonian
- Má kontextovú nápovedu (F1) v µubovoµnej jazykovej rozhraní
- Je v súlade s PN-EN ISO 17025 a ISO 15189
- Nemá dongle, ktorá nevy aduje USB porty
- Umo uje spravova» laboratórne dokumentácia systému pomocou prídavných
- Zah a záznamy o modul zdroja vám umo ní sledova» a kontrolné zariadenia
- Automaticky generova» rad správ na viac e-mailom
- Rýchle vyhµadávanie a filtrovanie dát v okne
- Obsahuje mechanizmus pre kopírovanie dát z okna do kontajnera ekvivalentná schránky
- Pošle textovú správu na zadané telefónne íslo o akejkoµvek definované udalosti.

Výrobca softvéru, spolo nos» <u>LabMind</u> sa špecializuje na automatizáciu biobanky a laboratória. V rámci tejto innosti sa vytvorí oveµa viac aplikácií, ktoré pracujú spolo ne.

BBMS verzia podporuje automatické biobanky alebo laboratórium obsahuje dodato ný softvér Yeti (robot prevádzkové mrazni ky), Agata ( eriav Laboratory), Asistent (mikro manipuláciu eriavom triedi ) triedi (regulátor triedi ka fµašti ky), 2D (ovláda skenera 2D) Agent ( komunikácie s inými terminálmi), Robot (aplikácia vykonávajúci naprogramované procesy s vyu itím agentov) a mnoho alších.

Aktuálna verzia dokumentu vo formáte PDF je k dispozícii na http://bbms.pl/BBMS\_SK.pdf.

Softvér mo no aktualizova» z internetu na http://bbms.pl/ alebo vykonanie príslušného príkazu v ponuke Pomocník.

#### Zam stnanci

V ka dej tabuµke funguje kontextového menu pod pravým tla idlom myši.

| Upraviť       |
|---------------|
| Pridať        |
| Kópia         |
| Zmazať        |
| Stav          |
| Do kontajnera |
| Kontajner     |
| hore          |
| nadol         |
| Pohnúť        |
| Print         |
| List          |
| Formulár      |
| Šablóna       |
| Zmeny         |
| Diania        |
| Väzby         |
| Zhrnúť        |
| Ovládanie     |
| Poznámka      |
| Oprávnenia    |
| Stĺpec        |
|               |

Nová pozícia mô e by» pridaná pomocou príkazu ponuky "Add" alebo stla ením klávesu [Ins] a vymazaná pomocou príkazu "Delete" alebo [Del]. "Status" - zmení stav jednej alebo viacerých vybratých polo iek.

"Kontajner" skopíruje vybraný riadok tabuµky do kontajnera.

Príkazy "Hore" a "Dole" posúvajú vybraný riadok správnym smerom.

Mnoho okien má povolenú funkciu drag-and-drop, ktorá vám umo uje presúva» prvky v strome do inej vetvy pomocou µavého tla idla myši - ekvivalent k príkazu "Presunú»" z rozbaµovacej ponuky.

"Tla" - umo uje tla i» údaje z okna nielen na tla iare, ale aj do súboru v jednom z mnohých formátov

"Hárok" - odosielanie údajov do tabuµky. Na po íta i by mala by» nainštalovaná akákoµvek kancelárska súprava a ak sú dve, mô ete zvoli» predvolený prostriedok.

"Zmeny" - uká ka zmien vykonaných v ozna enej pozícii tabuµky.

"Sum" - funguje vo vybraných moduloch - za ína postup pridávania údajov, napr. Stavov.

"Poznámka" - umo uje vlo i» poznámku na vybrané miesto, rovnaký príkaz sa zobrazí v editovacom okne.

"Povolenia" - udeµovanie alebo odstra ovanie povolení pre aktuálne okno alebo tabuµky prepísané do okna. Správca má práva na tieto aktivity a ostatní mô u skontrolova» aktuálne povolenia.

Panel úprav:

V ka dom editovacom okne sa po umiestnení ukazovateµa myši nad pole zobrazí popis tohto poµa a na stavových riadkoch sa zobrazí popis poµa s kurzorom.

Úpravy okien okrem zadávania údajov umo ujú prepoji» a spravova» dokumenty v elektronickej podobe pomocou sady tla idiel [+], [>], [-]. Po pripojení dokumentu sa zobrazí odkaz na dokument a dokument sa skopíruje.

Parametre spustenia:

Softvér je mo né spusti» s parametrami zadávajúcimi údaje alebo nastavenia.

/ Fbase

napr. C: \ BBMS \ EXE \ BBMS.exe / FC: \ TEST Databáza C: \ TEST bude vybraná automaticky

/ Uuser

napr. C: \ BBMS \ EXE \ BBMS.exe / Uadmin

Predvolený pou ívateµ na prihlásenie je "admin" a ak nie je definované iadne heslo, dôjde k automatickému prihláseniu

/Heslo

napr. C: \BBMS \ EXE \ BBMS.exe / Uadmin / Hadmin dá administrátorské heslo pre administrátora a ak je to skuto né heslo, dôjde k prihláseniu / Sdrv napr. C: \ BBMS \ EXE \ BBMS.exe / SCD skenujte iba disky C a D pre databázy BBMS

\\ cesta napr. C: \ BBMS \ EXE \ BBMS.exe \\ SRV \ DB indikácia zdroja pomocou cesty UNC

/ 1

napr. C: \ BBMS \ EXE \ BBMS.exe / 1 spusti» iba jednu inštanciu, voµba pou itá na serveri s prihlásením ROBOT

/ Mnnn

napr. C: \ BBMS \ EXE \ BBMS.exe / M128 rezervova» a pou i» uvedené mno stvo pamäte v megabajtoch, Tento parameter by sa mal pou i», ak sa po as prevádzky softvéru vyskytnú problémy s pamä»ou. Minimálne 16, maximálne 256, optimálne a predvolené 64. Ak má po íta a 4 GB, pou ite parameter <= 64, preto e kvôli podpore virtuálnej pamäte stratíte výkon.

#### Sít - automatizace a integrace.

Tento softvér mô e pracova» v sieti zdieµaním všetky dáta. V tejto oblasti iadne obmedzenia a existujú spôsoby, ako optimalizova» túto operáciu.

Všetky údaje by mali by» zdieµané na po íta i, ktorý zdieµa jednotku takým spôsobom, aby bolo viditeµné na \ BBMS \ base \
 programové súbory, alebo celý obsah \ BBMS \ EXE mô u a mali by by» umiestnené na lokálnom disku, napríklad C :. \ BBMS \ EXE

Po spustení sa program prehµadá miestne jednotky a namapovanej jednotky sú k dispozícii v adresári \ BBMS \ base. Ak chcete obmedzi» mno stvo disku skenovaného, program spusti» s parametrom/S.

príklad:

Zariadenie má sedem po íta ov pripojených k sieti a nemá server: BOSS, SECRET, register, LAB1, Lab2, BB1

Po íta SECRET (sekretariát) má veµkú lokálny disk rozdelený na diskové oddiely, a preto rozhodne inštalova» dáta v adresári D: \ BBMS \ base \ biobanky.

Tento podiel kotú na sieti a mapy na iných po íta och. Písmeno priradené mapowanemu riadi», mô ete si by» µubovoµná, ale nie je pou ívaný východzí písmenami ur ujú toto nos» diskety alebo CD-ROM.

Predpokladáme, e sme prijali zásadu, e mapova» písmeno F.

Potom dostaneme nasledujúcu konfiguráciu:

SECRET D:  $\ BBMS \ BASE \ biobanky$ 

BOSS a  $alšie F: \ BBMS \ BASE \ biobanky$ 

alším krokom je optimalizova» pou ívanie softvéru v sieti. Ako mô ete háda» v programoch je rýchlejšie, maximálne mno stvo dát je ítanie z lokálneho disku np.C. Avšak, toto stojí v rozpore s prácou v sieti a preto zostáva riešenie prevodu softvéru a všetkých mo ných dát na lokálnom disku. Tak dos», aby skopírova» celý adresár \ BBMS \ EXE disk SECRET lokálny disk pripravený po íta a. Potom sme sa dosta» na po íta och C: \ BBMS \ EXE a dáta na disku F :.

Ak z nejakého dôvodu nie je mo né namapova» sie» ovú jednotku, mô ete spusti» program z príkazového riadku ako cestu UNC, napr c :. \ bbms \ EXE \ bbms.exe \\ server \ Tray

- V powinie zdrojov bolo viditeµné zlo ky BBMS.

Nie je potrebné skopírova» dátový adresár (báza), a naozaj nemal by to robi», aby nedošlo k zámene v budúcnosti.

Uvedená konfigurácia je dostato ná na za atie prác v po íta ovej sieti.

Zostáva vyrieši» problém aktualizácií softvéru a archiváciu dát.

Update (a inštalácia) sa uskuto ní v predvolenom nastavení do adresára C: \ BBMS \ EXE, a preto je nutné aktualizova» na jednom po íta i, potom "ru ne" skopírova» celý obsah adresára na zdieµanom disku, napríklad F :. \ BBMS \ EXE, zna ila "ruku" v úvodzovkách, preto e to mô e spusti» program alebo jednoducho xcopy

Archivácia dát je veµmi dôle itá operácia dáva istotu, e poškodenie alebo zni enie základy našej práce, nebude premrhaná. Existujú dva archivácia, manuálna zo systému menu a automatických výstrah pomocou zálo ných ()

Distributed Processing:

BBMS System je komplexné IT riešenia pre biobankách a Laboratories. Naj»a šia úloha nie je dokon ený v LIMS by mala by» úplná integrácia všetkých prvky biobánk a laboratórií alebo výskumných zariadení, pomocných a roboty.

Vzhµadom k tomu, budete musie» poskytnú»:

- Tok informácií v oboch smeroch

- Monitorovanie udalostí

### Registrácia

| 🔳 Registrácia                                                                                                    |                                                                                                    |
|----------------------------------------------------------------------------------------------------|----------------------------------------------------------------------------------------------------|
| A construction -> Návštevy -> Peňažné -> Obje                                                                                                    | dnávky -> Biologických bankách                                                                                                    |
| Skunina<br>restina Chuba Cbaktérie Cvírusy Cbunka                                                                                                    | Návštevy Pridať 🗌 Zobraziť skryté položky                                                                                                    |
| No.DNA ->     ~0003     zahraničné       Priezvisko     Kowalska     ? [F5]       krstné meno     Wierzchosława     <                                      | No.         návšteva         Popis           ✓         1         2013.10.11         Wizytka           ●         2         2014.05.27         12345678901234567890123456           ✓         3         2021.01.07           ✓         4         2021.01.11           ✓         5         2021.11.17 |
| obciansky preukaz     AA 123456       PESEL     DIC       AA 123456       2007.02.17                                                                       |                                                                                                    |
| Dátum narodenia.       Dátum úmrtia.         2007 V 02 V 17 V V V         Pohlavie:         © Žena       muž         Č žiadne dáta    Stred Kraków V 14.04 | Váš lekár. Ela  poručník                                                                                                    |
| pošta 70-123 Szczecin 💌 Szczecin 💌 Pozor                                                                                                    |                                                                                                    |
| adresa Testowa11 2 Poznámka PSSt.<br>TelSMSmail                                                                                                    | av:<br><mark>) OK Oblok © chyba</mark> © žiadna                                                                                                    |
| + add lek tst zak1  <br>rast 0 cm Obvod pásu, 0 cm Pás / bok 0.00 ,                                                                                        |                                                                                                    |
| Telesná     0     kg     Obvod bedra.     0     cm     BMI     0       Cigarety     Užívané lieky.     Krvi.     Krvi.                                     |                                                                                                    |
|                                                                                                    | azať Rodokmene Ovládanie Zatvorte                                                                                                    |

Záznam identifika ných údajov a návštev probanda/darcu.

Ak príjem materiálu za ína registráciou, je to okno, v ktorom môžete zada údaje pre jeho následné návštevy.

Okno má funkciu rýchleho vyh adávania, ktorej výsledky je možné vidie ved a dátových polí probanta v oblasti "Databáza".

Ak softvér nájde nejaké údaje, môžete kliknú na tla idlo [<<] alebo klávesovú skratku [F6] – o vám umožní skopírova údaje z databázy do formulára alebo zobrazi zoznam podobných údajov.

Záznam návštev sa vedie v tabu ke na pravej strane okna, kde sa zadáva typ vyšetrenia a materiál predložený na vyšetrenie. Softvér automaticky prenesie príslušné údaje do alšieho modulu s ahovania.

Tla idlo [Skontrolova ] sa používa na spustenie procedúry, ktorá kontroluje správnos údajov v databáze.

Po dokon ení registrácie kliknite na tla idlo [Uloži ]

#### Ak chcete za a upravova údaje nového skúšobného pracovníka, najprv vymažeme formulár [Jasná].

Dôležité!

- Proband/darca musí by priradený k "projektu" (menu Štart -> Projekty)

V okne môžete aktivova formulár prieskumu, sta í len definova prieskum v poddatabázach. Prieskumy sú priradené k vetvám projektu, o znamená, že po výbere projektu by sa mal v registra nom okne zobrazi príslušný prieskum.

Tla idlo [?] s klávesovou skratkou F5 sa používa na rýchle vyplnenie identifika ných údajov darcu s taxonómiou, napr. huby, baktérie a vírusy.

Najprv musíte zada alebo importova taxonómiu do tabu ky v poddatabázach a kliknutím pravým tla idlom myši na tla idlo [?] ur i pravidlá pre prepísanie taxonómie pre registráciu.

# Návštevy

Pri úpravách návštevu, mô ete zvoli» štúdium a zhroma dené biologický materiál.

| Návštevy: Kowalski Janek                                                                                                    |                                                                                                    | ×          |
|----------------------------------------------------------------------------------------------------|----------------------------------------------------------------------------------------------------|------------|
| Navštívil. 2021.05.27 V 00:00 V SVR CITO ICD A00.9<br>Popis.<br>opis V Ickár Kazia Paver NEZ                                | I         BRCA1         Ist 1         I           I         P16         Ist 2         I           I         NOD2         Ist 3         I           BRCA2/B2P1         I         I         I |            |
| Projekt Kraków/2014.04  Kielce 1 2014.04.19 Poznámka Colorful text describing anything from your visit.                     |                                                                                                    | U150215026 |
|                                                                                                    |                                                                                                    |            |
| lek vitamin C stężenie 10.00                                                                                                |                                                                                                    | A CONTRACT |
| lek vitamin B vitężenie 2.00<br>lek vitamin D vitężenie 0.20<br>lic 0                                                       | látka / materiál<br>I⊄ krew<br>I⊤ šlina                                                                                                    | 1 1 1      |
| Pozor         uwagi         ▼           +         >         -         U150215026         img12         img7           Stav: | Mocz Kanka bloczek osocze                                                                                                    |            |
|                                                                                                    | prijem <u>   2021.01.11 </u>                                                                                                    |            |

Ukazovatele výskumu a materiálov sú ur ované dynamicky na základe definície v schémach.

V okne mô ete pripoji» dokumenty v elektronickej podobe.

#### Pseudonymizaci

Pseudonymizaci

| Dátum                                                                                                    | a čas pseudonymizácie. 2020.07.01 15:08:45 |                         |  |  |  |  |  |  |
|----------------------------------------------------------------------------------------------------|--------------------------------------------|-------------------------|--|--|--|--|--|--|
| Priezvisko                                                                                                    | Kowalski                                   |                         |  |  |  |  |  |  |
| krstné meno                                                                                                    | Jan                                        | ◄                       |  |  |  |  |  |  |
| Priezvisko.                                                                                                    | Nowakowski                                 | ◄                       |  |  |  |  |  |  |
| Mená rodičov                                                                                                    | Albin                                      | $\overline{\checkmark}$ |  |  |  |  |  |  |
| sociálne zabezpečenie                                                                                                  | 12345678903                                | $\overline{\checkmark}$ |  |  |  |  |  |  |
| občiansky preukaz                                                                                                    | ABC 12345678                               |                         |  |  |  |  |  |  |
| DIC                                                                                                    |                                            |                         |  |  |  |  |  |  |
| Položte - Post Office.                                                                                                 | 70-123                                     |                         |  |  |  |  |  |  |
| Umiestnenie.                                                                                                    | Szczecin                                   |                         |  |  |  |  |  |  |
| adresa                                                                                                    | uliczka 1 2                                |                         |  |  |  |  |  |  |
| Telefónne číslo.                                                                                                    |                                            |                         |  |  |  |  |  |  |
| E-mailová adresa.                                                                                                    |                                            |                         |  |  |  |  |  |  |
| Ak chcete šifrovať údaje na pseudonymizáciu dvakrát, zadajte rovnaké heslo.<br>Zaistite si heslo v pancierovej skrini! |                                            |                         |  |  |  |  |  |  |
|                                                                                                    |                                            |                         |  |  |  |  |  |  |
|                                                                                                    | OK Zrušiť                                  |                         |  |  |  |  |  |  |

Pseudonymizácia je proces prevrátenia odstránenia vybraných identifika ných údajov zo vzorky.

 $Technicky \ sa \ proces \ uskuto \quad uje \ prepisovaním \ do \ inej \ tabu\mu ky \ v \ za \\ i frovanej \ forme.$ 

Zdrojová tabuµka je OS1 a cieµovou tabuµkou je OS2. Polia majú rovnaký názov.

Na šifrovanie sa pou íva heslo, ktoré by malo by» ulo ené na inom mieste ako v databáze, napr. Na inom mieste alebo pancierovej skrini. Softvér okrem toho ukladá do databázy dátum a as pseudonymizácie.

Opa ným procesom je opakovaná pseudonymizácia.

Okrem psedonymizácie sa mô u vykonáva» aj alšie metódy zabezpe enia údajov:

- anonymizácia

- nárok.

Anonymizácia spo íva v nezvratnom vymazaní identifika ných údajov.

Pou itím autoriza ného systému v BBMS mô ete skry» vybrané polia databázových tabuliek pre daného pou ívateµa.

# Re-pseudonymov

| Re-pseudonymov                                                                    | >         |  |  |  |  |  |  |
|-----------------------------------------------------------------------------------|-----------|--|--|--|--|--|--|
| Dátum a čas pseudonymizácie. 2020.07.01 08:17:29                                  |           |  |  |  |  |  |  |
| Zadajte dvakrát rovnaké údaje na dešifrovanie pomocou hesla z<br>pseudonymizácie. |           |  |  |  |  |  |  |
|                                                                                   |           |  |  |  |  |  |  |
|                                                                                   | OK Zrušiť |  |  |  |  |  |  |

Re-pseudonymizácia je proces obnovenia identifika ných údajov probantu po pseudonymizácii.

Predpokladom je, aby sa heslo pou ilo na pseudonymizáciu.

# Klinický obraz

| Klinický obraz                                                                        | ×      |
|---------------------------------------------------------------------------------------|--------|
| 2021.05.23 ICD-10 A00.0                                                               | •      |
| Dátum 2021.05.23 💌 Opísal Admin                                                       |        |
| pridaný OK1 1                                                                         |        |
| test lext                                                                             |        |
|                                                                                       |        |
| Kinický popis.                                                                        |        |
| Clinical description in the interface language.                                       | ^      |
|                                                                                       | ~      |
| Klinický popis v inom jazyku, zvyčajne v angličtine alebo latinčine.                  |        |
| Clinical description in another language.                                             | ^      |
|                                                                                       | ~      |
| Klasifikácia ICD-10 💌 Klasifikačný kód A00-B99 Niektoré infekčné a parazitáme choroby | •      |
| Diagnóza A00.0 Cholera due to Vibrio cholerae 01, biovar cholerae                     | •      |
| Výsledok lekárskej diagnózy.                                                          |        |
| The result of the medical diagnosis.                                                  | ^ 2    |
|                                                                                       | V 1    |
| Výsledok lekárskej diagnózy v inom jazyku, napríklad v angličtine alebo latinčine.    |        |
| The result of the medical diagnosis in another language.                              | ^ _    |
|                                                                                       | ~ (*   |
| + > -                                                                                 |        |
| Stav: Zmeny Formulár                                                                  |        |
| OK Oblok Ochyba Ziadna Poznámka Šablóna Ušetrit Z                                     | Zrušiť |
| Dátum klinického obrazu.                                                              |        |

Okno "Klinický obraz" je k dispozícii na úrovni: Registrácia, Návšteva, Objednávka a Vzorka. Obsahuje edita né polia pre zadávanie informácií týkajúcich sa diagnostiky a diagnostiky. Je tie mo né pripoji» dokumenty obsahujúce potrebné dopl ujúce údaje.

Softvér podporuje mnoho klinických snímok.

### Rodokmene

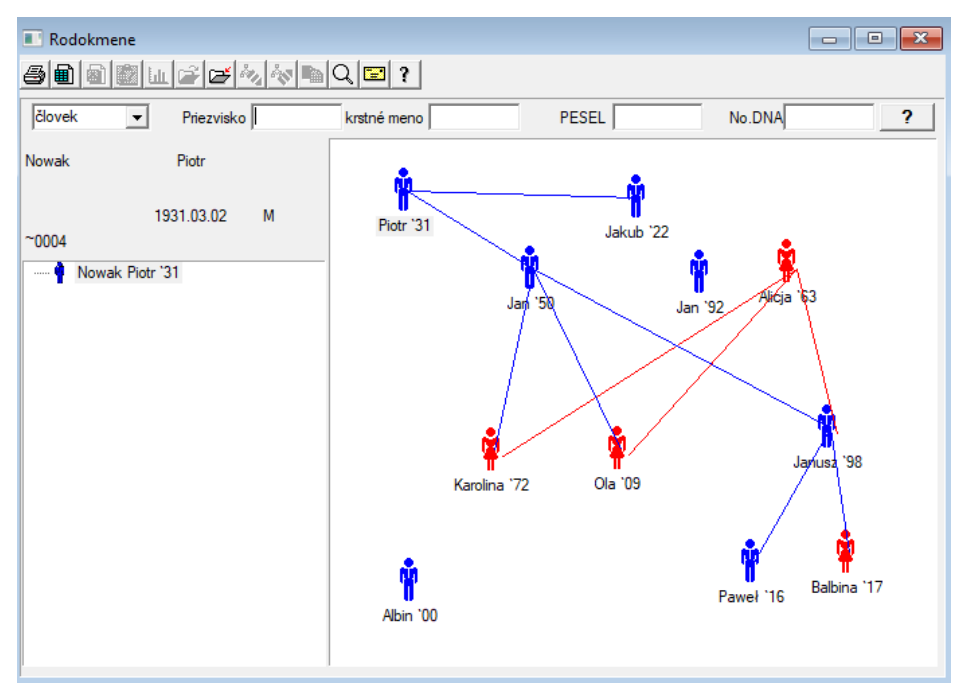

Systém však musí obsahova» BBMS rodokmene, ale nie ako samostatný modul s ni ím pripojený. Naopak, prebiehajú práce na dokon ení synchronizácie dát rodokme s výsledkami rodinní príslušníci, ktorí sú biologicky príbuzných. V rámci synchronizácia by mala by» informácia o nutnosti genetické testovanie µudí, ktorí majú potenciálne vhodné mutácie a doteraz neboli skúmané.

alším prvkom rodokmeni je schopnos» automaticky nájs» µudí, ktorí sú pravdepodobne súvisia a ktoré ešte nie sú prítomné v rodokmeni.

Rodokmene sú pou ívané na vybudovanie rodokme na základe záznamov o probandov.

Ka dý skúšaná osoba je priradený k jednému z rodokme u, a mô e by» priradený jeden otca a jednu matku.

V okne s ikonami, mô eme upravi» podrobnosti o osobe alebo prida» novú osobu k rodine výberom z databázy loveka.

#### Rodokmene - editáciu

Dáta Rodokme sú ulo ené v databáze systému BBMS.

Okno je rozdelené do osobné a detailné. Sekcia o podrobnostiach sa skladá zo zálo iek: "Identifikácia", "Vlastnosti", "rúry".

| Rodokmene - editáciu                                 |                  |             |                  | ×             |
|------------------------------------------------------|------------------|-------------|------------------|---------------|
| Clovek  Priezvisko Nowak                             |                  | Pohlavie:   | 🗭 muž            | C žiadne dáta |
|                                                      | Biologický otec. |             | Biologická matka | l.            |
|                                                      | Nowak Piotr 193  | 1.03.02 👻   |                  | -             |
| Dátum úmrtia. 🗨 👻 👻                                  |                  |             |                  |               |
| Identifikačné   Vlastnosti   Skúmavky   Zuby   Diagr | nostika   tst    |             |                  | 1             |
| Priezvisko. Kowalski                                 | М                | ená rodičov |                  |               |
| PESEL 123456789                                      | DIC              |             |                  |               |
| pošta                                                |                  |             |                  |               |
| Umiestnenie.                                         |                  |             |                  |               |
| adresa                                               |                  |             |                  |               |
| Telefónne číslo.                                     |                  |             |                  |               |
| e-mail                                               |                  |             |                  |               |
| Krvi.                                                |                  |             |                  |               |
| Farba očí rast 0                                     |                  |             |                  |               |
| Záložky                                              |                  |             | Ušetrit'         | Zrušiť        |

Identifika né údaje mô u pochádza» z preukazu toto nosti alebo prieskumu.

Charakteristiky osoby na obrázku ni šie sa pou ívajú na riadenie pôvod na základe charakteristík geneticky podmienených ochorení.

| Rodokmene - editáciu                                                                                                    |                                     |                     |                       | ×                       |  |  |  |  |  |  |
|----------------------------------------------------------------------------------------------------|-------------------------------------|---------------------|-----------------------|-------------------------|--|--|--|--|--|--|
| človek   Priezvisko Nowak                                                                                                    |                                     | Pohlavie:<br>O Žena | ⊙ muž                 | C žiadne dáta           |  |  |  |  |  |  |
| krstne meno  9an<br>Dátum 1950 ▼ 04 ▼ 04 ▼                                                                                                    | Biologický otec.<br>Nowak Piotr 193 | 1.03.02 💌           | Biologická matka      | a.<br>•                 |  |  |  |  |  |  |
| Identifikačné     Mastnosti     Skúmavky     Zuby     Diagn       Farba kože     Tváre:     reuv     okrúhle     reuv                                                                                                    | ostika tst  <br>štvorec Oo          | bdĺžnik             | Chin:<br>© neuv © bez | drážł 🔿 s drážko        |  |  |  |  |  |  |
| Nos:                                                                                                    | Nos:                                |                     |                       |                         |  |  |  |  |  |  |
| Cheek:<br>• N.A. C neuv diei C bez otvoru<br>• N.A.                                                                                                    | C bez trum≰ C rú                    | úrka (*             | roka:<br>N.A ©okrúhle | C mandle                |  |  |  |  |  |  |
| Riasy:     Obočie:       Image: Obočie:     Image: Obočie:       Image: Obočie:     Image: Obočie: | úzky O širok                        | ký Oboči            | e:<br>A. O neuv oddel | í C spojí               |  |  |  |  |  |  |
| farba na vlasy Vlasy:                                                                                                    |                                     |                     |                       |                         |  |  |  |  |  |  |
| Vočky ucho:<br>N. A C zadarmc C accreta     Podanie ruk     N. A C                                                                                                    | (y - palec:<br>Doľava na pravej (   | O priamo na l'avej  | st 🕞 N. AC j          | y:<br>ednod C zakrivený |  |  |  |  |  |  |
| Záložky                                                                                                    |                                     |                     | Ušetriť               | Zrušiť                  |  |  |  |  |  |  |

Aby sa uµah ilo hµadanie materiálu pre testovanie na inú kartu uvádza rúrky ulo ené v biobanky.

Tento zoznam je mo né vytla i», exportova» do tabuµkového procesora alebo preneste do kontajnera pomocou príkazov kontextovej ponuky (pravé myši).

#### Rodokmene - editáciu

| človek                 | <u> </u> | ·       | Prie   | zvisk | o Nowak  |               |                  | Pohlavie:<br>C Žena |     | muž     muž   | Οž      | iadne dát | a    |
|------------------------|----------|---------|--------|-------|----------|---------------|------------------|---------------------|-----|---------------|---------|-----------|------|
|                        | krs      | tné me  | no  Ja | n     |          |               | Piologioloj eter |                     |     | Piologick á m | atka.   |           |      |
| Dátum 1950 🗸 04 🗸 04 🗸 |          |         |        |       |          | Nowak Piotr 1 | <br>931.03.02    | -                   |     |               |         | -         |      |
| Dátum úmrtia.          |          |         |        |       |          |               | _                |                     |     |               |         |           |      |
| Identi                 | ikačné 🛛 | Vlastno | sti Sk | cúmav | /ky Zuby | Diagno        | stika tst        |                     |     |               |         |           |      |
| No.                    | 2D       | Poz.    | num    | typ   | mat.     | No.DNA3       | Probanda         | Objednávky          | ICD | Skenovať      | váženie | Dátum     | matk |
| ?                      | 343221   |         |        |       | bloczek  |               | Nowak Jan        | U150215029          |     |               |         |           |      |
| V                      | 00004    | A1      | 1      |       | DNA      |               | Nowak Jan        |                     |     |               |         |           |      |

alšie zálo ka "eµuste" umo uje zadáva» dáta pre kontrolu dedi nosti zuby.

| Rodo  | kme          | ne - ec | litáciu      |         |        |      |     |       |        |         |         |          |                 |    |        |          |       |             | × |
|-------|--------------|---------|--------------|---------|--------|------|-----|-------|--------|---------|---------|----------|-----------------|----|--------|----------|-------|-------------|---|
| člove | ek           | •       | 1            | Prie    | zvisko | Nov  | vak | _     |        |         |         | Poh<br>C | lavie:∸<br>Žena |    | ⊙ mu   | JŽ       | С     | žiadne dáta |   |
|       | _            | krst    | né men       | no  Jai | n      | _    |     |       | Biolo  | aický   | otec.   |          |                 |    | Bioloa | ická m   | atka. |             |   |
|       | Dá           | itum  1 | 950 🔻        | 04 ·    | - 04   | -    |     |       | Nov    | vak Pio | otr 193 | 1.03.0   | 2               | -  |        |          |       |             | - |
| Dáti  | um úm        | rtia.   | -            |         | -      | -    |     |       |        |         |         |          |                 |    |        |          |       |             | _ |
| Iden  | tifikač      | né V    | lastnos      | ti Sk   | úmavk  | y Zi | uby | Diagn | ostika | tst     |         |          |                 |    |        |          |       |             |   |
|       |              |         |              |         |        |      |     | _     |        |         |         |          |                 |    |        |          |       | legenda:    |   |
|       |              |         |              |         |        |      |     |       |        |         |         |          |                 |    |        |          |       | txt1        |   |
|       | 10           | 17      | 10           | 45      | 14     | 10   | 10  | 11    | 0.1    | 22      | 22      |          | 25              | 20 | 27     | 20       |       | txt2        |   |
|       | 18           | 17      | 16           | 15      | 14     | 13   | 12  |       | 21     | 22      | 23      | 24       | 25              | 26 | 27     | 28       |       | txt3        |   |
|       |              |         |              |         |        |      |     |       |        |         |         |          |                 |    |        |          |       | txt4        |   |
|       | 48           | 47      | 46           | 45      | 44     | 43   | 42  | 41    | 31     | 32      | 33      | 34       | 35              | 36 | 37     | 38       |       | txt5        |   |
|       |              |         |              |         |        |      |     |       |        |         |         |          |                 |    |        |          |       | txt6        |   |
|       |              |         |              |         |        |      |     |       |        |         |         |          |                 |    |        |          | - 1   | txt7        |   |
|       |              |         |              |         |        |      |     |       |        |         |         |          |                 |    |        |          |       | txt8        |   |
|       |              |         |              |         |        |      |     |       |        |         |         |          |                 |    |        |          |       |             |   |
|       | Zá           | ložky   |              |         |        |      |     |       |        |         |         |          |                 |    |        | Jšetrit' |       | Zrušiť      |   |
| Rodo  | kmer         | ne - ed | litáciu<br>r |         |        | _    |     |       |        |         | _       | - Pob    | lavia:-         |    |        |          |       |             | × |
| člove | <del>k</del> | -       |              | Prie    | zvisko | Nov  | vak |       |        |         |         | 0        | Žena            |    | ⊛ mu   | ıž       | C     | žiadne dáta |   |
|       | _            | krstr   | né men       | io  Jai | ו<br>  | _    |     |       | Biolo  | aický ( | otec.   |          |                 |    | Biolog | ická mi  | atka. |             |   |
|       | Dá           | tum  19 | 950 💌        | 04 -    | - 04   | -    |     |       | Now    | ak Pic  | otr 193 | 1.03.02  | 2               | -  |        |          |       |             | • |
| Dátu  | ım úm        | rtia.   | -            |         | -      | •    |     |       | 1      |         |         |          |                 | _  | ,      |          |       |             |   |
| Ident | tifikač      | né   M  | astnos       | ti Sk   | úmavk  | v Z  | Jby | Diagn | ostika | tst     |         |          |                 |    |        |          |       |             |   |
| No    | N            | ázov    |              | -       |        |      |     | -     |        | 1       | Popi    | 5        |                 | _  |        |          |       |             | N |
| -     |              |         |              |         |        | -    |     |       | -      |         |         | -        |                 | -  |        |          |       |             |   |
|       |              |         |              |         |        |      |     |       |        |         |         |          |                 |    |        |          |       |             |   |

Chov

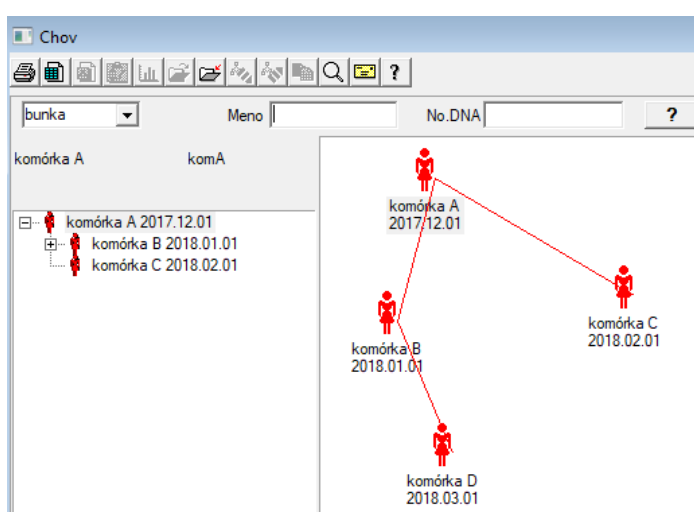

Chov je rodokme bez samca :)

Tu mô ete vies» bunkové línie, bakteríny a vírusy, akékoµvek stvorenie bez mu skej reprodukcie (parenogenéza).

V module Biobanks sa mô ete mno i» iným spôsobom, kde sa vzorka zdroja nazýva Matka pre poriadok, a dcéra die»a»a. Dcéry však nemusia vznika» reprodukciou, preto e posta uje riedenie.

### Chov - editáciu

| Chov - editáciu                                            |                                                      |                                            | $\times$ |
|------------------------------------------------------------|------------------------------------------------------|--------------------------------------------|----------|
| <mark>]3unka ▼</mark> No.<br>No.<br>Dátum 2018 ▼ 01 ▼ 01 ▼ | leno komórka B<br>DNA komB<br>Dátum úmrtia. 2019 🗸 🗶 | Biologická matka.<br> komórka A 2017.12.01 | •        |
| ldentifikačné Vlastnosti Skúmavky Dia                      | gnostika tst                                         |                                            |          |

Panel vlastností úprav pre vzorku v kultúre sa podµa potreby rozšíri.

### Pe a né

Zna enie uká kový kód 1D alebo 2D.

Aj ke je okno s názvom Peniaze a mal by podporova» proces s»ahovania materiálu z probanda registrácia alebo inak dodané materiály, ktorých hlavným ú elom je zna enie.

| Peňažné                                                                           |                                                |                       |                |  |  |  |  |  |
|-----------------------------------------------------------------------------------|------------------------------------------------|-----------------------|----------------|--|--|--|--|--|
| 5 1 <b>1 6</b> 1 <b>6</b> 7 %                                                     | 5 • <b>•</b> • • • • • • • • • • • • • • • • • |                       |                |  |  |  |  |  |
| 2020.06.21 V Probanda Kowalski Jan 12345678903 123456:BRCA1,P16 krew.ślina,Tkanka |                                                |                       |                |  |  |  |  |  |
| Kowalski Jan 12345678903 123456                                                   |                                                |                       |                |  |  |  |  |  |
| Nowakowski Albin                                                                  | ABC                                            | 12345678              | Návšteva       |  |  |  |  |  |
| osoba, zber                                                                       | rmateriálu: Ala - opisik                       | •                     |                |  |  |  |  |  |
| ampulka Materiálu Štúdiur                                                         | m 1D alebo 2D kód                              | ov provízie           |                |  |  |  |  |  |
| 1 krew 💌 BRCA1                                                                    | ✓ H180425039                                   | Print H180425039      | Vlastnosti     |  |  |  |  |  |
| 2 ∫ślina 💌 P16                                                                    | ▼ \$180425039                                  | Print \$180425039     | Vlastnosti     |  |  |  |  |  |
| 3 krew 💌 BRCA1                                                                    | ▼ K190223043                                   | Print K190223043      | Vlastnosti     |  |  |  |  |  |
| 4 krew 💌 BRCA1                                                                    | ▼ K190223045                                   | Print K190223045      | Vlastnosti     |  |  |  |  |  |
| 5 💽                                                                               | ▼                                              | Print                 | Vlastnosti     |  |  |  |  |  |
| 6                                                                                 | ▼                                              | Print                 | Vlastnosti     |  |  |  |  |  |
| 7 _                                                                               | ▼                                              | Print                 | Vlastnosti     |  |  |  |  |  |
| 8 _                                                                               | <b>v</b>                                       | Print                 | Vlastnosti     |  |  |  |  |  |
| 9 🗸                                                                               | · · · · ·                                      | Print                 | Vlastnosti     |  |  |  |  |  |
| 10 🔽                                                                              | <b>v</b>                                       | Print                 | Vlastnosti     |  |  |  |  |  |
| Hromadnú tlač 🛛 🔽 auto kó                                                         | id? smdnnn                                     | Print <u>U</u> šetrit | <u>Z</u> rušiť |  |  |  |  |  |

Inými slovami, jedna návšteva nahradi» niekoµko ozna ených fµašti iek.

Pred stiahnutím / ozna ovanie vybra» zo zoznamu probanda.

Na zozname sú µudia, ktorí sú registrovaní s návštevou dnes a vybraného projektu.

Podµa návrhu, zbierka by mala by» vykonaná o najmenej mo ných alších krokoch. Po stiahnutí, mô ete vytla i» iarový kód a prilepí fµašti ku s materiálom pre výskum.

Opera ný postup:

Krok 1 - Vyberte osobu zo zoznamu

Krok 2 - voµba materiálu pre výskum

Krok 3 - výber štúdií

Krok 4 - skenova» a post kód na ur enie vzorky

Krok 5 - voliteµný - vytla i» kód, ktorý sa zasekol na fµašti ke

Krok 6 - Ak je do konca, tla idlo [Save], a ak nie, vrá»te sa na krok 2 na alšom riadku

Komentáre

Krok 1 - zozname sú µudia s jednod ových návštev, alebo prípadný nedostatok scvrkáva skontrolova» dátum návštevy do registra Krok 2, 3 a 4 umo uje zadáva» dáta

Po ulo ení dát a vystupovanie z okna, mô ete sa vráti» k tej istej osobe, aby mohol pokra ova» v s»ahovaní, alebo vykona» opravy.

V tomto okne mô ete vykona» výtla ok / 2D iarových kódov tla iarne kódu 1D.

Automatické generovanie kódu je nahradi» informácie o masku kódu z databázy.

Maskova» kód, ktorý mo no pou i» nasledujúce znaky:

"U" - symbol u ívateµskej základne - st pec "prefix"

"S" - symbol materiálu z tla eného seriálu - rovnaké dáta sú stáleho> Tla serial

"R" - v tomto roku - posledné dvoj íslo roku, v ktorom d om odberu

"M" - mesiac d om odberu

"D" - de dátach odvozu

"N" - po et stiahnutí - mô ete ušetri» veµa "n"

napr. usrmnnnn

### Pe a né - editáciu

| Probanda -         | stiahnuť biologi | cký materiá | l. –   |          |                |         |          | ×            |
|--------------------|------------------|-------------|--------|----------|----------------|---------|----------|--------------|
| Materiálu          | krew             |             |        | Štúdium  | BRCA1          |         |          |              |
| 080                | cze 1234         | ml          | bxt 1  | •        | erytrocyty 890 | ul      | uwa      | •            |
| leuko              | cyty 234         | ul          | bxt2   | •        | trombocyty 654 | ul      |          | -            |
| objęt              | ość 567          | ml          |        | •        | par6           |         |          | •            |
| F                  | par7             |             |        | •        | par8           |         |          | -            |
| Poznámka           |                  |             |        |          |                | Činidlá | Sklad    | Zdroje       |
|                    |                  |             |        |          |                |         |          |              |
| pridaný OS<br>moje | 4                |             |        |          |                |         |          |              |
| + >                | -                |             |        |          |                |         |          |              |
| Stav:              |                  |             |        | Zmeny    | Formulár       |         | výsledok | 2020.06.21 💌 |
| ООК                | O blok 🕑         | chyba 💽     | žiadna | Poznámka | Šablóna        |         | Ušetrit' | Zrušiť       |

Kontroly s hodnotami "krvných" parametrov materiálu viditeµné v okne sa dynamicky generujú na základe definície parametrov tohto materiálu. Skontrolujte alebo dokon ite ponuku Systém-> Materiály. Príklady nájdete v databáze TEST.

V tomto okne mô ete zaznamena» spotrebu reagencií, spotrebného materiálu a vybavenia.

Výsledky prieskumu sa asto prezentujú pomocou formulára alebo šablóny.

# Projektov

| 👬 Projektov                    |      |   |            |               |            |        |                     |      |
|--------------------------------|------|---|------------|---------------|------------|--------|---------------------|------|
| <b>5 1 2 2</b> 4               | ~v 🖻 |   | λ 🖃 ?      | <u>P</u> arty | všetko     | 🔿 ок   | <mark>O blok</mark> | 🕛 ch |
| ⊟ ક્રેં <mark>Projektov</mark> | No.  |   | provízie   | Vlastníka     | Dátum      | výskum |                     |      |
| 📄 🚫 Kraków                     | 2    | 1 | 23456      | Admin         | 2014.12.04 | P16    |                     |      |
| 2014.04                        | ۲    | 2 | U141204011 | Admin         | 2014.12.04 | P16    |                     |      |
| Kielce1                        | ۲    | 3 | H150114012 | Admin         | 2019.09.04 | BRCA1  |                     |      |

Takmer ka dá inštitúcia vedeckého výskumu, laboratórium alebo biobanka pracuje na projektoch alebo grantov. Aj v prípade, e je zariadenie, ktoré nie je realizova» projekty, ktoré mô u svoju objednávku rozdeli» do etáp, napr. Mesa ne alebo štvr»ro ne.

Projekty modul organizuje príkazy, a rozdeli» ich do skupín. V tomto module je mo né zisti» sú asný stav realizácie.

Na ka dej úrovni stromu, mô ete zvoli» aktívny profil. Prieskum je riadne pripravená podlo ia, ktorá sa objaví v registrácii modulu Výber.

# Projektov - editáciu

Editácia okno projekt je kontextová, to znamená, e v závislosti na tom, kde vo dverách pre aktiváciu vhodné kontroly. Vetva stromu, kde sú zhroma ované objednávky je úrove zodpovedajúcu statív alebo obdobia, alebo party - voµba mená závisí na zariadení.

| Projekty - strany, statívy, deku. |          |          | ×         |
|-----------------------------------|----------|----------|-----------|
| Názov Kielce1                     |          |          |           |
| Vlastníka Kasia On poveril        | Kasia    |          |           |
| Dátum. 🔽 2014.04.19 💌 dotazník    | ANK2     |          |           |
| Popis.                            |          | -        |           |
| 1D kód statív.                    |          |          |           |
|                                   | posledná | štart    |           |
| Maska práce j                     |          |          |           |
| Make Kodej                        | 10       | Jo.      |           |
|                                   |          |          |           |
| Poznámka Zbierka PL_              | ABCD     |          | •         |
|                                   |          |          |           |
|                                   |          |          |           |
| Pridaný PR3<br>P3 0               |          |          |           |
|                                   |          |          |           |
| Pozor                             |          | •        | Turistiku |
| + > -                             |          |          |           |
| Stav:                             | Poznámka | Formulár | Šablóna   |
| 💽 OK 🛛 🖸 blok 🔍 Chyba 🔘 žiadna    | Zmeny    | Ušetrit' | Zrušit'   |
|                                   |          |          |           |

Okrem zadávanie údajov o projekte, na ur itej úrovni, je strom prevedenie úprav prácu. Okno identický modul pou itý v objednávke.

| Projekty - objednávky, fľaštičiek. |               |               |                  | ×        |
|------------------------------------|---------------|---------------|------------------|----------|
| provízie U150215031                |               |               | BRCA1            | <b>_</b> |
| Vlastníka Admin On pov             | veril         |               | NOD2             | Ist 1 👻  |
| Dátum. 🗹 2015.02.15 👻              | ampulka X 000 | )F5D9C4       | BRCA2/B2P1       |          |
| Popis.                             |               | •             | I✓ onko          | 11       |
| Kódu U150215031                    |               |               |                  |          |
|                                    | No.DNA2       |               |                  |          |
| Payer NFZ                          | zahraničné    |               |                  |          |
| Probanda X Anonim Jan 00000        |               | Návšteva      |                  |          |
|                                    |               | Klinický obra | z                |          |
| SVR CITO                           | ICD B02.0.    | 0             |                  |          |
|                                    |               |               |                  |          |
|                                    |               |               |                  |          |
| pridaný PR4                        |               |               |                  |          |
| P4 2021.06.01 -                    |               |               |                  |          |
| txttst                             |               |               |                  |          |
|                                    |               |               | látka / materiál |          |
| Pozor                              |               | ▼ Turist      | iku 🛛 🔽 krew     |          |
| + > -                              |               |               | ślina            |          |
|                                    | Poznámka Fom  | nulár Šablói  | na Mocz          |          |
| 💽 OK 🛛 💭 blok 🔍 Chyba 🔍 žiadna     | Zmeny Uše     | etrit' Zruši  | ť                |          |
| Meno alebo číslo                   | o objednávky. |               | osocze           |          |

Ka dá objednávka sa skladá z vykonávacích opatrení. Je mo né ovláda» ka dú fázu podµa stavu.

| Projekty - etáp. |                 |           |       |          | ×         |
|------------------|-----------------|-----------|-------|----------|-----------|
| Názov B          | adanie          |           |       |          |           |
| Urobil           | 0               | n poveril |       |          |           |
|                  | amp             | ulka      |       |          |           |
| Dokončená        | 2020.01.21 🗸    | 22:05     | •     | mat.     |           |
| Variant stupeň.  |                 |           | •     | DNA      | -         |
| Stężenie         | ug/ml 🗨         | Waga      |       | <1500    | -         |
| Objętość         | ul 🔽            | par4      |       | ul       | <b>_</b>  |
| par5             | ul 🔽            | par6      |       | ul       | -         |
| par7             | ul 🚽            | par8      |       |          | -         |
| par9             |                 | par10     |       |          | -         |
| Poznámka         |                 | Činidlá   | Sk    | lad      | Zdroje    |
|                  |                 |           |       |          |           |
| pridaný PR5      |                 |           |       |          |           |
|                  |                 |           |       |          |           |
| Pozor            |                 |           |       | -        | Turistiku |
| + > -            |                 |           |       |          |           |
| Stav:            |                 | Poz       | námka | Formulár | Šablóna   |
| OK Ok blok       | 🔍 🔘 chyba 🖉 žia | idna Z    | meny  | Ušetrit' | Zrušiť    |
|                  |                 | Názov     |       |          |           |

## Party

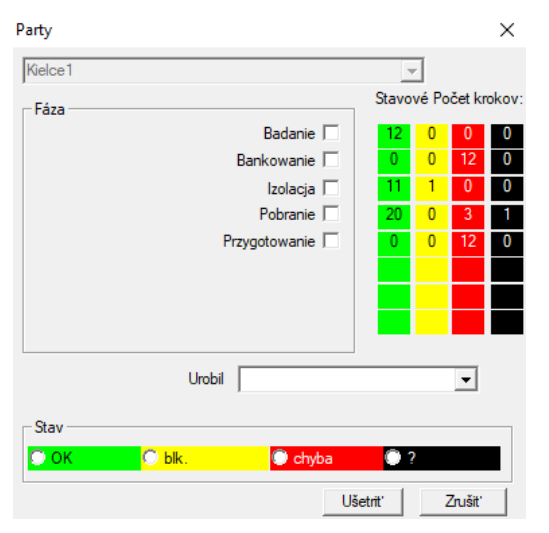

Okno umo uje zmeni» stav všetkých fázach objednávok vybraných astí (na statíve). Najprv vyberte "Stage", ktorý chcete zmeni» stav a potom vyberte "Status" a kliknite na "Save".

Jedno kliknutie a mô ete dokon i» etapu, zastavi» alebo za a» od za iatku :)

### Objednávky

Zoznam materiálov (príkazov) pre testovanie alebo skladovanie.

|      | )bje                  | dnávky    |           |              |                    |          |            |           |      |         |
|------|-----------------------|-----------|-----------|--------------|--------------------|----------|------------|-----------|------|---------|
| 8    | ● 图 图 证 译 译 核 幅 Q 定 ? |           |           |              |                    |          |            |           |      |         |
| Krak | ów/.                  | 2014.04   | Szczecin  | statyw 20575 | 765 2013.03.21 💌 🛨 |          |            | Pridat    | Zm   | azat'   |
| No.  |                       | provízie  | Vlastníka | Dátum        | výskum             | technika | On poveril | Kódu      | mat. | No.DNA2 |
| V    | 1                     | 1234567   | Ala       | 2013.08.04   | BRCA1, BRCA2/B2P1  |          |            | 1234567   | krew |         |
| ×    | 2                     | 123456789 |           | 2014.05.28   | BRCA1              |          |            | 123456789 | krew |         |

Tu mô ete ur i», aká má by» testovaná, a kým.

Všetky príkazy sú zoskupené do projektov. Projekt je predstava o zmluvnej a nemusí týka» veµmi špecifický incident, ozna ovaný ako projekt. Projekt mô e by» rutinné laboratórne práce, a rozdelenie do projektov umo uje chronologický záznam takýchto zákaziek. Po as niekoµkých mesiacov i tý d ov.

Je to mechanizmus, aby sa zlepšilo fungovanie zákaziek, tak e nebolo treba zobrazi» tisíce objednávok v okne, o je veµmi »a kopádny. Okrem toho má ka dý príkaz (podobne ako riešenie v iných moduloch) má svoj vlastný stav a týmto stavom, mô ete si objedna» filter - toolbar "Status".

# Objednávky - editáciu

| Projekty - objednávky, fľaštičiek. |               |                |                  | ×          |
|------------------------------------|---------------|----------------|------------------|------------|
| provízie U150215031                |               |                | BRCA1            | <b>_</b>   |
| Vlastníka Admin On pov             | eril          |                | NOD2             | <br>Ist1 ▼ |
| Dátum. 🔽 2015.02.15 🗨              | ampulka X 000 | F5D9C4         | BRCA2/B2P1       |            |
| Popis.                             |               | •              | I <b>✓</b> onko  | 111        |
| Kódu U150215031                    |               |                |                  |            |
|                                    | No.DNA2       |                |                  |            |
| Payer NFZ                          | zahraničné    |                |                  |            |
| Probanda X Anonim Jan 00000        |               | Návšteva       |                  |            |
|                                    |               | Klinický obraz |                  |            |
| E SVR CITO                         | ICD B02.0.0   | )              |                  |            |
|                                    |               |                |                  |            |
|                                    |               |                |                  |            |
| pridaný PR4                        |               |                |                  |            |
| P4 2021.06.01                      |               |                |                  |            |
| txttst                             |               |                |                  |            |
|                                    |               |                | látka / materiál |            |
| Pozor                              |               | ▼ Turistiku    | krew             |            |
| + > -                              |               |                | slina            |            |
|                                    | Poznámka Form | ulár Šablóna   |                  |            |
| 💽 OK 🖸 blok 🔍 chyba 🔘 žiadna       | Zmeny Uše     | trit' Zrušit'  |                  |            |
| Meno alebo číslo                   | objednávky.   |                | osocze           |            |

Ovládacie prvky na výskum a materiály sú definované v grafoch modulu.

Tla idlo [skúšaná osoba] je vypnutá, ak je objednávka vytvorená automaticky pri s»ahovaní.

### Objednávky deka

|      | Obje | dnávky deka     |            |            |            |                   |            |        |        |           |       |     |
|------|------|-----------------|------------|------------|------------|-------------------|------------|--------|--------|-----------|-------|-----|
| 8    |      | ) 🗿 💼 🔟         | e e        | 2 in 19    | Q 🖃 ?      | 🔍 🔍 🔍 🔍           | ок 🔼 о в   | olok ( | 🔵 chyl | oa 🕛 ?    | 🔘 skr | ytý |
| Krak | ów   | •               | 2014.04    |            |            | • +               |            |        | Pridat | Zmaz      | at'   |     |
| No.  |      | Názov           |            | Mastníka   | Dátum      | Popis             | On poveril | Kódu   | Pozo   | dotazn ik | dok.  | e   |
| V    | 1    | Kielce1         |            | Kasia      | 2014.04.19 |                   | Kasia      |        |        | ANK2      |       | 2   |
| V    | 2    | Szczecin statyv | v 20575765 | Admin      | 2013.03.21 | W ramach projektu |            | KS001  |        | ANK1      |       | 2   |
| V    | 3    | statyw 8273627  | 7          |            | 2018.04.19 |                   |            |        |        |           |       |     |
| ۲    | 4    |                 |            |            | 2019.10.31 |                   |            |        |        |           |       |     |
|      |      |                 |            |            |            |                   |            |        |        |           |       |     |
|      |      |                 |            |            |            |                   |            |        |        |           |       |     |
|      |      |                 |            |            |            |                   |            |        |        |           |       |     |
|      |      |                 |            |            |            |                   |            |        |        |           |       |     |
| No.  |      | provízie        | Vlastníka  | Dátum      | výskum     | 1                 | technika   | On poy | eril K | ódu       | mat.  |     |
| 2    | 1    | 23456           | Admin      | 2014.12.04 | P16        |                   |            | Kasia  | 2      | 3456      | krew  |     |
|      | 2    | U141204011      | Admin      | 2014.12.04 | P16        |                   |            | Kasia  | ι      | 141204011 | krew  |     |

Objednávky kolektív, sú zoskupené poradí. V závislosti na konkrétnej laboratórne práce mô u by» pou ité: "Objednávky", "hromadné objednávky" a "projekty".

Všetky príkazy sú zoskupené do projektov. Projekt je predstava o zmluvnej a nemusí týka» veµmi špecifický incident, ozna ovaný ako projekt. Projekt mô e by» rutinné laboratórne práce, a rozdelenie do projektov umo uje chronologický záznam takýchto zákaziek. Po as niekoµkých mesiacov i tý d ov.

Je to mechanizmus, aby sa zlepšilo fungovanie zákaziek, tak e nebolo treba zobrazi» tisíce objednávok v okne, o je veµmi »a kopádny.

# Objednávky deka - editáciu

| Názov   Wastnika   Kasia   Dátum.   2014.04.19   dotaznik   ANK2   Popis.   1D kód statív.   posledná   štat   Maska práce   0   0   Maska kódu   Poznámka Poznámka Pozor   Pozor   Pozor   Pozor   Poznámka Formulár Sablóna Zmeny Ušetnť Zušiť Názov paty / statív.                                                                                                    |
|----------------------------------------------------------------------------------------------------|
| Mastnika Kasia On poverl Kasia<br>Dátum. 2014.04.19 dotaznik ANK2<br>Popis.<br>1D kód statív.<br>posledná štart<br>Maska práce<br>0 0<br>Maska kódu<br>0 0<br>0<br>Poznámka<br>Poznámka<br>Pozor<br>Pozor<br>Pozor<br>V Turistiku<br>Stav:<br>Poznámka Formulár Šablóna<br>Zmeny Ušetnť Zrušť<br>Názov paty / statív.                                                                                                    |
| Dátum:  2014.04.19 ▼    Popis.    1D kód statív.   posledná štart Maska práce   0   0   Poznámka   Zbierka   PL_ABCD   Poznámka   Poznámka   Pozor   V   Turistiku   + > -   Stav:   Poznámka   Poznámka   Poznámka   Poznámka   Formulár   Sablóna   Zhiert/a   Poznámka   Formulár   Sablóna                                                                                                    |
| Popis.<br>1D kód statív.<br>posledná štat<br>Maska práce<br>0<br>0<br>0<br>0<br>0<br>0<br>0<br>0<br>0<br>0<br>0<br>0<br>0                                                                                                    |
| 1D kód statív.<br>posledná štat<br>Maska práce<br>0 0<br>0<br>0<br>0<br>0<br>0<br>0<br>0<br>0<br>0<br>0<br>0<br>0<br>0                                                                                                    |
| posledná štart   Maska práce 0   Ø 0   Maska kódu 0   Ø 0   Poznámka Poznámka Poznámka Pozor  Pozor  Pozor  Poznámka Formulár Šablóna Zmeny Ušetnť Zrušiť Názov paty / staťiv.                                                                                                    |
| Maska práce       0       0         Maska kódu       0       0         Poznámka       Zbierka       PL_ABCD       ▼         pridaný PR3       P3       0       ▼         Pozor       ▼       Turistiku         ◆ 0       ●       Poznámka       Formulár       Šablóna         Stav:       ●       ●       Poznámka       Formulár       Šablóna         Mázov party / statív.       Všetníť       Zrušiť       Názov party / statív. |
| Poznámka Zbierka PL_ABCD ▼<br>pridaný PR3<br>P3 0<br>Pozor ▼ Turistiku<br>+ > -<br>Stav:<br>Stav:<br>OK blok © chyba Žiadna<br>Zmeny Ušetnť Zrušiť<br>Názov paty / staťiv.                                                                                                    |
| Poznámka Zbierka PL_ABCD                                                                                                    |
| Poznámka Zbierka PL_ABCD ▼<br>pridaný PR3<br>P3 0<br>Pozor ▼ Turistiku<br>◆ > -<br>Stav:<br>Stav:<br>OK © blok © chyba © žiadna<br>Zmeny Ušetnť Zrušť<br>Názov party / stať ív.                                                                                                    |
| Pidaný PR3<br>P3 0<br>Pozor ▼ Turistiku<br>+ > -<br>Stav:<br>Stav:<br>OK © blok © chyba © žiadna<br>Zmeny Ušetnť Zrušiť<br>Názov party / staťiv.                                                                                                    |
| Pozor<br>Pozor<br>+ > -<br>Stav:<br>OK ○ blok ○ chyba ○ žiadna<br>Názov party / statív.                                                                                                    |
| Pozor ▼ Turistiku<br>Pozor ▼ Turistiku<br>Stav:<br>Stav:<br>OK Oblok Ochyba Ziadna<br>Názov party / statív.                                                                                                    |
| Pozor ▼ Turistiku<br>+ > -<br>Stav:<br>OK ○ blok ● chyba ● žiadna<br>Zmeny Ušetnť Zrušiť<br>Názov party / staťiv.                                                                                                    |
| Pozor<br>▼ Turistiku<br>◆ > -<br>Stav:<br>OK Oblok Ochyba Ožiadna<br>Zmeny Ušetnť Zrušiť<br>Názov party / statív.                                                                                                    |
|                                                                                                    |
| Stav:     Poznámka     Formulár     Šablóna       OK     blok     Chyba     žiadna     Zmeny     Ušetriť     Zrušiť       Názov party / statív.                                                                                                    |
| OK Ok ochyba oztatina Zmeny Ušetniť Zrušiť<br>Názov party / statív.                                                                                                    |
| Názov party / stat ív.                                                                                                    |
|                                                                                                    |
| Projekty - objednávky, fľaštičiek.                                                                                                    |
| provízie U150215031                                                                                                    |
| Vlastníka Admin On poveril F16                                                                                                    |
| Dátum. 2015.02.15 V ampulka X 000F5D9C4 BRCA2/B2P1                                                                                                    |
| Poois.                                                                                                    |
| Kódu U150215031                                                                                                    |
| No.DNA2                                                                                                    |
| Payer NFZ zahraničné                                                                                                    |
| Probanda X Anonim Jan 00000 Návšteva                                                                                                    |
| Klipielsý obraz                                                                                                    |
|                                                                                                    |
| Poznámka                                                                                                    |
| Poznámka CITO ICD B02.0.0                                                                                                    |
| Poznámka                                                                                                    |
| Nillicky dolaz           Poznámka           pridaný PR4           P4                                                                                                    |
| Nillicky oblaz           Poznámka           pridaný PR4           P4           2021.06.01                                                                                                    |
| Poznámka  Poznámka  Poznámka  pridaný PR4  P4 2021.06.01  idíka / materiál                                                                                                    |
| Poznámka SVR CITO ICD B02.0.0  pridaný PR4  P4 □ 2021.06.01 ▼ Littst  Pozor ▼ Turistiku   ✓ krew                                                                                                    |
| Poznámka SVR CITO ICD B02.0.0 Poznámka  pridaný PR4 P4 2021.06.01 ▼ bxtts  Pozor ▼ Turistiku ✓ krew ślina Moza                                                                                                    |
| Nillicky oblaz         Poznámka         pridaný PR4         P4         2021.06.01 ▼         bitst         Íštka / materiál         Vitst         Stav:         Poznámka         Poznámka                                                                                                    |

×

# Fakturácia

| 🔳 Fal        | cturácia      |                   |                   |              |           |               |              |            |          |          | -          | • <b>•</b> | 3   |
|--------------|---------------|-------------------|-------------------|--------------|-----------|---------------|--------------|------------|----------|----------|------------|------------|-----|
| 5            | 1 2 5         | <u>ш</u>   4   С  | ≠ <b> ≊ </b> ¶Q   | ?            | všetko    | о 🔘 ОК        | 🔿 blok 🛛 🔘   | chyba 🔘 ?  | 🔵 skrytý |          |            |            |     |
| € vš         | ietko 🔘 OK    | <mark>O st</mark> | op 🔘 chyba        | •?           | ) skrytý  |               |              |            |          |          |            |            |     |
| 231          |               |                   | +                 |              | Pridat'   | Zmazať        | spolu        | 4          |          |          |            |            |     |
| No.          | Číslo faktúry | kupujúci          | Prij ímajúca osob | a Emitent    |           | Dátum vydania | Dátum predaj | a Temín    | Net      | Hrubý    | mena       | Popis      | Ī   |
| V1           | 123457        |                   | Lekarz Kazimier.  | z Nowak      | Katarzyna | 2024.12.13    | 2024.12.16   |            | 1873,75  | 2304,66  | PLN        |            |     |
| V 2          | 123458        | Kozak 1           | Kozaczek Jan      | Kaziula      | Kazik     | 2024.12.16    | 2024.12.16   |            | 25,00    | 30,75    | PLN        |            |     |
| V 3          | 123459        |                   | Lekarz Kazimier   | z Alicja     |           | 2024.12.16    | 2024.12.16   | 2024.12.25 | 32,00    | 73,19    |            | opios      | ι   |
| V 4          | faewsdsz      | rdeawss           |                   | orphans      |           | 2025.02.20    | 2025.02.04   | 2024.11.26 |          |          | JPY        | opisek     | ē   |
|              |               |                   |                   |              |           |               |              |            |          |          |            |            |     |
| _            |               |                   |                   |              |           |               |              |            |          |          |            |            |     |
|              | Mana Katal    | 6 a               |                   | )biodo świku | Objednet  |               |              | Haibé agas | šíalo MI | Net He   | Do<br>انتظ | nia   Par  |     |
| ₩0.<br>(#) 1 | Merio Natal   | oy                |                   | рјесначку    | Objednat  | априка Сізі   | a cena   DFH | niuba cena | CISIO MJ | INEL HIL | JUY   PO   |            | cor |
| 2            | Agaro         | oza o średn       | iej EEO, 100g     |              |           |               |              |            |          |          | bra        | k          | _   |

# faktúry - editáciu

| Faktúry - hlavičky.            |                                          | ×                                 |
|--------------------------------|------------------------------------------|-----------------------------------|
| Číslo faktúry                  |                                          | Dátum vydania<br>2025.03.19 👻     |
| kupujúci                       | •                                        | Dátum predaja                     |
| Prij ímajúca osoba             | <b>_</b>                                 | Z025.03.19 ▼<br>Temín splatnosti. |
| Emitent                        | mena                                     | 2025.03.20 🗸                      |
| Popis.                         |                                          |                                   |
|                                |                                          | •                                 |
| Poznámka                       |                                          |                                   |
|                                |                                          |                                   |
| Pozor                          |                                          |                                   |
|                                |                                          | •                                 |
|                                |                                          |                                   |
|                                |                                          |                                   |
|                                |                                          |                                   |
|                                |                                          |                                   |
| + > - ±                        |                                          |                                   |
| Stav:                          | Poznámka                                 |                                   |
| 💽 OK 🛛 🔘 blok 💭 chyba 💭 žiadna | Zmeny                                    | Ušetrit' Zrušit'                  |
| Jedinečné číslo faktúry. N     | ailepšie ie, ak obsahuie rok a mesiac, r | napr                              |

# faktúry

| 🛕 faktúry        |       |         |          |         |         |      |               |        |                     |                     |
|------------------|-------|---------|----------|---------|---------|------|---------------|--------|---------------------|---------------------|
| 5 0 0 <u>0</u> 4 | 2?    | 🖲 vše   | etko 🔘 C | к       | O I     | blok | 🖲 chyba 🛛 🔍 💭 | skrytý |                     |                     |
|                  |       |         |          |         |         |      |               |        |                     |                     |
| - 🛃 faktúry      | No.   | Obdobie | Pozor    | Hrubý   | Net     | dok. | el.           | odkaz  | zmena               | pridaný             |
| 1024.11          | 🖌 003 | 231     | 132123   |         |         |      |               | х      | 2025.02.14 09:02:06 | 2025.02.14 09:02:06 |
| 1024.12          | V1    | 2024.11 |          | 426,81  | 347,00  |      | 1             |        | 2024.12.14 20:33:15 | 2024.12.13 21:17:24 |
| 231              | V 2   | 2024.12 |          | 2408,60 | 1930,75 |      | 3             |        | 2024.12.14 21:59:08 | 2024.12.13 09:15:10 |

Sub-base

| 🔳 s                   | Sub-base                          |        |          |            |         |          |           |      |     |           |                                                                                              |  |
|-----------------------|-----------------------------------|--------|----------|------------|---------|----------|-----------|------|-----|-----------|----------------------------------------------------------------------------------------------|--|
| 8                     | ● ● ● ● ● ● ● ● ● ● ● ● ● ● ● ● ● |        |          |            |         |          |           |      |     |           |                                                                                              |  |
| katedra=>dział->TEST1 |                                   |        |          |            |         |          |           | k _  | •   |           | spolu 3<4                                                                                    |  |
| Lp.                   |                                   | Imie   | Nazwisko | PESEL      | Badanie | Zlecenie | kod2D     | BRCA | OB. | Ciśnienie | Tst bardzo długiego tytułu kolumny bo był z tym pr   Tst bardzo długiego tytułu kolumny bo l |  |
| V                     | 1                                 | Alicja | Nowak    | 1224545422 | nie     |          | 000F60007 | х    | 40  | 130/80    | 1 a                                                                                          |  |
| 2                     | 2                                 | Jan    | Nowak    | 1234567890 | tak     |          | 000F60008 |      | 50  | 120/74    | 2 b                                                                                          |  |
| ×                     | 3                                 | Karol  | Kowalski | 1232345544 | nie     |          | 000F60009 |      | 60  | 110/60    | 3 c                                                                                          |  |

Systém podporuje BBMS základného systému a podbazy.

Kým štruktúra databázového systému by mali by» definované a stanovené na verejnosti, preto e to je zásadný pre fungovanie softvéru (nielen BBMS), štruktúra podlo ia u mo no prakticky µubovoµne meni».

Koncept podlo ia, nie je to len ich vlastné tabuµky, ale mo nos» vedenia evidencie v iných databázach, a pomocou iného softvéru, a potom vykonajte import, napr. Základ a v MS Access, MS Excel, SQL, ... ..

Podbazy, hoci oni sú veµmi flexibilné riešenie je vysoko integrovaná databázového systému.

Tento softvér je schopný priradi» dáta do ur itej podbazy probanda (lovek, pacient) alebo konkrétneho materiálu.

Tabuµky základová doska mô u by» za lenené do správ a spúš»a» zostavy pomocou oboch tabuµkách databázy systému a základová doska.

na definíciu v menu Systém- zalo ený> Štruktúra základová doska mô e vytvori» µubovoµný základová doska obsahuje rozšírené informácie o niektorých zále itostiach, napríklad. probanda, výsledky výskumu, niektoré záznamy.

Tento modul je mo né importova» kedykoµvek základne z Access, SQL a Excel / Calc.

Dáta mô u by» oznámené prostredníctvom správ definované.

Scenáre v praxi:

- Zariadenie be í rôzne záznamy v MS Excel, MS Access, a tam je potreba zachova» tento harmonogram.

Navrhuje sa, aby si tieto záznamy takým spôsobom, aby osoba, ktorá vykonáva dovozná BBMS ma» k dispozícii zvláštne záznamy

- Vy aduje záznam s prieskumy.

Prostredníctvom tabuµky alebo akejkoµvek databázy mô ete zada» / import prieskumu, a následne sa pripoji» k systému ako iastkové základne BBMS.

V sú asnej dobe, šablóny, prieskumy nie sú štandardizované a ka dý vytvára a / g svojich potrieb.

### Sub-base - editáciu

| Sub-base: katedra=>dział->TEST1                             | $\times$ |
|-------------------------------------------------------------|----------|
| provízie Probanda                                           |          |
| ampulka                                                     |          |
|                                                             |          |
| tab 1                                                       |          |
| Lp. 1 Imie Alicja Nazwisko Nowak PESEL 1224545422           |          |
| Badanie nie Zlecenie 0 kod2D 000F60007 IV BRCA              |          |
| OB. 40 Tst bardzo długiego tytułu kolumny bo był z tym pr 1 |          |
| Tst bardzo długiego tytułu kolumny bo był z tym pr          |          |
| + > -                                                       |          |
| OK OK Okk. Oral Chyba Oral Zmeny Ušetrit' Zrušiť Zrušiť     |          |
|                                                             |          |

Nevieme vopred, ako je konštruovaný podlo ia a aká polia sú preferované. Napriek tomu bolo vyvinuté úsilie o vybudovanie okno s dynamicky sa rozvíjajúcich zna iek a polí úprav.

Alternatívou je, aby vykonala dátového podbazy pomocou inej aplikácie a pripojení k systému BBMS.

### Biologických bankách

| 🚓 Biologických bankách               |   |    |             |    |           |      |     |     |                      |         |                |            |              |
|--------------------------------------|---|----|-------------|----|-----------|------|-----|-----|----------------------|---------|----------------|------------|--------------|
| <i>≦</i> ∎8® <b>⊥</b> <i>₹</i> ≥≥₽Q⊆ | ? |    | <u>P</u> la | te | • všetk   | io 🖸 | ОК  | 0   | <mark>blok </mark> © | chyba 🔘 | ? 🔘 skrytý     |            | < >          |
| 🖃 💑 Biologických bankách             | ^ | No | ).          |    | 2D        | Poz. | num | typ | mat.                 | No.DNA3 | Probanda       | Objednávky | ICD          |
| E- 🕵 Internal                        |   | ۲  | 1           |    | 0011AFA81 | A2   | 2   |     | ślina                | 123456  | Koleszko Kajko | K190223042 |              |
| 🗄 🌾 Storey                           |   | 2  | 2           |    | 0011AFA82 | A3   | 3   |     | DNA                  | 123456  | kokosz janko   | U141204011 |              |
| 📄 🥎 ultra-freezer -80°               |   | 2  | 3           | }  | 0011AFA83 | A4   | 4   |     | DNA                  |         | Nowak Piotr    |            |              |
| 📄 💊 Sector A                         |   | ×  | 4           |    | 0011AFA84 | A5   | 5   |     | DNA                  |         | Nowak Piotr    | 123456789  |              |
| 🕀 ·· 🔛 0123456789                    |   | 2  | 5           |    | 0011AFA85 | A6   | 6   |     | kożuszek             | ~000E   | Koleszko Kajko | K190223042 |              |
| 🕀 🌪 11691211                         |   | V  | 6           | ;  | tst1238c  | A6   | 6   |     | DNA                  | ~000E   | Koleszko Kajko | K190223041 | icd-10:A01.4 |

Zbierka biologického materiálu aleko od zásad normálneho skladu.

Ka dá vzorka by mal ma» celý rad informácií, ktoré je charakterizované ako kódového priestoru, parametre skladovanie, históriu a súvisiace probanda. Nemô ete prija» pravidlá riadenia populácie, preto e vzorka biologického materiálu nie je tovar.

Na rúrku mô e by» ú tovaný ur ité malé mno stvo materiálu pre výskum a rovnaký problém a re-prijatie máranice majú významný vplyv na kvalitu materiálu.

Prevádzka biobanka by malo umo ni» presné ur enie polohy vzorky, ako aj vykonávanie jeho histórii správ, kvalitu a environmentálne podmienky. V BBMS je Registry biobanka organizovaný do stromu geografickej, ktorá má umiestnenie úlo iska materiálu dôle ité. Okno umo uje prehµad o štruktúre biobanky, a hµadanie ur itého vzorky sa najlepšie vykonáva pomocou vyhµadávania (lupy na paneli).

Podporu pre celú dosku bola vykonaná za pou itia otvorenej okno tla idla [doska]. Tam mô ete skenova» dosku a / alebo len preto, aby ju vidie».

Modul zais»uje úplný záznam biologického materiálu vo forme biologických bankách alebo úlo ísk.

Nevyhnutne potrebné, aby:

- 1. Ka dá skúmavka / fµašti ka bola kódovaná;
- 2. Ka dý umiestnenia úlo iska boli kódované;
- 3. pred zavedením skúmaviek / liekoviek pre pou itie by mali by» kontrolované;
- 4. V prípade, e spolupráca medzi záznamu biobanka musí obsahova» informácie o výrobcovi.

#### Biologických bankách - editáciu

| 2D 00011AFA82 ?   matka 000F5D9C8   CD Skenovat   Objednávky X U141204011   Probanda X Daniels Jacek   Kincký Zamestnanec   Admin V202105.31   Zdroj Poradnia   V olume 1212   u1 Pode   Volume 1212   u1 Prodo   0.5 u1   par5 12   u2 par6   u3 par6   u4 par6   u4 par6   u4 par6   u4 par6   u4 par6   u52 u4   par7 432   u4 par6   ymbola Edalmin   Vyinebca LabMind   type Katalóg   Color note fgr a sample of biological material   Pozor Abcdef ghijkim   zak1 zak2   zak1 data   wijnebci 2d jauaz.mini   ingl2 ma2   Mugie diugi tekácik   Poznámka Sabóna Poznámka V Poznámka V Poznámka                                                                                                    | Biobanky - fľaštička blokov.                             |                         |                                         |                                     |             | ×             |
|----------------------------------------------------------------------------------------------------|----------------------------------------------------------|-------------------------|-----------------------------------------|-------------------------------------|-------------|---------------|
| Objednávky X U141204011       Probanda X Daniels Jacek       Vinický ZamestnaneC       Admin         No. DNA3       123456       zahraničné SZ12345       Dátum konania.       Ø2021.05.31       UIS0219026         Zdroj Poradnia <ul> <li></li></ul>                                                                                                    | 2D 0011AFA82<br>matka 000F5D9C8                          | ICD                     | Poz. A3<br>Skenovať 202                 | 1.05.31 17:57:48 X                  | Farba X     |               |
| No DNA3       123456       zahraničné [\$Z12345       Dátum konania. [♥ 2021.05.31 ♥         Zdroj       Poradnia       ▼       mat. DNA       ▼         Concentration       23       ug/ml       ♥       Weight [543       c1500       ♥         Volume       1212       ul       ♥       Partino       0.5       ul       ♥       ♥       ♥       ♥       ♥       ♥       ♥       ♥       ♥       ♥       ♥       ♥       ♥       ♥       ♥       ♥       ♥       ♥       ♥       ♥       ♥       ♥       ♥       ♥       ♥       ♥       ♥       ♥       ♥       ♥       ♥       ♥       ♥       ♥       ♥       ♥       ♥       ♥       ♥       ♥       ♥       ♥       ♥       ♥       ♥       ♥       ♥       ♥       ♥       ♥       ♥       ♥       ♥       ♥       ♥       ♥       ♥       ♥       ♥       ♥       ♥       ♥       ♥       ♥       ♥       ♥       ♥       ♥       ♥       ♥       ♥       ♥       ♥       ♥       ♥       ♥       ♥       ♥       ♥       ♥       ♥       ♥       ♥       ♥       ♥                                                                                                    | Objednávky X U141204011                                  | Probanda X Daniels Ja   | acek                                    | Klinický<br>obraz Admin             | nec         |               |
| Concentration 23 ug/ml v Weight 543 <1500 v<br>Volume [1212 uf 1 bd2 v Potton 0.5 uf u v<br>par5 32 uf v par6 uf v par6 uf v par8 szt v v<br>par9 výrobca LabMind v typ Katalóg<br>Color note for a sample of biological material<br>Pozor Abcdef ghijkim v Cnidlá Sklad Zdroje<br>zak1 zak2 zak1 lek<br>test 1 v data [12017.12.21 v logiczne1 lczba1 -1.0<br>długie długi tekścik<br>V > - U150215026 2d januaz min mg12 mg2<br>Stav:<br>V Dok blok v dyba žados Poznámka Šablón Turistiku Ušetnť Zrušť<br>Doviče na nakle nakon v krabić z staru maticky                                                                                                    | No.DNA3 123456<br>Zdroj Poradnia                         | zahraničné SZ12345      |                                         | ım konania. [I♥ 2021.0<br>mat.  DNA | 5.31 V      |               |
| par7 432 ul ul par8 szt ul   par9 ul par8 szt ul   par9 ul par8 szt ul   výrobca LabMind v typ Katalóg    Color note for a sample of biological material    Pozor Abcdef ghijkim Cnidlá    Pozor Abcdef ghijkim Cnidlá    Pozor Abcdef ghijkim  Pozor Abcdef ghijkim  Chidlá    Pozor Abcdef ghijkim  Pozor Abcdef ghijkim  Chidlá    Pozor Abcdef ghijkim  Chidlá    Pozor Abcdef ghijkim  Chidlá    Pozor Abcdef ghijkim  Pozor Abcdef ghijkim  Pozor | Concentration 23 ug/ml<br>Volume 1212 ul 1<br>par5 32 ul | txt2                    | Weight 543<br>Portion 0.5<br>par6       | <1500<br>ul<br>ul                   | -<br>-<br>- |               |
| vyrobca [Labivind v typ]       Latalog         Color note for a sample of biological material         Pozor [Abcdef ghijk]m                                                                                                    | par7 432 ul<br>par9                                      |                         | par8<br>par10                           | szt                                 | •           |               |
| Pozor       Abcdef ghijkim <ul> <li>Cinidlá</li> <li>Sklad</li> <li>Zdroje</li> </ul> zak1         zak2         zak1         lek              test 1 <ul> <li>data 100000000000000000000000000000000000</li></ul>                                                                                                    | Color note <u>for</u> a sample of biological materia     | al                      |                                         |                                     |             |               |
| test 1 T data 1 2017.12.21 ↓ logiczne 1 1 1 czba 11.0<br>długie długi tekścik<br>+ > - U150215026 2d janusz mini img12 img7<br>Stav:<br>Stav:<br>Zmeny Formulár Podmienky Diania<br>Poznámka Šablóna Turistiku Ušetnť Zrušiť<br>Brzície na palitne alebo v krabici a fragrameticky                                                                                                    | Pozor Abcdef ghijklm                                     |                         | Činidlá                                 | Sklad Z                             | droje       | A a           |
|                                                                                                    | test 1]T<br>długie długi tekścik                         | ▼ data 2017.12.21 ▼     | ☐ logiczne1 lic                         | zba1 -1.0                           |             | - And a start |
| Child     Child     Zmeny     Fomulár     Podmienky     Diania       Poznámka     Šablóna     Turistiku     Ušetnť     Zrušiť                                                                                                    | + > - <u>U150215026</u> 24                               | d janusz mini img 12 im | <u>a7</u>                               | 1 - 1                               |             |               |
|                                                                                                    | OK Ok Ok                                                 | žiadna Zmeny F          | Formulár Podmienky<br>Šablóna Turistiku | Diania<br>Ušetriť Z                 | 'rušit'     |               |

Vzorka biologického alebo chemického materiálu by sa mala identifikova» výberom objednávky alebo sondy. Ak sa pridá nová vzorka alebo neexistuje dátum na jej skenovanie, za nú sa dopl ujúce vzorce definované pod tla idlom [?]. Príklady definícií automatického dop ania nájdete v testovacej databáze. Pou íva sa okrem iného na výber výrobcu, ulo enie dátumov at .

Tla idlo [|||||] umo uje tla kódu na tla iarni iarových kódov. Ak je tla iare štítkov vybavená, kód je mo né vytla i» pomocou formulára a funkcie Pic ()

Vzorka mô e by» priradená k mnohým objednávkam a mnoho vzoriek mô e by» priradených k jednej objednávke.

Tla idlo [Matka] umo uje vybra» zdrojovú vzorku a po kliknutí na kód sa otvorí okno s dverami vzorových pripojení.

Mô ete sa pripoji» k vzorových dokumentov v elektronickej podobe (tla idlá [+], [>] a [-])

| Biobanky - mraznička, chladnička, mraznička. | ×                                 |
|----------------------------------------------|-----------------------------------|
| Názov <mark>Ultrazamrażarka -80°</mark>      | Miesto L1                         |
| Maximálne množstvo obalov. 0 ma              | ax.Jah. 192                       |
| Teploty skladovania. 80                      | počítačový UltraZam               |
| Výrobca. LabMind 💌 Typu. C                   |                                   |
| maska balenia                                | posledné číslo 0 štart 0          |
| maska vzorky                                 | posledné číslo 0 štart 0          |
|                                              |                                   |
| Pozor Pozor                                  | •                                 |
|                                              |                                   |
|                                              |                                   |
| C blok C chyba C žiadna                      | Formulár Podmienky Ušetriť Zrušiť |
| Poznamka                                     |                                   |
| Pomenovať mraznick                           | y, chiadhicky, studene.           |

Pri úpravách polo ky spojený so zariadením na ukladanie biologického materiálu je potrebné venova» pozornos» vz»ahu s zdroj. S zdroj je tie v súvislosti s zariadením na sledovanie stavu ivotného prostredia. S vyššie uvedeným funkcie bude mo né oznámi» histórii skladovacie skúmavky / liekovky.

### Matky a dcéry

| Matky a dcéry        |             |                           |      |     |       |           |                |            | ×   |
|----------------------|-------------|---------------------------|------|-----|-------|-----------|----------------|------------|-----|
|                      |             | <ul> <li>všetl</li> </ul> | ko 🖸 | ОК  | C     | blokáda 🔘 | chyba 🔘 ?      | 🔘 skrytý   |     |
| □- 0011AFA82 (DNA)   | 2D          | Poz.                      | num  | typ | mat.  | No.DNA3   | Probanda       | Objednávky | ICE |
| ⊡. 0011AFA81 (ślina) | 0011AFA81   | A2                        | 2    |     | ślina | ~000E     | Koleszko Kajko | K190223042 |     |
| 0011AFA85 (kożuszek) | 2 0011AFA83 | A4                        | 4    |     | DNA   |           | Nowak Piotr    |            |     |
| 0011AFA83 (DNA)      |             |                           |      |     |       |           |                |            |     |

Okno predstavuje strom spojení medzi vzorkami. Otvorí sa po kliknutí na vzorový kód matky.

Podµa návrhu by všetky vzorky stromov mali by» z tej istej sondy. Program umo uje zmeni» vzorku, t. J. Pou i» v inom kontexte.

Matky a dcéry mô u by» exportované do modulu správ (pole ID\_BB6) a importované ako sú as» systému podzákladov.

Filter "dcéry-deti" prepína medzi zobrazením dcér vybranej vzorky a zobrazením všetkých potomkov tejto vzorky.

Filter "stav" oby ajne obmedzuje zoznam vzoriek na konkrétnu vrstvu.

# Plate

| Plate                  | iate X                  |                               |                        |                        |                     |                         |                        |                        |                         |              |              |  |
|------------------------|-------------------------|-------------------------------|------------------------|------------------------|---------------------|-------------------------|------------------------|------------------------|-------------------------|--------------|--------------|--|
|                        |                         | <b>200003</b><br>2014.12.03 1 | farba                  | edostatok<br>pradí     |                     | 90                      |                        |                        |                         |              |              |  |
| A1<br>5DA12<br>456<150 | A2<br>5D9F6<br>0 DNA    | A3<br>5D9E1<br>bloczek        | A4<br>5DA07<br>bloczek | A5<br>5D9E7<br>bloczek | A6                  | Α7                      | A8<br>5D9D3<br>bloczek | A9<br>5D9CC            | A10<br>5D9D6            | A11          | A12          |  |
| B1<br>5DA0D            | B2<br>5DA19             | B3<br>5DA17<br>DNA            | B4                     | B5<br>5DA00            | B6<br>5D9C2         | Β7                      | B8                     | B9<br>5D9F8<br>DNA     | B10<br>5D9C8            | B11<br>5D9CB | B12          |  |
| C1                     | C2<br>5D9DE<br>DNA      | C3<br>5D9C4<br>DNA            | C4<br>5D9FF            | C5<br>5D9F1            | C6<br>5D9EA         | C7<br>5D9E2<br>surowica | C8<br>5D9FB<br>bloczek | C9<br>5DA0C<br>bloczek | C10<br>5D9D0<br>bloczek | C11          | C12          |  |
| D1                     | D2<br>5D9D1             | D3<br>5D9F0                   | D4<br>5D9C0<br>EDTA    | D5<br>5D9E4<br>EDTA    | D6<br>5D9ED<br>EDTA | D7<br>5D9EC<br>EDTA     | D8<br>5D9FE            | D9<br>5D9EE            | D10<br>5D9C1            | D11<br>5DA02 | D12          |  |
| E1<br>5D9FC            | E2<br>5D9FD             | E3<br>5D9CD                   | E4<br>5D9DA            | E5<br>5D9F3            | E6<br>5D9EF         | E7<br>5DA04             | E8<br>5DA10            | E9<br>5DA0E            | E10<br>5DA1E            | E11          | E12<br>5DA16 |  |
| F1<br>5D9E5            | F2<br>5D9E6             | F3                            | F4<br>5D9DC<br>EDTA    | F5<br>5DA1A<br>EDTA    | F6<br>5DA1F<br>EDTA | F7<br>5DA06<br>EDTA     | F8<br>5DA18            | F9<br>5D9CF            | F10<br>5D9F5            | F11<br>5DA1C | F12<br>5D9D8 |  |
| G1<br>5D9F4            | G2<br>5D9C3             | G3<br>5DA08                   | G4<br>5DA09            | G5<br>5D9DD            | G6<br>5D9E3         | G7<br>5DA14             | G8<br>5D9E0            | G9<br>5D9C5            | G10<br>5DA01            | G11          | G12          |  |
| H1<br>5D9F9            | H2<br>5DA0B             | H3<br>5DA13                   | H4<br>5D9D9            | H5<br>5DA0F            | H6<br>5DA03         | H7<br>5D9CA             | H8<br>5D9E9            | H9<br>5DA0A            | H10<br>5D9C9            | H11          | H12<br>5DA15 |  |
|                        |                         |                               |                        |                        |                     | Stav                    |                        |                        |                         |              |              |  |
|                        | OK Ok Okk Okyba Ožiadna |                               |                        |                        |                     |                         |                        |                        |                         |              |              |  |

Okno je navrhnutý tak, aby výrazne zjednoduši» fungovanie celej dosky.

Veµkos» dosky, to znamená, e po et fµašti iek v horizontálnej i vertikálnej sú uvedené ako parametre dla dice biobanky, a predvolená veµkos» je mo né uvies» do stáleho systému.

Na tomto mieste je potrebné vykonáva» program spolupráce s skenery 1D a 2D.

Odporú a sa pou i» celú doskovými skenery 2D príklad. http://labmind.pl/skaner/

Tento softvér pracuje s akýmkoµvek výrobcom scanner 1D a 2D predstiera» klávesnice.

Testované skenery 2D celá dla dice spolo nosti LabMind, MICRONIC a Fluidx.

Ikona koša sa pou íva na projekciu skúmavke / fµašti ku dosky, ale nie z databázy. Po tejto skúmavky / liekovky, a opisuje dáta sú v databáze. Pozor!

Kým skener je pou ívaný LabMind 2D, okrem 2D kódu íta» z fµašti ky sú vyrobené, výrobca, typ kódu a kontrolný sú et. je potrebné získa» alšie informácie o fµašti iek, preto e tam je v dy šanca, e výmena medzi biobanky

alebo jednoducho mo né zakúpi» fµašti iek od iného výrobcu, a potom je mo né, e vznik dubletu.

### Farby

Farby Formula Text1 empty(BB6->ID\_OS1) left(BB6->MAT,2)=="kr Text? left(BB6->MAT,2)=='ko' Text4 left(BB6->MAT,2)=='mo' left(BB6->MAT,2)=='su' left(BB6->MAT,2)=='os' left(BB6->MAT,2)=='tk' left(BB6->MAT,2)=='DN' lempty(BB6->ID\_OS1) 10 11 12 13 14 15 16 hore nadol Ušetrit' Zrušiť

Okno "Farby" sa pou íva na definovanie farbu pozadia a textu.

avé tla idlo myši na farbu ovládací prvok umo uje vybra» farbu pozadia, a pravé tla idlo myši farbu textu.

Príklad definície okná przedstawij±ce dosky v biobanky.

Vo vzorci písomného prejavu, ktorý vracia true alebo false. V prípade, e výsledok výrazu je "true", sa predpokladá, e riadenie je definované farby, a ako "falošná", program pokra uje ku kontrole alšie re»azec.

Vzhµadom na vyššie uvedené algoritmus, je objednávka, ako je definované, preto, e v prípade, napríklad, prvý výraz bude v dy zwracało "pravda" nikdy to bude kontrolova» alej.

Screenshot obsahuje príklady deficji farby s formulou.

Podanie výrazy sú toto né s tými, pou itý v správach, formy at

Stru né vysvetlenie zo vzorových vzorcov:

empty (BB6-> ID\_OS1) - fµašti ka nie je priradený pacienta? left (BB6-> MAT, 2) == "Kr" - názov materiálu v fµašti ke za ína písmenami "kr"? ! empty (BB6-> ID\_OS1) -, i fµašti ky priradené k pacientovi? Х
### Skener 2D

| Skene         | r 2D                             |             |         |               |                       |          |                 | × |
|---------------|----------------------------------|-------------|---------|---------------|-----------------------|----------|-----------------|---|
|               | Zo súboru C:                     | BBMS        | EXE/3   | 3000084374.cs | 🗖 Žiadny prvý riadok. |          |                 |   |
| Col1          | Col2                             | Col3        | Col4    | Col5          | Col6                  | Col7     |                 |   |
| A01           | 4020377738                       | OK          | 0       | 3000084374    | 20200616              | Line End |                 |   |
| B01           | 4020377750                       | OK          | 0       | 3000084374    | 20200616              | Line End |                 |   |
| D01           | 4020377762                       | OK          | 0       | 3000084374    | 20200616              | Line End |                 |   |
| E01           | 4020377786                       | OK          | Ő       | 3000084374    | 20200616              | Line End |                 |   |
|               |                                  |             |         |               |                       |          |                 |   |
| Import<br>Col | ovať formát súb<br>1 Poz. (BB6.A | oru<br>ADR) |         | •             |                       |          |                 |   |
| Col           | 2 2D (BB6.N2                     | Z)          |         | •             |                       |          |                 |   |
| Col           | 3                                |             |         | -             |                       |          |                 |   |
| Col           | 4                                |             |         | -             |                       |          |                 | _ |
| Col           | 5                                |             |         | -             |                       |          |                 |   |
| Col           | 6                                |             |         | -             |                       |          |                 | _ |
| •             | Je kód statív /                  | dlaždio     | e v ná: | zve súboru?   |                       |          |                 |   |
|               | Pouelite prese                   | erovan      | ia2 A1  | 1.5812 42.58  | 11 43-5410            | H12-541  | تر م7 ، تعامل ا |   |

Spolupráca BBMS s celosklenovými skenermi spo íva hlavne v importovaní údajov z textového súboru. Existujú rôzne formáty súborov a naj astejšie nekompatibilné s akceptovanou konvenciou poscyja / kód.

Na tejto table mô ete definova» st pce, ktoré obsahujú kód pozície a vzorky pre konkrétnu príponu súboru.

Okrem týchto základných údajov mô ete ur i» alšie polia tabuµky BB6 a pou i» konverzný vzorec.

Formátovanie importu údajov sa nevz»ahuje na skenery LabMind a po as pripojenia RS232.

# Prevod

| Prevod                                             | × |
|----------------------------------------------------|---|
| Ciel' 001234567                                    | • |
|                                                    |   |
| Osoba, ktorá dáva. Admin - administrator systemu   | - |
| Osoba, ktorá prijíma Admin - administrator systemu | Ŧ |
| ☑ 2020.07.05 💌                                     |   |
| Prevedenie Zrušiť                                  | 1 |
| Transfer destination / shift.                      |   |

Prevod na inú osobu alebo organiza ná jednotka je posun prvku stromu na inú vetvu.

V prípade organiza ných jednotiek po as prenosu patria k rôznym inštitúciám, vy aduje zavedenie osôb a termínu.

# Doplnenie údajov

Doplnenie údajov

| Doplnenie údajov                      |                                            |                | × |
|---------------------------------------|--------------------------------------------|----------------|---|
| maskovať 09                           | ▼ 001                                      | 1AFA82         |   |
| Tabulky                               | Formula(val)                               | Field          |   |
| -                                     | dtoc(date())+" "+time()                    | DTS Skenovat   | - |
| ·                                     | ]                                          | Prep isat?     |   |
|                                       | iif(left(val,2)=='SA','Fluidx','Micronic') | ID_KN1 výrobca | • |
| · · · · · · · · · · · · · · · · · · · | ·]                                         | Prep isat'?    |   |
|                                       | date()                                     | DAT Dátum      | • |
| ·                                     | ]                                          | ✓ Prep isat?   |   |
|                                       | EDTA"                                      | MAT mat.       | - |
|                                       | -                                          | ☐ Prepisat?    |   |

Okno obsahuje v okne definície automatického dokon ovania údajov. Vzorce sa aktivujú, ak neexistuje dátum skenovania.

Na základe kódovej formy sa generuje špecifická skratka masky, ktorá umo uje prípravu definícií pre kódy s rôznou d kou alebo sperátory.

Laboratória

| 🖧 Laboratória         |            |          |                     |       |      |     |       |                             |                     |  |
|-----------------------|------------|----------|---------------------|-------|------|-----|-------|-----------------------------|---------------------|--|
| <b>●●</b> ●           | • všetk    | о 🔘 ОК   | <mark>O blok</mark> | 🔍 c   | hyba | 07  | 🔍 s   | <mark>krytý</mark> 🗌 strom? |                     |  |
| 🖃 हूँहू Laboratória   | vyšetrenie | technika | mat.                | Pozor | dok. | el. | odkaz | zmena                       | pridaný             |  |
| 🖃 🥎 Zakład Genetyki   | BRCA1      | t1       | DNA                 |       |      | 6   |       | 2019.12.08 22:42:24         | 2018.04.28 21:47:54 |  |
| 🛱 🕵 Molekulame        | 🖌 Horiba   |          | krew EDTA           |       |      | 27  |       | 2019.12.13 13:31:36         | 2019.12.13 13:31:20 |  |
| 2014.09               | 2 P16      |          |                     |       |      |     |       | 2020.06.25 17:47:50         | 2018.04.28 21:47:54 |  |
| i 1234567             | ×w         |          |                     |       |      |     |       |                             |                     |  |
| <u>⊕</u> <b>12345</b> |            |          |                     |       |      |     |       |                             |                     |  |

Štruktúra laboratórií, ktoré vykonávajú Outsourced výskumu a podrobnosti o týchto štúdií.

#### Laboratória - editáciu

| Laboratóriun         | n - výskum.    |         |         |            |         |        |           | ×         |
|----------------------|----------------|---------|---------|------------|---------|--------|-----------|-----------|
| vyše                 | strenie Horiba |         |         | -          |         | mat.   | krew EDTA | •         |
| WBC                  | 9.04           | 10^3/uL | RBC     | 4.69       | 10^6/uL | HGB    | 13.4      |           |
| нст                  | 40.1           | %       | MCV     | 85.4       | um^3    | MCH    | 28.6      | pg        |
| MCHC                 | 33.5           | g/dL    | RDW-CV  | 13.4       | %       | RDW-SD | 42.8      | um^3      |
| PLT                  | 262            | 10^3/uL | PDI     | 19.0       | um^3    | PCT    | 0.28      | %         |
| MPV                  | 10.8           | um^3    | P-LCC   | 103        | 10^3/uL | P-LCR  | 39.5      | %         |
| LYM%                 | 0.7            | %       | MON%    | 0.0        | %       | NEU%   | 17.0      | %         |
| EOS%                 | 82.3           | %       | LIC%    | 0.3        | %       | BAS%   | 0.0       | %         |
| LYM#                 | 0.06           | 10^3/uL | NEU#    | 1.53       | 10^3/uL | MON#   | 0.00      | 10^3/uL   |
| EOS#                 | 7.42           | 10^3/uL | LIC#    | 0.03       | 10^3/uL | BAS#   | 0.00      | 10^3/uL   |
| Pozor<br>pridaný LA6 |                |         |         | •          | Činidlá |        | klad 2    | Zdroje    |
| + >                  |                | duka 🙆  | šiadea  | Poznámka   | Formu   | lár    | Turistik  | <u>cu</u> |
| - UK                 |                |         | ziauria | Zmeny      | Šablór  | na     | Ušetriť   | Zrušiť    |
|                      |                |         |         | vyšetrenie |         |        |           |           |

Polia s hodnotami parametrov testovaného materiálu sú dynamické a sú definované v materiáloch. Názvy polí zodpovedajú názvom parametrov a poradie zodpovedá poradiu v materiáloch. Okno sa zmestí 30 polovíc.

Štítky mô u by» zafarbené podµa prahov definovaných v parametroch materiálu.

inidlá

| 👬 Činidlá            |   |     |     |          |         |         |          |          |          |         |         |
|----------------------|---|-----|-----|----------|---------|---------|----------|----------|----------|---------|---------|
| <u></u>              | 1 |     | Čin | nidlo    | Θv      | šetko 🤇 | ) ok 🧧   | ) blok   | 💭 chyba  | 🖲 ? 🛛 🖸 | skrytý  |
| ि ह <u>ै</u> Činidlá | ľ | No. |     | Názov    |         | Miesto  | Kódu     | komodita | séria    | výrobca | Dodáv   |
| Eab                  | I | V   | 1   | Insulati | on kits |         | 11223344 |          | 44332214 | nibynic | nibynia |
| 🚊 🔆 🌭 storey         | I |     |     |          |         |         |          |          |          |         |         |
| 🗇 🔖 fridge           | I |     |     |          |         |         |          |          |          |         |         |
| ector B              |   |     |     |          |         |         |          |          |          |         |         |

asopis inidlá, má iné vlastnosti ako skladisko.

Ka dé inidlo má tvar, ktorý nemo no pova ova» jednotku techniky, ak prijímame kus jeho obalu. Je k dispozícii úschov a inidiel:

- inidlá sú obvykle ulo ené v chladni kách, ktorý by mal fungova» sledovanie stavu ivotného prostredia

- Nedostatok mno stvo vo skladovacie polohe, ka dá polo ka je oddelený kontajner,

- Neexistuje iadna kontrola mno stva inidla v nádr i, preto e tam nie je iadny technický mo nos»
- Musí by» pou itá metóda dodávok likvidácii, ale FIFO zásoby
- Existuje mo nos» viacnásobného vstupu a výstupu z rovnakého balí ka
- Ka dé inidlo má dobu platnosti, ktorá by mala organizova» FIFO zásoby
- Ka dé inidlo má sériový alebo šar e

Pri prijatí inidla by mala by» dve scan kódu produktu a kódu sérií.

Odraz je okodowanie inidlá jedine ný kód, umo ujúci jednozna nú identifikáciu ka dého kontajnera.

### Einidlá - editáciu

| Reagencie - balenie.                                                                                                    |                    |               |          | ×     |
|----------------------------------------------------------------------------------------------------|--------------------|---------------|----------|-------|
| Názov <b>linsulation kits1</b><br>Miesto                                                                                                    | číslo              |               | Fa<br>ml | rba X |
| matka X                                                                                                    |                    |               |          |       |
| Kódu 0.00000                                                                                                    |                    |               |          | ? !   |
| Katalóg 32122133,000                                                                                                    | Kód série. 123     | 45678,000     |          |       |
| Výrobca                                                                                                    | Dodávateľ.         |               | •        |       |
| Dátum výroby / dodania. 🚺 2025.04.16 💌                                                                                                    | Temín              | 2025.04       | .16 👻    |       |
| Katalóg     X       Automatická zmena stavu pre množstvo?       Inteligentná zmena memej jednotky - čo najmene       Pozor       pridaný OD5       test | j číslic veličiny. |               |          | •     |
| + > - ±                                                                                                    |                    | <b>T</b> 1 14 | 1        |       |
| Stav:                                                                                                    | Formular           | Tunstiku      |          | . 1   |
| 💿 OK 🕥 blok 💿 chyba 🔘 žiadna                                                                                                    | Poznámka           | Sablóna       | Podmi    | enky  |
|                                                                                                    | Zmeny              | Ušetrit'      | Zrui     | šit'  |
| Názov pr                                                                                                    | oduktu.            |               | -        |       |

Upozor ujeme, e by ste mali pou i» svoj vlastný iarový kód a naskenova» ho do poµa "Kód".

Pre inidlo je jednou z najdôle itejších informácií dátum exspirácie.

Ku ka dej polo ke je mo né pripoji» elektronický dokument.

Tla idlo [matka] umo uje spojenie s inidlom rodi ovského zdroja.

"Automatická zmena stavu..." - pri zaškrtnutí, ak je dosiahnutý stav nulového mno stva, program zmení stav na "blok"

"Inteligentná zmena mernej jednotky ..." - pri výpo te kvantitatívneho stavu inidla program vyberie mernú jednotku obsahujúcu najmenej íslic pred desatinnou iarkou a bez mocniny ^3.

inidlo

| Činidlo                |              |             |                    |        |   | × |
|------------------------|--------------|-------------|--------------------|--------|---|---|
| Akcia:     Prepustenie | 🔍 Preberanie | C Pohyb     | 🔍 Zdvihnúť         |        |   | ø |
| Kódu<br>>> 11223344    |              |             |                    |        | 1 |   |
| séria 443322           | 14           | 🔲 Je to obj | em alebo množstvo? |        |   |   |
|                        |              |             |                    |        |   |   |
|                        |              |             |                    |        |   |   |
| Katalóg Insulation     | n kits1      |             |                    |        |   |   |
| Názov Insulation kits1 |              |             |                    |        |   |   |
| výrobca 🛛              | Niby         | Dátum       | ✓ 2013.10.10 👻     |        |   |   |
| Dodávateľ 🛛            | _abMind      | - Tem ín    | ✓ 2018.10.16 👻     |        |   |   |
| Miesto                 | jakieś       | počítačov   |                    |        |   |   |
| užívateľ Admin         |              |             | Ušetniť            | Zrušit | r |   |
|                        |              | Kód sária   |                    |        |   |   |

Na urýchlenie operácie bolo zavedené interaktívne okno. Všetky innosti je mo né vykonáva» aj v strome úpravami.

Príkazy v kontextovej ponuke "Summarize" fungujú aj v strome na riadenie stavov.

Ovládacie prvky okna sú zapnuté, vypnuté alebo skryté podµa toho, o práve robíte.

Ka dému balíku je mo né priradi» katalógovú polo ku, potom sa tam ulo ia stavy mno stva.

Ak veci nejdú podµa vás, mô ete opravi» údaje v strome na úrovni súhrnného kódu alebo histórie.

Sklad

| 👬 Sklad      |    |    |                          |        |                      |          |            |             |     |
|--------------|----|----|--------------------------|--------|----------------------|----------|------------|-------------|-----|
| <u>a</u>     |    | vý | nradou 🖉 📀 všetko 💟      | ок     | <mark>O blok </mark> | chyba    | )? 🔵 skry  | tý 🗌 stro   | m?  |
| ⊡ _ Ét Sklad | No |    | Názov                    | Miesto | Kódu                 | komodita | výrobca    | Dodávateľ   | typ |
| Budynczek    | V  | 1  | Fiolka inna              |        | 123456               |          | producent1 |             |     |
| 📥 🍫 Magazyn  | V  | 2  | Fiolka inna              |        | 123457               |          | producent1 | Bioanalytic |     |
| 🗇 🚫 Szafa A  | V  | 3  | Fiolka inna              |        | 123458               |          | producent1 |             |     |
| Półka A      | V  | 4  | Fiolka nie wiadomo do cz |        |                      |          |            |             |     |

asopis systém BBMS sa spracuje obvyklým spôsobom a nie je všeobecne chápaný v podnikaní asopisu.

Musíte zada» niektoré základné funkcie:

- Mno stvo sú v dy v metrá i,

- Idú dole obal alebo obal mô e obsahova» menšie mno stvo obalov

- Je potrebné ur i», o je umenie na sklade, preto e to nemá zmysel zachádza» umenia ako najmenší komponenty mô u by» napríklad sá ky, ktoré obsahujú niektoré malé asti.

- V sklade musí by» pou itý spôsob zásobovania likvidácii, ale FIFO zásoby

- Existuje mo nos» viacnásobného vstupu a výstupu z rovnakej polo ky

- asopis majú minimum mno stvo - Alarm

- Takmer ka dý produkt má dátum vypršania platnosti, ktorá by mala organizova» FIFO zásoby

Základné ovládanie zásobníka sa skladá z kontroly 1D kódu. V osobitných prípadoch, tj. Nový tovar, iné ako typická suma, korekcia, je nutné pomocou klávesnice zadajte príslušné znaky.

V prípade, e tovar nebude okodowany, bude táto slu ba ulo í zistenú preká ku.

Ka dý výrobok by mal ma» aspo jeden kód pre identifikáciu.

Pomocou prehµadov, mô ete pripravi» vyhlásenie o asopise ( asopisy), napr. Stav Alarm, uplynula, at

Modul umo uje asopis vybudova» úlo isko štruktúra menu (sklady), pokiaµ ide o umiestnenie.

Toto nie je typický pre riadenie skladov pou ité v podnikaní.

BBMS má slú i» biobankowi tak sa sna ili, aby asopis slu ba bola úzko spojená s biobankách a laboratórií. Tento softvér automaticky pridá mno stvo k dispozícii na sklade.

#### Skladové - editáciu

| Magazine - balenie.               |          |                |            | ×         |
|-----------------------------------|----------|----------------|------------|-----------|
| Názov Fiolka inna A               |          |                |            |           |
| Miesto                            |          |                |            |           |
| matka X                           |          |                |            | Farba 🛛   |
| Kódu 87687585                     |          |                |            |           |
| Katalóg 12345                     |          | Тури.          |            |           |
| Kód série.                        |          | Dodávateľ.     | LabMind    | •         |
| Dátum 2025.04.26 🗸                |          | Výrobca        | LabMind    | •         |
| Tem ín 2025.04.26 👻 min           | . 🔽 🖸 Up | olatňuje sa na | a balenie? |           |
| Automatická zmena stavu pre mno   | ožstvo?  |                |            |           |
| Katalóg X Fiolka inna A<br>Pozor  |          |                |            |           |
|                                   |          |                |            | •         |
| Kód na obale - dodávka.           |          |                |            |           |
| pridaný MA5                       |          |                |            |           |
| tst1                              | [        |                |            |           |
|                                   |          |                |            |           |
| + > - ±                           |          |                |            |           |
|                                   | Fom      | nulár          | Turistiku  |           |
| Stav:                             | Pozn     | ámka           | Šablóna    | Podmienky |
| <mark>⊙OK Oblok </mark> ©chyba ©ž | iadna Zm | eny            | Ušetrit'   | Zrušiť    |
|                                   | NG       |                |            |           |

Najdôležitejšie parametre produktu: kód, dátum a termín výroby a množstvo. Na základe týchto parametrov je možné generova užito né správy o stave zásob a nedostatku zásob.

Ku každej položke je možné priloži elektronický dokument. Tla idlo [Matka] umož uje priradi skladovú položku k nadradenej položke.

Kliknutím na priradenú položku sa otvorí okno so stromovým preh adom a zoznamom priradení. Ak vám slovo [Matka] nevyhovuje, môžete ho zmeni kliknutím pravým tla idlom myši.

### S výhradou

| S výhradou                        |                          |                            |                        | _      |   | ×        |
|-----------------------------------|--------------------------|----------------------------|------------------------|--------|---|----------|
| • Prepustenie                     | 🔘 Preberanie             | 🔿 Pohyb                    | 🔘 Zdvihnúť             |        |   | <b>X</b> |
| Kódu<br>>> 123456                 |                          |                            |                        |        |   |          |
|                                   | Počet prijatá alebo prej | pustená.                   | Uplatňuje sa na baleni | e?     |   |          |
|                                   |                          |                            |                        |        |   |          |
| Katalóg <b>Fiolka ir</b>          | na                       |                            |                        |        |   |          |
| Názov Fiolka inna                 |                          |                            |                        |        |   |          |
| výrobca                           | producent1 -             | Dátum 🛛                    | ✓ 2013.12.14 👻         |        |   |          |
| Dodávateľ                         | Lab Mind 💌               | Term in 🛛                  | ✓ 2018.12.14 🔍         |        |   |          |
| Miesto                            |                          | počítačov                  |                        |        |   |          |
| užívateľ <b>Admin</b><br>Poznámka |                          |                            | Ušetrit'               | Zrušit | : |          |
|                                   | Poč                      | čet prijatá alebo prepuste | ná.                    |        |   |          |

Na urýchlenie operácie bolo zavedené interaktívne okno.

Všetky innosti je mo né vykonáva» aj v strome úpravami.

Príkazy v kontextovej ponuke "Summarize" fungujú aj v strome na riadenie stavov.

Ovládacie prvky okna sú zapnuté, vypnuté alebo skryté podµa toho, o práve robíte.

Ka dému balíku je mo né priradi» katalógovú polo ku, potom sa tam ulo ia stavy mno stva.

Ak veci nejdú podµa vás, mô ete opravi» údaje v strome na úrovni súhrnného kódu alebo histórie.

#### Dodávatelia

| 📧 Dodávatelia | 3           |        |            |           |         |        |          |              |        |           |            | ×  |
|---------------|-------------|--------|------------|-----------|---------|--------|----------|--------------|--------|-----------|------------|----|
|               | •           | všeti  | o 🖸 OK 🛛 🕻 | 🔵 bloká 💽 | chyba 🔘 | ?      | ) skrytý | Pridat'      | Moje z | ariadenie | Vzťał      | ıy |
| Meno          | DIC         | platcu | dodávateľ  | zákazník  | výrobca | služba | Biobanka | laboratórium | Zdroj  | PSČ.      | pošta      | ι  |
| Aektic        |             |        |            |           | ×       |        |          |              |        |           |            |    |
| APPLICHEM     |             |        |            |           | x       |        |          |              |        |           |            |    |
| 🖌 Asus        |             |        |            |           | x       |        |          |              |        |           |            |    |
| F BBMRI.PL    |             |        |            |           |         |        |          |              |        |           |            |    |
| 🖌 Bioana      |             |        |            |           |         | X      |          |              |        |           |            |    |
| Bioanalytic   |             |        | x          |           |         |        |          |              |        | 80-126    | Gdańsk     | e  |
| 🖌 Biobank     | 12345678901 |        |            |           |         |        | x        | x            |        | 00-000    | Nibylandia | Ν  |
| Fluidx        |             |        |            |           | x       |        |          |              |        |           |            |    |
| 🖌 IBM         |             |        |            |           | ×       |        |          |              |        |           |            |    |
| Kielce        |             |        |            | х         |         |        |          |              | х      |           |            |    |
| Kozak1        |             |        |            | х         |         |        |          |              | х      |           |            |    |
| 🖌 Kraków      |             |        |            |           |         |        |          |              | X      |           |            |    |
| 🖌 LabMind     | 9552289931  |        | x          |           | x       | X      |          |              |        | 71-001    | Szczecin   | S  |
|               |             |        |            |           |         |        |          |              |        |           |            |    |

Vyššie uvedený zoznam sa zostavuje pridaním polo3iek do editaeného okna alebo do polí s poliami obsahujúcimi meno dodávateµa.

V rámci siete BBMS je mo3né ju aktualizova» údajmi z iných biobaniek a laboratórií.

Ureenie dodávateµa ako napríklad "výrobcu" spôsobuje jeho zapísanie do zoznamu výrobcov a podobne aj iných skupín dodávateµov.

| Protistrany                                                                                                    | X                                                                                                    |
|----------------------------------------------------------------------------------------------------|----------------------------------------------------------------------------------------------------|
| Meno LabMind * PL-P                                                                                                    | oľsko 💌 * BBMS PL1                                                                                                    |
| * požadované údaje<br>Celé meno<br>Lab Mind Sp. z o.o.                                                                                                    | DIC 9552289931<br>REG 320853203<br>KRS 0000358274<br>EU TE code                                                                                                    |
| Položte - Post Office. 71-001 Szczecin<br>Umiestnenie. Szczecin<br>adresa ul.Południowa 25b<br>Country. Polska<br>Tel. +48 600 990 462 SMS prefix<br>e-mail office@labmind.pl * Zákonn ika | BBMS software producer<br>↓ Je to biobanka?<br>↓ Je to laboratórium<br>↓ Je platiteľ?<br>↓ Je dodávateľom alebo predajcom?<br>↓ Je zákazník?<br>↓ Je výrobca?<br>↓ Je to služba?<br>↓ Je dodávateľom materiálu? |
| www.www.labmind.pl www.bbms.pl breh matka X pridaný KN1 text test text time 09:13 itist ist                                                                                                | liv logic numeric 1234,56                                                                                                    |
| +   >   -   ±  <br>Stav:<br>OK     OK     OK     OK     OK     OK     OK     OK     OK     OK                                                                                              | Poznámka Zmeny<br>Big Data Ušetní Zrušiť                                                                                                    |

Meno partnera: dodávateľmi a predajcami, výrobca, zákazník, platiteľa.

Tla idlo [Matka] umož uje priradi dodávate a k materskej entite.

Kliknutím na priradenú jednotku sa otvorí okno so stromovým preh adom a zoznamom priradení. Ak vám slovo [Matka] nevyhovuje, môžete ho zmeni kliknutím pravým tla idlom myši.

Katalóg

| 👬 Katalóg                                                         |     |   |         |      |         |                     |           |       |       |       |      |           |      |          |    |          | -          |
|-------------------------------------------------------------------|-----|---|---------|------|---------|---------------------|-----------|-------|-------|-------|------|-----------|------|----------|----|----------|------------|
| <b>3 8 8 4 4 4 6 8</b> 9 9 10 10 10 10 10 10 10 10 10 10 10 10 10 | ?   | œ | všetko  | 🔿 ОК | O blo   | o <mark>k </mark> 🔍 | chyba 🕛 ? | 🔘 s   | krytý |       |      |           |      |          | <  | >        | ŀ          |
|                                                                   |     |   |         |      |         |                     |           |       |       |       |      |           |      |          |    |          |            |
| ⊟ हो Katalóg                                                      | No. |   | Názov   | Kódu | výrobca | Kód výr.            | Dodávateľ | Netto | DPH   | hrubý | mena | v balíčku | min. | totálnej | MJ | komodita | Vonkajší r |
| Accessories                                                       | V   | 1 | Yeti    | 123  | LabMind |                     | LabMind   |       |       |       |      |           |      |          |    |          |            |
| 🗄 🚫 Reagents                                                      | V   | 2 | Wall-B  | 124  | LabMind |                     | LabMind   |       |       |       |      |           |      |          |    |          |            |
| Equipment                                                         | V   | 3 | Adjunct | 125  | LabMind |                     | LabMind   |       |       |       |      |           |      |          |    |          |            |
| Biobank automation                                                |     |   |         |      |         |                     |           |       |       |       |      |           |      |          |    |          |            |

Katalóg je zoznam tovaru, spotrebného materiálu, inidiel, náhradných dielov ....

Môžete zadáva alebo importova položky katalógu, ale majte na pamäti, že niektoré polia sa vyp ajú automaticky,

napr. inidlá a skladovanie.

Používanie adresára sa však vyskytuje prakticky všade.

Pole súvisiace s adresárom je ID\_KT3.

Program asto automaticky pridá novú položku po as importu.

# Directory - editáciu

| Katalóg - pozícia.                  |        | ×       |
|-------------------------------------|--------|---------|
| Názov Yeti                          |        |         |
| Kódu 123 Výrobca LabMind            | •      | Farba X |
| Kód výr. komodita                   |        |         |
| Netto 0,00 DPH. hrubý 0,00 mena     |        |         |
| Dodávateľ. LabMind 💌 v balíčku 0 MJ | •      |         |
| min. 0                              |        |         |
| Vonkajší Vnútomý                    |        |         |
| Pozor Robot for utra-freezers.      |        |         |
| pridaný KT3                         |        |         |
| test1 test1 tst2 test2              |        |         |
|                                     |        |         |
|                                     |        |         |
| + > -                               |        |         |
| Stav: Poznámka                      | Zm     | env     |
| OK Ohden Chyba Ziadna               | <br>Zn | ıšit'   |
| Oodak                               |        |         |

Upravenie list.

# Slovníky

| Slovníky                                      |   |     |          |      |     |        |             |                            |                  |            |   |
|-----------------------------------------------|---|-----|----------|------|-----|--------|-------------|----------------------------|------------------|------------|---|
| <b>60000000000</b> 00000000000000000000000000 |   | Q   | <b>.</b> | ?    | •   | všetko | 🔍 ОК 🛛 💭    | <mark>blok </mark> 🔘 chyba | a 🔘 ? 🛛 🔍 skrytý | strom?     |   |
|                                               |   |     |          |      |     |        |             |                            |                  |            |   |
| E-12 ISO 3166-1                               | ^ | No. |          | Kódu | fix | Pozor  | Popis EN    | Popis FR                   | Popis PL         | Popis SK   | P |
| AF                                            |   | V   | 1        | AF   |     |        | Afghanistan | Afghanistan                | Afganistan       | Afganistan | Α |
|                                               |   | V   | 2        | AL   |     |        | Albania     | Albanie                    | Albania          | Albánsko   | S |
| - 🥎 AM                                        |   | V   | 3        | AM   |     |        | Amenia      | Aménie                     | Armenia          | Arménsko   | Α |
| AR                                            |   | V   | 4        | AR   |     |        | Argentina   | Argentine                  | Argentyna        | Argentina  | A |

Okno slú i k zaznamenaniu prípadných kódy.

Tieto údaje mô u by» erpané v prieskumoch a foriem.

Ak je softvér stiahnu» aktualuzacji databáze kód, ktorý mo no importova» kliknutím na polo ku Import a smerujúce k prie inku pomocníka.

# Slovníky - editáciu

| Slovníky kó | dy 2.    |         |          |        |     |       |     |         | ×      |
|-------------|----------|---------|----------|--------|-----|-------|-----|---------|--------|
|             | Kódu. AR |         |          |        |     |       | fix |         |        |
| angličtina  |          |         |          |        |     |       |     |         |        |
| Argentina   |          |         |          |        |     |       |     |         |        |
| slovenský   | •        |         |          |        |     |       |     |         |        |
| Argentína   |          |         |          |        |     |       |     |         |        |
| latinčina   | •        |         |          |        |     |       |     |         |        |
| Argentina   |          |         |          |        |     |       |     |         |        |
|             |          |         |          |        |     |       |     |         |        |
| Pozor       |          |         |          |        |     |       |     |         |        |
|             |          |         |          |        |     |       |     |         |        |
| + >         | -        |         |          |        |     |       |     |         |        |
| Stav:       |          |         |          | 1      |     |       | _   |         |        |
| 💿 ОК        | 🔿 blok   | 🔘 chyba | 🔘 žiadna | Poznán | nka | Zmeny |     | Ušetriť | Zrušiť |
|             |          |         |          | Kó     | du. |       |     |         |        |

Konštrukcia medzinárodných slovníkov je povinnos»ou zabezpe i» správnu komunikáciu a štandardizáciu pojmov.

Zdroje

| 💑 Zdroje           |     |   |               |                |                                |                     |       |               |       |
|--------------------|-----|---|---------------|----------------|--------------------------------|---------------------|-------|---------------|-------|
| <b>5 1 2 1 4 4</b> |     |   | Q   <b>E</b>  | · ?            | 💿 všetko 🔘 OK                  | <mark>O blok</mark> | O p   | orucha 🔘      | ?     |
| - Y                |     | _ |               |                |                                |                     |       |               |       |
| £ k Zdroje         | No. |   | Názov         | Miesto         | Popis                          | užívateľ            | Pozor | Počítač?      | bioba |
| E € Zdroje         | No. | 1 | Názov<br>YETI | Miesto<br>BBUF | Popis<br>Robot utra-zamrażarek | užívateľ            | Pozor | Počítač?<br>X | bioba |

Vybavenie a prístroje.

Ka dé laboratórium má biobanky a hardvérové prostriedky.

Modul informa ných zdrojov sa pou íva v mnohých iných moduloch.

Jedná sa vlastne o zoznam zariadení, ktorá sa aktívne podieµa na procese ukladanie biologického materiálu, jeho výskumné laboratórium procesy. A moduly odkaz zdroj biobankách, monitoring, inidlá a procesy.

Najdôle itejšia vec, ktorú by mala by» úplne zaradené do registra sú: chladiace zariadenia a výpo tovej techniky.

Ka dý zdroj mô e ma» sleduje príbeh o spotrebe rôznych typov materiálov, rovnako ako históriu údr by a porúch.

Tešíme sa na zdroji sme schopní poveda» veµa o biobanky a laboratória.

Je to záznam nielen pre ú ely evidencie dlhodobého majetku, ale predovšetkým zoznam mo ných prostriedkov na spravovanie

a ich história prevádzky, údr by, opráv, ....

# Zdroje - editáciu

| Zdroje - zariadenie.                                               |                                |                 |                                     | ×       |
|--------------------------------------------------------------------|--------------------------------|-----------------|-------------------------------------|---------|
| Názov LABMIND                                                      | Miesto                         |                 | Kód                                 |         |
| Popis.                                                             |                                |                 |                                     |         |
| matka X                                                            |                                |                 |                                     |         |
| Inventáme číslo. IP adres                                          | a. 192.168.15.137              |                 | MAC 70D8233873E                     | 0       |
| užívateľ Admin<br>Či je zariadenie monitorované? Robot             | 🗌 biobanka<br>🗌 prívodné       | a<br>bod        | ✓ Či zariadenie je p<br>☐ úlohy bez | očítač? |
| Je možné rezervovať zdroj? Harmonogram                             | 🦳 Pridat' do zoz               | znamu spotreby. | Spotreba                            |         |
| Spustite na tomto počítači "SNMP Manager" pre "SNMP T<br>Katalóg X | irap"?                         |                 |                                     |         |
| výrobca LabMind 💌 Dodávateľ                                        |                                | ▼ Service       |                                     | •       |
| Poradové Typu.                                                     |                                | kód chyby       | OLE MS                              | -       |
| Pozor Tlačiareň kódov                                              | •                              | kódy tlačiame   |                                     | -       |
| pridaný ZA3<br>text date 2025<br>list test2                        | .04.26 💌 🗌 logic               | numeric         | 0,00 time                           | 11:48   |
| + > - ±<br>∽Stav:                                                  |                                |                 |                                     |         |
| OK Ok Oracha Onie                                                  | mulàr Poznámka<br>Iblóna Zmeny | Pribeh          | Ušetrit'                            | Zrušiť  |
|                                                                    | Názov                          |                 |                                     |         |

Na základe súboru možností: po íta , biobanka, monitorovanie at . sa vytvárajú výberové zoznamy.

Možnos "SNMP Manager" umož uje prijíma správy "SNMP TRAP". Ak prenos SNMP nefunguje napriek tomu, že je povolený, skontrolujte "FireWall". Pod a štandardu SNMP je otvorený port 162.

Tla idlo [Matka] umož uje priradi zdroj k nadradenému zdroju. Kliknutím na priradený zdroj sa otvorí okno so stromovým preh adom a zoznamom asociácií. Ak vám slovo [Matka] nevyhovuje, môžete ho zmeni kliknutím pravým tla idlom myši.

# Harmonogram

| 🔳 Harmonogram - Výhrada 🛛 🗙                                                                                                    |                             |                       |  |  |  |  |  |  |  |  |  |  |  |
|----------------------------------------------------------------------------------------------------|-----------------------------|-----------------------|--|--|--|--|--|--|--|--|--|--|--|
| Hardware Incubator                                                                                                    | Čas trvanie Popis bdelý ozn | iámiť nahrať užívateľ |  |  |  |  |  |  |  |  |  |  |  |
|                                                                                                    | 08:36 06:00                 | X Admin               |  |  |  |  |  |  |  |  |  |  |  |
|                                                                                                    |                             |                       |  |  |  |  |  |  |  |  |  |  |  |
| pon.         wt.         śr.         czw.         pt.         sob.         niedz.           22         25         26         27         28         29         30         31           23         1         2         3         4         5         6         7           24         8         9         10         11         12         13         14           25         15         16         17         18         19         20         21           26         22         23         24         25         26         27         28           27         230         1         2         3         4         5         5           20         15         20         15         23         24         25         26         27         28           27         230         1         2         3         4         5           20         20         5         26         27         28           27         203         1         2         3         4         5 | <                           | >                     |  |  |  |  |  |  |  |  |  |  |  |
| 0 1 2 3 4 5 6 7 8 9 10                                                                                                    | 11 12 13 14 15 16 17 18 19  | 20 21 22 23           |  |  |  |  |  |  |  |  |  |  |  |
| Popis<br>Pozor                                                                                                    | Ušetni                      | : Zrušit              |  |  |  |  |  |  |  |  |  |  |  |

Harmonogram umo uje rezervova» vybrané zariadenia z biobankových alebo laboratórnych zdrojov. Pri rezervácii sa vyberie pri úprave vlastností zariadenia.

Plán je k dispozícii na úrovni úprav zariadenia a úprav udalostí v organizátore.

Význam farieb v dennom pláne:

- zelená voµný as
- ervená zahrani ná rezervácia dvojitým kliknutím skontrolujete, ktorého
- ltá Vaša rezervácia
- purpurová aktuálne ur ené obdobie pomocou myši mô ete pou i» klávesy Shift a Ctrl

Ozna ená rezervácia nadobudne ú innos» po kliknutí na [Ulo i»]

Údaje o rezervácii sú ulo ené v tabuµke AL1 a mô u by» pou ité v prehµadoch.

Materiálov

| Ateriálov 👬  |   |     |      |         |                       |       |         |     |            |       |              |      |      |          |
|--------------|---|-----|------|---------|-----------------------|-------|---------|-----|------------|-------|--------------|------|------|----------|
| ⊴∎∎©⊯≥≥∞∞≈⊇⊂ | ? |     | i vš | šetko 🖸 | OK <mark>O blo</mark> | ik (  | ) chyba | C   | ) ? 🛛 🔍 sl | crytý | strom?       |      |      |          |
| Biological   | ~ | No. |      | Názov   | štandardné            | Popis | Pozor   | typ | MJ         | Plate | kritická min | min  | max  | maximáln |
| 🗄 🥎 DNA      |   | V   | 1    | WBC     | 9                     |       |         | Α   | 10^3/uL    |       | 3.00         | 3.50 | 10   | 13       |
|              |   | V   | 2    | RBC     |                       |       |         | в   | 10^6/uL    |       | 3,5          | 3,80 | 5,20 | 6,50     |

Zavedenie zoznamu materiálov zefektívni» upravi» vlastnosti vzorky v biobanky. Ka dý materiál je mo né priradi» parametre a ich merných jednotiek.

# Materiálov - editáciu

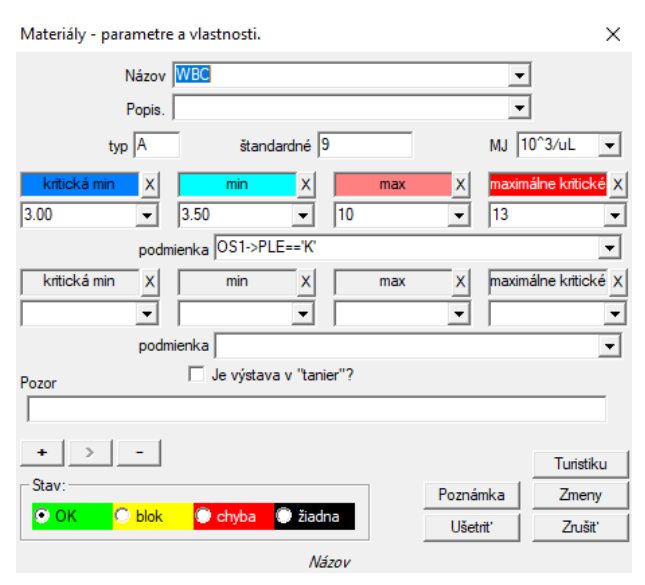

Typ parametra je jeho jednoznakový identifikátor, ktorý sa pou íva v záznamoch o meraní. Mal by by» jedine ný v rámci materiálu a nesmie sa meni», ak sa registrácia u uskuto nila kdekoµvek.

Minimálne a maximálne hodnoty sú výsledkom noriem pre daný parameter. Po kliknutí µavým tla idlom myši na štítok mô ete zmeni» farbu tak, aby presiahla hodnotu parametra. Definície farieb sa pou ívajú v iných moduloch, napr. Laboratóriách, biobankách, ...

Merné jednotky sa zapisujú pomocou ASCII znakov, a preto ich nemo no pou i», napr

# Merné jednotky

| 👬 Merné jednotky     |      |   |                     |                 |            |        |      |
|----------------------|------|---|---------------------|-----------------|------------|--------|------|
| <b>5 1 2 2</b> 1 2 2 | 14 K | 3 | `Q <mark>⊑</mark> ? | 🔍 🔍 všetko      | 🔿 ОК       | 🔿 blok | •    |
| ⊡ mág Merné jednotky | No.  |   | Merná jednotka      | Formula         | Popis      | Pozor  | odka |
| aaaa                 |      |   |                     |                 |            |        |      |
| 🖻 🚫 Temperature      | V    | 1 | °F                  | (value-32) /1.8 | Fahrenheit |        |      |

Záznam merných jednotiek vám umo uje vytvori» výberový zoznam pre všetky moduly s poµom mernej jednotky. Okrem toho obsahuje prevodné vzorce pou ívané na štandardizáciu výsledkov merania.

# Merné jednotky - editáciu

| Merné jednotky - sek    | ×                   |          |           |
|-------------------------|---------------------|----------|-----------|
| Memá jednotka<br>Popis. | Fahrenheit          | <b>▼</b> |           |
| Formula                 | °C = f( °F )        |          |           |
| (value-32) /1.8         |                     |          |           |
| Pozor                   |                     |          | Test      |
| + > -                   |                     |          | Turistiku |
| Stav:                   |                     | Poznámka | Zmeny     |
| OK Ok blok              | Chyba  žiadna       | Ušetrit' | Zrušiť    |
|                         | Pravadaná mamá jado | otka     |           |

Výraz jednotkovej konverzie je zostavený podµa syntaxe pou itej v ostatných moduloch BBMS.

Hodnota v mernej jednotke zadaná v tomto okne sa nahrádza hodnotou "value". Výsledok prevodu by mal by» v súlade s jednou mierou nadradeného okna. Schémy

| 👬 Schémy        |   |     |         |          |                  |           |       |    |           |       |        |
|-----------------|---|-----|---------|----------|------------------|-----------|-------|----|-----------|-------|--------|
| ◙◙◙ш≥≥∞і∞≈⊇     | ? | œ   | všetko  | 🔿 ОК     | <mark>O b</mark> | lok 🔘     | chyba | 0? | 🔘 skrytý  |       | strom? |
|                 | 1 | No. | Názov   | <i>,</i> | Miesto           | Aplikácie | vstup | v  | ýjazd     | Zdroj | TimeOu |
| BRCA1,P16, NOD2 |   | V   | 1 Pobra | nie      |                  |           |       | k  | rew,ślina |       |        |

Diagramy sa pou ívajú na stanovenie schéme skúšky, potrebné materiály a kroky. Napríklad vytvorenie systému štúdií BRCA1, P16, NOD2 my spôsobi», e softvér bude pridanie nezávislé testovanie Voµba riadiaceho BRCA, P16 a NOD2, ale z rovnakého materiálu na stiahnutie a s rovnakými etáp.

Mnoho alších príkladov sú v databáze s údajmi zo skúšok TEST.

# Schémy - editáciu

| Schémy - výskum.                                       |            | ×         |  |  |  |  |  |
|--------------------------------------------------------|------------|-----------|--|--|--|--|--|
| Research BRCA1.P16. NOD2                               |            |           |  |  |  |  |  |
| Miesto                                                 |            |           |  |  |  |  |  |
| ✓ Je doplnok k vyšetreniu pri úprave návštevy alebo ob | ojednávky? |           |  |  |  |  |  |
| zoznam techník                                         |            |           |  |  |  |  |  |
| lst1,lst2,lst3                                         |            |           |  |  |  |  |  |
| správa                                                 |            |           |  |  |  |  |  |
| Message saved in System-> Schemes.                     |            |           |  |  |  |  |  |
| Pozor                                                  |            |           |  |  |  |  |  |
|                                                        |            |           |  |  |  |  |  |
| + > -                                                  |            | Turistiku |  |  |  |  |  |
| Stav:                                                  | Poznámka   | Zmeny     |  |  |  |  |  |
| 🗿 OK 🛛 🖓 blok 🌘 chyba 🔘 žiadna                         | Ušetrit'   | Zrušiť    |  |  |  |  |  |
| Zadaite názov lekárskeho testu ale                     | ho zoznamu |           |  |  |  |  |  |

Tu sa definujú typy testov vykonaných v laboratóriu objednávok, ako aj potrebný materiál pre výskum.

Výskum a potrebné materiály.

Procesy

| Procesy                  |     |     |         |                         |         |           |        |         |           |       |
|--------------------------|-----|-----|---------|-------------------------|---------|-----------|--------|---------|-----------|-------|
| ] <b>@∎@©</b> ⊾≥≥∛∛∢■Q⊂? | •   | ۲ v | šetko   | 🖸 OK 🛛 🖸 blok 🧃         | ) chyba | 🔍 ? 🛛 🔍   | skrytý | strom?  | )         |       |
| ि हॅंसे Procesy          | No. |     | št ítok | funkcie                 | TimeOut | TimeAfter | Pozor  | Kódu OK | kód chyby | odkaz |
| Administration           | V   | 1   | kop     | backup()                |         |           |        |         |           |       |
| Aintenance               | V   | 2   | reind   | reindex()               |         |           |        |         |           |       |
|                          | V   | 3   | get     | run('c:\bbms\wget.cmd') |         |           |        |         |           |       |

#### Procesy tvoria strom:

Skupina: objednávanie je prvok, ktorý je rozdelený zhruba všetky procesy, mô e to by» rozdeli» úloha.

Postup: je zbierka postupov, nie je tento proces za al v dôsledku udalosti, proces istenia iba uznávaných postupov a skladá sa z nezávislých postupov. napr. Spôsob izolácie obsahuje vä ší po et procedúr vykonávaných po ur itej udalosti, napr. dokon enie predchádzajúceho postupu, skenovanie, spustenie kamery a podobne.

Postup: úloha vykonaná, ke nastane udalos» alebo akákoµvek alší postup. Procedúra prebieha v záznamoch, procedúry, triggery Robot. napr. postup zálohovanie ur ité súbory na vzdialenom po íta i zah a vykonanie sekven ná funkcia zapnutia po íta a, kopírova» dáta a prípadne vypnutie po íta a

Funkcia: je základným krokom v procedúre.

Ka dý krok, alebo výkon funkcie musí dokon i» úspech alebo neúspech.

Ak je úspešná, bude pokra ova» vykonáva» tieto funkcie, a ako to bude porazi», bude to re-výkon funkcie, ak nechcete dosta» úspech, alebo to bude maximálna asovka, tj. Tzv. Time Out.

Tento proces je mo né spusti» rad vstavaných funkcií.

# Procesy - editáciu

| Procesy - funkcie a proc        | cedúry.                       |           | ×                  |
|---------------------------------|-------------------------------|-----------|--------------------|
| No. 4                           | štítok 💶                      |           |                    |
| Funkcie - výraz.                |                               |           |                    |
| UpGrade()                       |                               |           |                    |
| TimeOut 0<br>Kódu OK 0<br>Pozor | Time After 0<br>kód chyby     | 0         |                    |
| Stav:                           |                               | Poznámka  | Turistiku<br>Zmeny |
| 💿 OK 🛛 🔘 blok                   | 🕒 chyba 🔘 žiadna              | Ušetriť   | Zrušiť             |
|                                 | Stitok, na ktoré sa na skok o | Go To (). |                    |

Jedna linka mô e obsahova» jednu alebo viac funkcií spojené ".alebo". alebo ".a."

Mô ete pou i» µubovoµnú funkciu syntaxe jazyka CLIPPER (podobne ako Basic a Pascal).

### Plánova úloh

| 📧 Výstrahy                                              |     |      |        |            |        |           |         |       |       |                     |   |
|---------------------------------------------------------|-----|------|--------|------------|--------|-----------|---------|-------|-------|---------------------|---|
| _ ● ● ● ● □ □ □ ● ● · · všetko ● OK ● Chyba ● ? ● skytý |     |      |        |            |        |           |         |       |       |                     |   |
| Admin - administrator syste                             | mu  | •    | F      | Príbeh     |        |           |         |       |       |                     |   |
| temín                                                   | čas | text | umelec | počítačový | kuriér | Postup    | funkcie | z     | na    | prestat'            | p |
| 2017.02.04 18:20:00                                     |     |      | Admin  | PEDRO      |        | teścik    | rap     | 00:00 | 23:59 | 2017.02.28 00:00:00 |   |
| 2017.04.05 14:52:32                                     | х   | test | Admin  | PEDRO      |        | Procedura | Funkcja | 00:00 | 23:59 |                     |   |

Automatické spustenie príkazov.

Kroky modulu definovaného nie o v ur itom ase.

Poradie upozornenia vykonáva» mô u by» automaticky pridané z iného systému modulu BBMS alebo ru ne.

Ka dý alert má zásadný upozornenie, ktoré je pou ívateµ, ktorý je pripravený a upozorni» príjemcu, alebo pou ívateµov, pre ktorých bude spustená.

Tieto údaje a mnohé alšie mô u by» modifikované v priebehu úpravy.

#### Plánova úloh - editáciu

| Plánovač úloh - editáciu                                                                                                    |                                                                                                    | ×                                                                                                    |
|----------------------------------------------------------------------------------------------------|----------------------------------------------------------------------------------------------------|----------------------------------------------------------------------------------------------------|
| Image: Property of the sector of the sector of the sec | 21:39 <ul> <li>čas</li> <li>Cyklus:</li> <li>minúta</li> <li>hodinové</li> </ul> Admin         C hodinové           počítačový         C týždenné           LABMIND         C ročné           C         ročné | perióda 1<br>z 00:00 ÷ ♥ pondelok<br>z 023:59 ÷ ♥ streda<br>prestať ♥ štvrtok<br>12021:08:03 ♥ piatok<br>Pokus 0 ♥ nedeľa |
| Proces Postup<br>LK   radit  Oznámenie až po chybe runtime.  Stav:  tav:  tav:  chyba  chyba  chyba                                                                                                    | Function.  Temp Pozor  Tiadna                                                                                                    | SNMP Trap                                                                                                    |

Úlohy plánova a je mo né rozdeli» do niekoµkých typov:

- jednorazové alebo cyklické

- správy alebo procesy

- manuálne alebo automatické

Zatiaµ o prvý druh nie je potrebné vysvetµova», alšie vy adujú pár slov na vysvetlenie.

Výstrahy vám umo ujú zobrazi» správu v ur enom ase. Správa mô e by» výsledkom udalosti alebo mô e by» pripravená ru ne. V ka dom upozornení mô ete vybra» asové parametre a ozna i» osobu, ktorej sa má správa zobrazi». Ak sa má správa objavi» po udalosti, musí by» definovaná pomocou kuriéra (toto je oznamovací systém v rámci systému BBMS).

Tento softvér podporuje "SNMP TRAP".

Tieto hovory mô ete pou i» na spustenie úloh a vo vetách na procesy / postupy / funkcie.

V tomto okne je uvedený odosielateµ rámca "SNMP TRAP".

 $\acute{\rm U}$  tenka je ozna ená pri úprave zdrojov, t.j. vlastností po íta a.

V dôsledku nejakej udalosti odosielateµ odošle "SNMP TRAP" príjemcovi, ktorý vykoná úlohu, v ktorej je zadaná adresa odosielateµa.

Tento mechanizmus je preto jednoduchý a u ito ný v situáciách, ke je úloha dokon ená bezprostredne po udalosti, napríklad otvorenie dverí, prekro enie prípustnej teploty at .

Courier

| 🖧 Courier      |     |                               |        |                  |                           |          |        |        |     |
|----------------|-----|-------------------------------|--------|------------------|---------------------------|----------|--------|--------|-----|
| ⊴∎∎©ш≥≥        | N N | 🖹 🔍 💽 ?                       | о 🔘 ОК | <mark>С Ы</mark> | <mark>ok (</mark> © chyba | ?        | skrytý | 🗌 stro | m?  |
| ⊡ _ Ét Courier | No. | Tému                          |        | Kódu             | IP                        | Terminál | Postup | radit' | Dni |
| BBMS           | V 1 | Test komunikacji na wirtualka | ch     | 123              | 192.168.137.207           |          |        | Admin  |     |

oznamovanie udalostí.

systémové udalosti BBMS. Akékoµvek meranie aktivity, .... Táto udalos», ktorá kon í bu v úspechu i neúspechu, alebo jednoducho pokra uje. Ka dý koniec tejto udalosti je mo né priradi» k reakcii zo strany kuriéra. Je to nie o ako to funguje: nie o stalo, program na íta kód zodpovedajúci kuriérskou úspechu i neúspechu, a "vzhµad" do Kurier.

Táto as» definuje, o je potrebné urobi», ak sa zobrazí príslušný kód. Reakcia sa mô e opiera» o be iaci proces, oznámenie so správou, oznámenie o správe at podobne.

Courier obsahuje zoznam inností vykonávaných po udalosti.

Samozrejme, ako táto udalos» nemá kód kuriér, neexistuje iadna reakcia potom.

Kuriérom modul pre komunikáciu medzi µubovoµne zvoleného zariadenia biobanky / laboratória a systému riadenia.

Na základe správy mô e by» prijaté opatrenia.

Courier je veµmi dôle itá riešenie pre automatizované biobankách a laboratóriá

preto e umo uje výstavbu viacú elového komplexného systému zalo eného na spracovanie udalostí.

Upozornenie na e-mail bude fungova», ak nie je uzamknutý servera smtp.bbms.pl,

a SMS upozornenie, pokiaµ nie je zámok na serveri SMS bránu na 88.199.145.52.

Tieto zámky je mo né zapnú» v po íta i so systémom BBMS alebo v ur itom okamihu v riadení dopravy (prístupový bod) preto e v prípade problémov, prosím najprv po iada» príslušných bunkách IT.

#### Courier - editáciu

| Kurier - Témy: pridelenie poriadku a odosielateľa správy. 🛛 🗙 🗙 |                             |        |  |  |  |  |  |
|-----------------------------------------------------------------|-----------------------------|--------|--|--|--|--|--|
| Tému Test                                                       | komunikacji na wirtualkach  |        |  |  |  |  |  |
| Kódu 123                                                        | IP 192.168.137.207 Terminál |        |  |  |  |  |  |
| radit'                                                          | Admin                       |        |  |  |  |  |  |
| Postup                                                          |                             | 0      |  |  |  |  |  |
| Pozor                                                           |                             |        |  |  |  |  |  |
| Stav:                                                           | Poznámka                    | Zmeny  |  |  |  |  |  |
| 💿 OK 🛛 🔘 ble                                                    | ok 🔍 chyba 🔍 žiadna Ušetriť | Zrušiť |  |  |  |  |  |
|                                                                 | Na oznamovacieho systému.   |        |  |  |  |  |  |

Edycja parametrów Kuriera zale y od aktualnego miejsca w drzewie.

 $W \ okienku \ edycyjnym \ pola \ mog \pm by \ aktywne \ lub \ zablokowane, a \ ka \ de \ pole \ po \ zatrzymaniu \ nad \ nim \ wska \ nika \ myszy \ ma \ swój \ opis.$ 

Na poziomie drzewa "Kurier - temat" odbywa si najwa niejszy opis zachowania kuriera, czyli definicja czynno¶ci po pojawieniu si okre¶lonego kodu.

#### Sledovanie

| 💑 Sledovanie                                                |      |         |        |      |    |               |             |        |           |       |       |     |       |
|-------------------------------------------------------------|------|---------|--------|------|----|---------------|-------------|--------|-----------|-------|-------|-----|-------|
| <b>●■</b> ■ <b>©₩</b> <i>≥≥</i> <sup>4</sup> ⁄ <b>№₽⊂</b> ? | Spra | iva 🖉 🔍 | všetko | 00   | К  | O blok        | 🔵 chyba 🛛   | )? [   | skrytý    | strom | ?     |     |       |
| ⊟ ુર્દ્ય Sledovanie                                         | No.  | Názov   | sklad  | port | MJ | multiplikátor | Cyklus min. | cyklus | presnost' | zmena | R.min | Min | K.min |
| 🔁 🥎 Budynek A                                               | V 1  | DHT-H   |        | ia14 | %  | 0,1           | 60          | 360    | 1         | х     |       |     |       |
| і́н- 🗘 LK1                                                  | V 2  | DHT-T   |        | ia13 | °C | 0,1           | 60          | 360    | 1         | х     |       |     |       |
| 🖽 🏀 LKv2                                                    | V 3  | LK-T    |        | ia0  | °C | 0,1           | 60          | 60     | 1         | х     |       |     |       |
| 🕀 🈓 LKv3                                                    | V 4  | LK-U    |        | ia1  | V  | 0,1           | 60          | 60     | 1         | х     |       |     |       |

Sledovanie stavu ivotného prostredia zah a prostriedky biobanky, ale aj laboratórium.

Miesto monitora úzko definovanej uvies» zdroj, ktorý je sú as»ou biobanka alebo laboratórne vstúpil do zdroja modulov.

 $\acute{U}$  elom tohto modulu je práca so zariadeniami pre sledovanie environmentálnych podmienok pre získavanie všetkých potrebných dát. Nie sú definované dopredu, o veµkos», ktorú chcete sledova», sta í definova».

Monitorovanie mo no vykonáva» automaticky alebo manuálne pomocou výstrahy v rámci modulu.

Tento softvér je v sú asnej dobe komunikácii s LanKontroler modulov (skrátene ako) a rekordéry Q-MSystem (Q-M). LK na rozdiel od iných riešení umo uje íta» prakticky akékoµvek parametre, a to nielen teplota, ktorá je závislá na pou itej sonde. Pou i» teplotné idlá v rozmedzí od -200 ° C do + 2200 ° C, relatívna vlhkos» vzduchu, koncentrácia CO2, koncentrácia O2, koncentrácia CO, ... a pohony ako relé, motory, pohony a podobne. LK obsahuje relé umo uje zapnutie zariadenia. Má tie digitálnych vstupov, ktoré mo no pripoji» k sníma ov, spína ov, napr. Otvorenie mrazák otvorenie dverí laboratórium, at .

Q-M, je však systém pre registráciu bezdrôtového teploty sa be ne pou íva na sledovanie ultra mrazni ky.

Akvizícia dát sa mô e vykonáva» na BBMS ru ne alebo automaticky, rovnako ako pri pou ití softvéru Robot.

#### Sledovanie - editáciu

| monitoring - meraci bou (chiaunicka, mraznick                                                                                              | a,).                                                     |
|----------------------------------------------------------------------------------------------------|----------------------------------------------------------|
| Názov Temp                                                                                                    |                                                          |
| port T1 sklad                                                                                                    |                                                          |
| Cyklus min. cyklus 1200                                                                                                    | ✓ zmena                                                  |
| Kalibrácia:                                                                                                    |                                                          |
| C škálovanie multiplikátor 1.00                                                                                                    | Subtrahend                                               |
|                                                                                                    | 1 out1 20 out2 -80                                       |
| C vzorec                                                                                                    |                                                          |
| presnosť 1 MJ <sup>°C</sup>                                                                                                    | •                                                        |
| Min -90 K.min M                                                                                                    | ax-70 K.max                                              |
|                                                                                                    |                                                          |
| R.min R.max                                                                                                    | portov z.                                                |
| R.min R.max R.max                                                                                                    | portov z.                                                |
| R.min R.max R.max Skryt' z okna podmienok?                                                                                                 | portov z.                                                |
| R.min         R.max           □ Skryt' z okna podmienok?         Pozor           + > - ±         ±                                         | portov z.                                                |
| R.min R.max R.max<br>Skryt' z okna podmienok?<br>Pozor<br>← > - ±<br>LarKontroler                                                          | portov z.                                                |
| R.min R.max R.max Skryt'z okna podmienok?<br>Pozor + > - ±<br>LarKontroler<br>Stav:                                                        | portov z.                                                |
| R.min     R.max       Skryt' z okna podmienok?     Pozor       +>     -       LanKontroler       Stav:       OK     blok       OK     blok | portov z.<br>Turistiku<br>Poznámka Zmeny<br>Ušetnť Zrušt |

 $K\mu \acute{u}$  ové údaje pre monitorovanie sú na úrovni Monitoring stromu - bod (edita né okno titulu).

Nastavením ukazovateµa myši na poli formulára sa zobrazí popis poµa.

Pri ka dej polo ke mô ete pripoji» dokument v elektronickej podobe.

#### LanKontroler

| LanKontr | oler       |       |       |           |      |               |         |         | ×           |
|----------|------------|-------|-------|-----------|------|---------------|---------|---------|-------------|
| IP 19    | 2.168.0.76 |       | Read  | out0 🗖 ou | t1 🗔 | out2 🔲 out3 🗌 | out4 🗆  | out5 🕅  | Close       |
| sec0     | 44         | inp1  | 641   | tem       | 3200 | power2        | 4984    | diffsel | 0-0-0-0-0-0 |
| sec1     | 41         | inp2  | 31    | ind       | 15   | power3        | 4984    | co2     | -1          |
| sec2     | 20         | inp3  | 20    | dth0      | 184  | power4        | 4984    | bm280p  | 100260      |
| sec3     | 43         | inp4  | 19    | dth1      | 650  | energy1       | 5635158 | pid1    | 10          |
| sec4     | 1593589770 | inp5  | 31    | ds1       | 215  | energy2       | 5635158 | pid7    | 25          |
| out      | 0          | inp6  | 30    | ds2       | -600 | energy3       | 5635158 |         |             |
| out0     | 0          | inpp1 | -7060 | ds3       | -600 | energy4       | 5635158 |         |             |
| out1     | 0          | inpp2 | 3     | ds4       | -600 | pm1           | -1      |         |             |
| out2     | 0          | inpp3 | 1     | ds5       | -600 | pm2           | -1      |         |             |
| out3     | 0          | inpp4 | 1     | ds6       | -600 | pm4           | -1      |         |             |
| out4     | 0          | inpp5 | 3     | ds7       | -600 | pm10          | -1      |         |             |
| out5     | 0          | inpp6 | 3     | ds8       | -600 | diff1         | 0       |         |             |
| pwm      | 0          | vin   | 2404  | power1    | 4984 | diff2         | 0       |         |             |

Modul "LanKontroler" je nákladovo efektívne riešenie pre monitorovanie okolitého prostredia. Umo uje meranie 6 digitálnych sníma ov teploty, senzor 1 digitálny vlhkosti a teploty niektoré analógové senzory, a navyše celý rad digitálnych sníma ov, napr. otváracia mrazni ky.

podrobnosti: https://tinycontrol.pl/en/

#### Oprávnenia

Ka dý u ívateµ by mal ís» pri identifikácii behu, ktorý je jednoducho prihlási».

Prihlasovacie proces musí by» "zá»a " (názor je rozdelený o tom, i pat heslo je zlo itý, alebo nie, preto e program si pamätá vaše u ívateµské meno), a mô e by» pou itý napr. Skenera a skenova» kód s prístupovú kartu.

A o je najdôle itejšie, e v sú asnom systéme BBMS úzko definovanej (identifikovanej) osoba.

Ako to, potom sa lovek mô e pohybova» skrz systém v rámci svojich právomocí (pridelený správcu).

BBMS má rozsiahly systém oprávnení, ktoré mo no rozdeli» do dvoch skupín:

1. elektrického ovládania okien / modul

2. oprávnenie k databáze: tabuliek a polí

Kontext 3. Práva

Ka dé okno systém BBMS má technický názov (mo no vidie» na pláne v názve st pca), ktorým sa kontroluje, i pou ívateµ má úplné privilégiá (prehliadanie a editáciu), alebo len prechádzanie, alebo nedostatku oprávnenia.

Technický názov bol predstavený v dôsledku jazykových BBMS rozhranie. V ka dom názve jazyka je rovnaká a zmeny "title" okno.

| 👯 Oprávnenia    |                |                            |                          |                  |
|-----------------|----------------|----------------------------|--------------------------|------------------|
| <u></u>         | Tabulk         | 🖲 všetko 🖸 upraviť 🔘 ukážk | a 🔘 blokovať 🔘 ? 🔛 🔍 skr | ytý 🗌 strom?     |
| ⊡               | Module         | nadpis                     | Popis                    | Otvorene         |
| Administratorzy | ABIEXPLORER    | ABI                        | Seq. ABI                 | 2020.06.25 14:11 |
| Admin           | ACCESSEXPLORER | Oprávnenia                 | Uprawnienia              | 2020.06.26 22:10 |

Nárok na okná / modul ur uje stav polo ky: zelená znamená právo na úpravu, ltá Len sa tak rozhliadam a druhý nedostatok oprávnenie.

Druhá skupina výsad alebo databázy mô e by» prenášaný do ka dého okna správcu a ostatní u ívatelia majú náhµad privilégiá. Po kliknutí na tla idlo v menu pravého tla idla myši sa objaví sa "Oprávnenie"

| Oprávnenia - Oprávnenia                                 |                                            | ×                     |
|---------------------------------------------------------|--------------------------------------------|-----------------------|
| Okná C Tabulky                                          | Stav:                                      | <mark>) ukážka</mark> |
|                                                         | <b>v</b>                                   |                       |
| Ala - opisik<br>Ela<br>Kasia<br>Kazik - opisik<br>Robot | Admin - administrator sys<br>Leon<br>Piotr | stemu ^               |
|                                                         | Ušetrit'                                   | Zrušiť                |

Pou itie "okno" a "stolové" Vybra» oprávnenie skupiny.

Ak zvolíte "okná" sú rovnaké právomoci, ako je uvedené v modeloch "Oprávnenie".

Ak "stôl", je aktívny práva k databáze úprav.

lenovia z µavej strany nemajú nejaké povolenie na úpravu alebo zobrazenie, a na pravej strane majú nárok.

Nemô ete da» súhlas k úpravám bez práva na prehliadanie, úpravu jednoducho vyššiu úrove autority ako prezeranie.

Podµa stavu (editáciu / prezeranie) je uvedený zoznam vybraných oblastí tabuµky. Mô ete zamknú» úpravu vybranej poµa tabuµky a analogických skry» dáta do vybraných polí tabuµky.

Tretia skupina právomoci - Kontext odkazuje na práva, v sú asnej situácii, aktuálnym be iaceho procesu.

Rad obmedzenia, preto e táto skupina sa týka zní enia svojich právomocí sa vykonáva automaticky. Napríklad nie je mo né zmeni» probanda v poradí, v prípade, e objednávka je automaticky vytvorená v download.

Tam je zní enie príspevkov pre editáciu, mô ete sa obráti» na ich vlastnú iados» vstupom do pevnej STABLK Áno.

Zahrnutie trvalých výsledkov blokády v edita ných funkciách so statusom "OK" alebo "lock".

Zní enie príspevkov na úpravy v tomto smere mô e prispie» výraznejšie k ochrane údajov vz»ahujúcich sa na dokon enie procesu.

Stru ne povedané, rozsiahly systém povoµovania podporuje tri skupiny práv, okien a databáz a kontextové. Prístup k nastaveniu v právomoci module alebo ka dé okno pop-up menu, kontext mô e by» pred ená o vstupe do pevnej STABLK "ÁNO".

Spôsob a rozsah vysielacích práv zále í na vás.
#### Oprávnenia - editáciu

Tento modul je zvláš» pozícií stavu význam. V závislosti na stave kontextové umo uje prístup alebo zablokovaním.

| Oprávnenie - modules / okenné a doprava. |            | ×      |
|------------------------------------------|------------|--------|
|                                          | Γ          | štart  |
| Popis. Jopierations                      |            |        |
|                                          |            |        |
|                                          |            |        |
|                                          |            |        |
|                                          |            |        |
|                                          |            |        |
|                                          |            |        |
| Pozor                                    |            |        |
|                                          |            |        |
| + > -                                    |            |        |
|                                          | Poznámka   | Zmeny  |
| 💽 upravit' 💭 ukážka 🎯 blokovať 🔘 žiadne  | Ušetrit'   | Znušiť |
| Popis.                                   |            |        |
| Or standard with the                     |            | ~      |
| Opravnenie - uzivaterov.                 |            | ×      |
| Názov <mark>Kazik</mark>                 |            |        |
|                                          |            |        |
| Zmeniť heslo  **** opakovať              |            |        |
| Priezvisko a Kaziula Kazik               | _          |        |
| e-mail kazik@poczta.ple-mail             | el.        | SMS    |
| Overenie                                 | 🗖 šta      | rt     |
| □ Vy ste doktor? □ Technik? □ Robot ?    |            | Príbeh |
| Karta / prívesok                         | Prístupové | zóny   |
| prefix Stred                             |            |        |
| Pozor                                    |            |        |
|                                          |            |        |
| + > - ±                                  | Deserved   | 7      |
| OK Dlok Chyba Žiadna                     | гоглатка   | Zmeny  |
|                                          | Usetnt     | Zrusit |

"autentifikácia" – umo nenie automatického prihlásenia do BBMS priradením pou ívateµa opera ného systému alebo servera pou ívateµovi BBMS. "štart" - obnovenie posledného otvoreného okna po spustení BBMS.

#### Kurzov a školení

| 렀 Kurzov a školení         |      |                   |       |            |                      |       |       |       |     |
|----------------------------|------|-------------------|-------|------------|----------------------|-------|-------|-------|-----|
| <u>s</u> • • • • • • • • • | 84 N | 🖻 Q 🖬 ?           | •     | všetko 🔘 O | K <mark>O blo</mark> | k C   | chyba | 0?    | C   |
| 🖃 💑 Kurzov a školení       | No.  | Názov             | Popis | Dátum      | Termín               | Pozor | dok.  | odkaz | zme |
| Administrators             | V 1  | Szkolenie obsługi |       | 2013.10.04 | 2018.10.04           |       |       | х     | 202 |
| Admin                      |      |                   |       |            |                      |       |       |       |     |

Kurzy a školenia navyše k povahe registráciu by mal ma» blízky vz»ah s povolením.

Zdá sa, e prirodzené ma» prístup k ur itým modulom by mali by» školení v tejto oblasti.

Vzhµadom k v asnosti osved enie o absolvovaní kurzov i školení je mo né sledova» na pou itie správ.

Automatické vypnutie prístupu k špecifickým modulom, ak uplynula tréning nesta í rozumné blokova» prácu.

Kurzov i školení mo no zaznamena» a poslal na osobu zodpovednú za ich vykonávanie alebo jednoducho dohµad nad ich vykonávanie.

Táto správa mô e obsahova» zastarané a blízko k vypršania platnosti, detaily sú jednoducho definova» v správe.

#### Kurzov a školení - editáciu

| Oprávnenie - kurzy a školenia.                         | $\times$ |
|--------------------------------------------------------|----------|
| Názov <mark>Szkolenie obsługi –</mark><br>Popis. –     |          |
| Dátum 🔽 2013.10.04 🗸 Temín 🔽 2018.10.04 🗸              |          |
| Pozor                                                  |          |
| -Stav:<br>OK Ok Ochyba Ožiadna Zmeny<br>Ušetriť Zrušiť |          |
| Νάτον                                                  |          |

Samozrejme i školení mo no charakterizova» ako meno, dátum a dátum vypršania platnosti.

Okno mô e by» pripojený k elektronickému dokumentu, ktorý je opúš»a certifikát.

#### O kovanie

| 🖧 Očkovanie                                   |                                                         |            |            |       |
|-----------------------------------------------|---------------------------------------------------------|------------|------------|-------|
| <b>5000000</b> 000000000000000000000000000000 | 🗧 🖏 🖏 ា 🔍 🖃 🕐 🖉 všetko 💽 OK 🚺 blok                      | 🔘 chyba    | • • ? • •  | ) skr |
| ⊡ ∰ Očkovanie                                 | No. Názov Popis                                         | Dátum      | Termín     | Po:   |
| Administrators                                | 🖌 1 wzw B przeciwko wirusowemu zapaleniu wątroby typu B | 2014.11.18 | 2019.06.28 |       |
| Admin                                         |                                                         |            |            |       |

O kovanie dodatok k povahe registráciu by mal ma» blízky vz»ah s odsúhlasením vykonáva» ur ité aktivity, alebo výsady.

Zdá sa, e prirodzené ma» prístup k ur itým modulom by mali by» o kované osoby.

Hoci to znie príliš vá ne, myslím, e ka dý pripúš»a, e s»ahovanie biologický materiál nemô e by» vykonané osobou, ktorá nebola o kovaná.

O kovanie bolo mo né zaznamena» a poslal na osobu zodpovednú za ich vykonávanie alebo jednoducho dohµad nad ich vykonávanie.

Táto správa mô e obsahova» zastarané a blízko k vypršania platnosti, detaily sú jednoducho definova» v správe.

# O kovanie - editáciu

| Oprávnenie - očkovanie.                                             |                | ×      |
|---------------------------------------------------------------------|----------------|--------|
| Názov <mark>wzw B</mark><br>Popis. przeciwko wirusowemu zapaleniu w | vątroby typu B | •      |
| Dátum 🔽 2014.11.18 🗨 Temín                                          | 2019.06.28     | •      |
| Pozor                                                               |                |        |
| + > -                                                               |                |        |
| Stav:                                                               | Poznámka       | Zmeny  |
| Chyba Chyba                                                         | Ušetrit'       | Zrušiť |
| Názov                                                               |                |        |

O kovanie mo no charakterizova» ako meno, dátum a dátum vypršania platnosti.

V okne mô ete pripoji» elektronický dokument, ktorý je potvrdenie o o kovaní.

#### Prístupové zóny

| 👬 Prístupové zóny    |     |             |            |        |       |       |         |      |       |       |     |
|----------------------|-----|-------------|------------|--------|-------|-------|---------|------|-------|-------|-----|
| Ӭ๗๗๗щຬຬ๙๙๛๛ฉຬ        | ?]] | <u>O</u> pr | ávnenia    | • všet | iko 🔘 | ОК    | O blok  |      | ) chy | /ba   | ?   |
| ि है Prístupové zóny | No  | ).          | Názov      | Miesto | Popis | Pozor | čitateľ | dok. | el.   | odkaz | zme |
| Euilding A           | V   | 1           | Air lock 1 | A111   |       |       |         |      | 1     |       | 201 |
| Evel 1               |     |             |            |        |       |       |         |      |       |       |     |
| Room 1               |     |             |            |        |       |       |         |      |       |       |     |

Prístupové zóny v biobanke a laboratóriu mô u by» postavené vo forme stromu. Ak vetva stromu zodpovedá prístupovému terminálu, po výbere kliknite na [Oprávnenia] a umo ni» prístup k vybraným µu om.

Ak má niekto prístup na zónu na ur itej úrovni, automaticky ju dostane na vyššiu úrove .

Aby bola mo ná úplná integrácia so systémom riadenia prístupu, mali by by» dokon ené kódy prístupových terminálov a kódy bezdotykových kariet na perá pou ívateµa v ponuke System-> Permissions.

Integrácia spo íva v zasielaní pripravených dát v systéme BBMS do systému riadenia prístupu.

# Prístupové zóny - editáciu

| Prístupové zóny - miestnosť.   |          | ×      |
|--------------------------------|----------|--------|
| Názov <mark>Air lock 1</mark>  |          |        |
| Miesto A111                    |          |        |
| Popis.                         |          |        |
| čitateľ                        |          |        |
|                                |          |        |
|                                |          |        |
|                                |          |        |
| Pozor                          |          |        |
|                                |          |        |
| + > -                          |          |        |
| -Stav:                         | Poznámka | Zmeny  |
| 💿 OK ု 🔘 blok 🕘 chyba 🕘 žiadna | Ušetrit' | Zrušiť |
| Názov                          |          |        |

Ka dá stromová polo ka zodpovedajúca prístupovému terminálu (íta ka) by mala obsahova» kód kompatibilný so systémom riadenia prístupu.

#### Nastavenie

| A Permanentný systém |      |        |                |                        |                  |
|----------------------|------|--------|----------------|------------------------|------------------|
| <b>5 1 2 5</b> 4     | - NO | Q 🖻    | ? 🔍 🕫 všetko 🖸 | OK <mark>O blok</mark> | 🕒 chyba 🛛 🔍 ?    |
| Permanentný systém   | No.  | Názov  | hodnota        | Popis                  |                  |
| Security             | V 1  | LOGOUT | 0              | Number of minutes      | to auto log off. |
| Program              | V 2  | PASLEN | 0              | Minimum password       | length.          |

V ka dom softvéri je miesto pre niektoré trvalé informácie, niektoré konfigura né údaje.

Toto miesto má iný názov a štruktúru a asto sa pou íva tabla mo ností.

Systém BBMS obsahuje zoznam konštánt v dynamickej forme. Ak je potrebná ur itá konštanta, program ju pridá do zoznamu.

Toto pravidlo výrazne zjednodušilo spracovanie konštánt (volieb), nevidíte stovky, ale iba toµko, koµko sa pou íva. Okrem toho mô ete bez vä ších problémov prida» nové a odstráni» nepotrebné konštanty.

Konštanty navyše obsahujú definície automatického dokon ovania údajov a skriptov tla iarní iarových kódov. Usporiadanie skriptov vy aduje niekoµko slov popisu. Ka dý skript má konštantný názov, ktorý zodpovedá tla iarni, napr. PZEBRA, PBRADO, PSATO, PGODEX.

K názvu mô ete prida» príponu, napr. 1,2,3 .. a, b, c at . a kde je spustený skript, napr. @ BB6, @ BB5, @OS at .

Ak pre nainštalovanú tla iare existuje viac skriptov, zobrazí sa výberový zoznam. V zozname nebudú iadne skripty, ktoré by boli priradené k iným oknám s @.

Skript pre tla iare iarových kódov mô e obsahova» vlo ky makier ohrani ené zlo enými zátvorkami {}. napr. pre ZEBRA

^ XA ^ FO40,50 ^ FD {trim (OS1-> NZ) + "" + OS1-> IM} ^ FS ^ XZ makro v skripte mô e geneticky generova» fragment skriptu ^ XA ^ FO40, {iif (OS1-> STA = "1", "50", "60")} ^ FD {trim (OS1-> NZ) + "" + OS1-> IM} ^ FS ^ XZ

# Nastavenie - editáciu

| Solid systém - hodnoty.            | × |
|------------------------------------|---|
| Názov PASLEN                       |   |
| nodnota                            |   |
|                                    |   |
| Popis. Minimum password length.    |   |
| Pozor                              |   |
| Stav: Poznámka Zmeny               |   |
| OK Oko chyba Ziadna Ušetrit Zrušiť |   |
| Konštantná hodnota.                |   |

Prosím nemení názov konštanty, preto e je automaticky nastavený pomocou softvéru.

Mali by ste zmeni» hodnotu fixné a popisom.

Správy

| Správy                                |                |         |       |      |            |           |      |           |        |        |             |               |           |              |             | x |
|---------------------------------------|----------------|---------|-------|------|------------|-----------|------|-----------|--------|--------|-------------|---------------|-----------|--------------|-------------|---|
| ● ● ● ● ● ● ● ● ● ● ● ● ● ● ● ● ●     |                |         |       |      |            |           |      |           |        |        |             |               |           |              |             |   |
| Struktura                             | •              | +       | edit  | táci | u          |           |      | Pridať    |        | Zmaz   | ať          | 8             | 3         |              |             |   |
| Report                                | Názov          |         |       |      |            |           |      | Subtitle  |        |        |             |               |           |              |             | ^ |
| 2 DS_BBMS_RO                          | Standard de f  | acto Bl | BMS - | htt  | p://bbms.p | 0 2020.0  | 9.07 | BioBank M | lanage | ment S | ystem - Sof | ftware pentr  | u biobar  | nks si labor | atoare.     |   |
| 2 DS_BBMS_SE                          | Standard de f  | acto Bl | BMS - | htt  | p://bbms.p | 0 2020.0  | 9.07 | BioBank M | lanage | ment S | ystem - Pro | gramvara fö   | ör biobar | nker och lal | boratorier. | . |
| DS_BBMS_SK                            | Standard de f  | acto Bl | BMS - | htt  | p://bbms.p | ol 2020.0 | 9.07 | BioBank M | lanage | ment S | ystem - Sof | ftvér pre bio | banky a   | laboratória  | á.          |   |
| 2 DS_BBMS_SL                          | Standard de f  | acto Bl | BMS - | htt  | p://bbms.p | 0 2020.0  | 9.07 | BioBank M | lanage | ment S | ystem - Pro | ogramska op   | rema za   | biobank in   | laboratorij |   |
| 2 DS_BBMS_SQ                          | Standard de f  | acto Bl | BMS - | htt  | p://bbms.p | 0 2020.0  | 9.07 | BioBank M | lanage | ment S | ystem - Sof | ftuer për bio | bankë d   | he laborato  | orë.        |   |
| 2 DS_BBMS_TR                          | Standard de f  | acto Bl | BMS - | htt  | p://bbms.p | 0 2020.0  | 9.07 | BioBank M | lanage | ment S | ystem - Biy | obanklar ve   | laboratı  | uvarlar için | yazilimlar. |   |
| (ମି<br>(୧)                            |                | ·       |       |      |            |           |      |           |        |        |             |               |           |              | >           | Ť |
| Zoznam polí v tabu                    | ľkách databázy | . 🔻     | No.   |      | Label1     | Label2    | tab  | poľa      | Sort   | Opr.   | hodnota     | maskovať      | súčet     | súhrnný      | veľkosť     | % |
| albánsky (ETY_SQ)                     | ^              |         | V     | 1    | tab        |           | TB1  | TBL       | Α      |        |             |               |           |              |             |   |
| blokáda (BE)                          | ,              |         | V     | 2    | Popis SK   |           | TB1  | OPI_SK    |        |        |             |               |           |              |             |   |
| bosenský (ETY_BS)<br>český (ETY_CZ)   |                |         | V     | 3    | fld        |           | TB2  | FLD       | Α      |        |             |               |           |              |             |   |
| chorvátsky (ETY_H                     | R)             | >       | V     | 4    | Тур        |           | TB2  | ТҮР       |        |        |             |               |           |              |             |   |
| d. (DZI)                              |                |         | V     | 5    | Veľkosť    |           | TB2  | ROZ       |        |        |             |               |           |              |             |   |
| dánsky (ETY_DK)                       | n              | >>      | V     | 6    | d.         |           | TB2  | DZI       |        |        |             |               |           |              |             |   |
| estónsky (ETY_ET)                     | ~              | <       | V     | 7    | Popis SK   |           | TB2  | OPI_SK    |        |        |             |               |           |              |             |   |
| finsky (ETY_FI)<br>francúzsky (ETY_FF | र)             |         | V     | 8    | zmena      |           | TB2  | DTZ       |        |        |             |               |           |              |             |   |
| holandský (ETY_NL)                    | )              |         | V     | 9    | pridaný    |           | TB2  | DTD       |        |        |             |               |           |              |             |   |

Tam je pri zobrazovaní správ nemá zmysel vypršala nejaký materiál alebo vakcínu. Len po et správ, ktoré boli dostato ne veµké, to mô e zablokova» všetku prácu v programe. Najlepšie pripravi» zodpovedajúce správu, ktorá je mo né odosla» prostredníctvom e-mailu pre mnoho µudí.

Konštrukcia tejto správy je zahrnutie vybraných oblastiach a pou itie vhodných filtrov. Istá zjednodušenia je schopnos» nahráva» definícia zostavy vo forme xml súboru. Definícia správa mô u by» vymenené biobanky a laboratória.

# Správy - editáciu

| Správy sú definované - hlavičky.     |                              |                    |          | ×      |
|--------------------------------------|------------------------------|--------------------|----------|--------|
| Názov správy. ExpScn                 |                              | užívateľ           | Admin    |        |
| Názov                                |                              |                    |          |        |
|                                      |                              |                    |          |        |
| 🔲 Je úroveň tlače?                   | 🗌 Je popr                    | ret ím filtra?     |          |        |
| Otočiť správu o 90 °?                | Myslite                      | si, počítať dáta?. |          |        |
| Vypnite názov správy.                | 🗌 Zakáza                     | ť stránkovanie?    |          |        |
| Ci chcete tlačiť záhlavie?           | 🔲 Sú info                    | mácie o softvéri?  |          |        |
| 🔲 Je to poradové číslo?              | 🗌 Vytlačit                   | aktuálny dátum?    |          |        |
| 🔲 Je poradové číslo v skupine?       | 🔽 Zakáže                     | te názvy stĺpcov?  |          |        |
| Výška riadka v znakoch. 0            | čiary 0                      | oddeľova           | ač 0     |        |
| Oddeľovač CSV 🗄                      | 🔲 Úvodzovky na začiatku a na | konci textu.       |          |        |
| "Total stránka"                      | "S                           | poločne"           |          |        |
| "Prevod"                             |                              | Podanie 4+5+6      | 7+8+9    |        |
| 🗌 Je správa určená na export z dátov | ého okna?                    |                    |          |        |
| terč C:\BBMS\EXE\B                   | ExpScr.csv                   |                    |          |        |
| list                                 |                              |                    |          |        |
| Pozor                                |                              |                    |          |        |
| Stav:                                |                              |                    |          |        |
| 🖸 OK 🔗 blok                          | 🔘 chyba 🛛 🔘 žiadna           |                    | Ušetrit' | Zrušiť |
| L                                    | Názov správy.                |                    |          |        |

Parametre hlavi ky správy - ako tla i», po íta», súhrny a tak alej.

#### Správy - špecifikácia

| Správy sú definované - špecifikáciu.    |                                                      |                               | ×                   |
|-----------------------------------------|------------------------------------------------------|-------------------------------|---------------------|
| No. 2 Labe                              | 11 Status                                            | Sort                          |                     |
| Opr. hodnota                            | Je súčasný percentá?     Vypov     maskovať  veľkosť | 5ita sa priemer.<br>presnosť  | Farba               |
| Formula                                 | BB5->STA                                             |                               |                     |
|                                         |                                                      |                               |                     |
| └ Stav tlače?                           | ☐ Je vzorec filter?                                  | 🗌 Je súhm na každej stránke?. |                     |
| 🔲 Sú konštantné pre počítané?           | 🔲 Zoskupovanie bez opakovania.                       | Sčítanie v stĺpcoch?          |                     |
| Povoliť zoskupovanie?                   | Počítajte bez opakovania.                            | Kumulatívna suma?             |                     |
| Ma                                      | aximálny počet kópií. 0                              | list                          |                     |
| Vzorec pre podmienené sumy.             |                                                      |                               |                     |
|                                         |                                                      |                               |                     |
| Vzorec ocenenie hodnoty v stĺpci / riad | ku.                                                  |                               |                     |
| [2]>'3'                                 |                                                      |                               |                     |
| Zdôrazňujete báseň?                     |                                                      |                               | Zvýraznite<br>farbu |
| Pozor BB5->STA>'3'                      |                                                      |                               |                     |
| - Stav:                                 |                                                      | Textové dáta vertikálne?      |                     |
| otav.                                   | Vypnutie Öžiadny                                     |                               |                     |
|                                         | Text y záhlaví tahuľky                               | Ušetrit' Zrušit'              |                     |

Správy sú definované, ako rýchlo získa» informácie z databázy.

Správy sú rozdelené do tém, ktorá zodpovedá konkrétny sadu databázových tabuliek. Pokiaµ ide o definíciu novej zostavy vybra» zaujímavé témy, a potom typicky prida» novú polo ku a zadajte názov zostavy. na výtla ku alšia téma sa zobrazí názov. alším krokom pri definovaní správy je ur i» st pce na základe navrhovaného súboru umiestneného na zozname okna. Kliknutím na tla idlo ">" alebo "<" spôsobuje vrátane hlásení poµa alebo vypnú». Zoznam Tabuµka st pcoch správy mô e zmeni» obsah hlavi ky bloku tla e (vkladá st pec mô e by» pou itý len pre filter), mô eme definova» radenie a filtrovanie dát definova».

Problematika výberu dát pre správu z najdôle itejších a efektívne obmedzenie ur uje mo né vyu itie tejto správy., Nasledujúce operátory: "" - Nie operátor - je filter vypnutý

| operator | pole tekstowe                                      | pole numeryczne                 | pole daty                                   |
|----------|----------------------------------------------------|---------------------------------|---------------------------------------------|
| <<       | tekst z pola zawiera si w warto¶ci                 | liczba mniejsza ponad 1000 razy | data z pola o przynajmniej rok wcze¶niejsza |
| <        | tekst jest mniejszy w sensie alfabetu              | liczba mniejsza                 | data z pola wcze¶niejsza                    |
| ١        | tekst jest mniejszy lub równy w sensie<br>alfabetu | liczba mniejsza lub równa       | data z pola wcze¶niejsza lub ta sama        |
| =        | teksty s± sobie równe                              | obie równe                      | równe daty                                  |
| #        | teksty ró ne                                       | obie ró ne                      | ró ne daty                                  |
| ~        | teksty podobne (zawieraj± si w sobie)              | warto¶ci przybli one do 10%     | przybli one daty                            |
| 1        | tekst wi kszy lub równy w sensie alfabetu          | liczba wi ksza lub równa        | data pola pó niejsza lub ta sama            |
| >        | tekst wi kszy w sensie alfabetu                    | liczba wi ksza                  | data pola pó niejsza                        |
| >>       | warto¶ zawiera si w tek¶cie pola                   | liczba wi ksza ponad 1000 razy  | data pola pó niejsza ponad rok              |

Stavebné filtre sa skladá zo skladania filtra podmienok pre niekoµko vybraných polí. Musíme vedie», e v predvolenom nastavení sa predpokladá, e všetky podmienky, ktoré pou íva logický operátor "a". Avšak, v prípade, e je potrebné definova» filter za pou itia "alebo" operátor, sta í pou i» pole NF (inverzný filter) v záhlaví definície zostavy. Kontrola tohto polí ka vybra» dáta pre správy je definovaná vo filtri nie je splnená.

alej pomocou známeho vz»ahu:

!( a i b) = ( !a lub !b), kde symbol "!" indikuje negaci výrazu.

Tieto vzorce mo né pou i» všetky základné funkcie jazyka CLIPPER a VO napr. Funkcia

#### Parametrizácia.

V st pci "Value", mô ete ulo i» "param" kµú ové slovo, ktoré bude vola» okno so iados»ou o hodnotu parametra. To umo uje pou itie deviatich rôznych parametrov ozna ených sebe nasledujúcimi íslami, napríklad. param1, param8.

# Správy - téma

| Sprá | vy sú definované - tém.          |                           |                          |         | ×      |
|------|----------------------------------|---------------------------|--------------------------|---------|--------|
|      | Názov Biobank - exp              |                           |                          |         |        |
| Mer  | no tabuľky databázy. BB5 Biobank | y - dlažba, nádobu. 🛛 💌   | NZ»!deleted() .and. !emp | ty(NZ)  | •      |
|      | prepojené tabulky                | inc                       | lex                      | p       | íbeh   |
| 1    | BB6 Biobanky - fľaštička blokc 💌 | IDN+LP»!deleted()         | •                        | BB5->ID | •      |
| 2    | _BB6 add 🔹                       | ID_BB6                    | •                        | BB6->ID | •      |
| 3    | -                                |                           | -                        |         | -      |
| 4    | -                                |                           | •                        |         | -      |
| 5    | <b>•</b>                         |                           | •                        |         | •      |
| 6    | <b>•</b>                         |                           | •                        |         | •      |
| 7    | -                                |                           | •                        |         | -      |
| 8    | <b>•</b>                         |                           | •                        |         | ▼      |
| 9    | <b>_</b>                         |                           | •                        |         | •      |
| 10   | -                                |                           | •                        |         | •      |
| 11   | <b>•</b>                         |                           | •                        |         | ▼      |
| 12   | <b>•</b>                         |                           | •                        |         | •      |
| I    | Bližšie špecifikácie stôl.       | Vzorec podrobné špecifiká | cie.                     |         |        |
|      | BB6 Biobanky - fľaštička blokc 💌 | BB5->ID==BB6->IDN         |                          |         |        |
| I    | Bližšie špecifikácie stôl.       | Vzorec podrobné špecifiká | icie.                    |         |        |
|      | •                                |                           |                          |         |        |
|      | Pozor                            |                           |                          |         |        |
|      | Stav:                            |                           |                          |         |        |
|      | 🖸 OK 💛 blok                      | 🔘 chyba 🛛 💭 ž             | iadna                    | Ušetriť | Zrušiť |
|      |                                  |                           |                          |         |        |

Toto okno zobrazuje tabuµky a ich pripojenie.

Definícia je pou itá pri stavbe správy a po as jeho realizácie.

# Obµúbené správy

| 🔹 Obľúbené správy 📃 📼 💌        |      |      |      |       |      |                     |  |  |  |
|--------------------------------|------|------|------|-------|------|---------------------|--|--|--|
| ≝∎®⊑ <i>≥</i> ∕%∛™Q <b>≥</b> ? |      |      |      |       |      |                     |  |  |  |
| +/-                            |      |      |      |       |      |                     |  |  |  |
| Name                           | par1 | par2 | par3 | Pozor | téma | zmena               |  |  |  |
| 🖌 Kontrola probantów           |      |      |      |       |      | 2017.10.28 19:28:29 |  |  |  |

Nie ka dý musí vedie», ako pripravi» správu. K dispozícii je okno s obµúbenými správami pre všetkých :) Vlastnosti správy mô e zmeni» správca alebo autor správy.

# Obµúbené správy - editáciu

| Obľúbené správy. | ×                              |
|------------------|--------------------------------|
| Name             | Kontrola probantów             |
| par1             | •                              |
| par2             | <b>_</b>                       |
| par3             | <b>•</b>                       |
| Pozor            | •                              |
|                  | Ušetriť Zrušiť                 |
|                  | Vlastný názov vybranej správy. |

Polia "par1" a "par3" sa pou ívajú na prenos hodnôt parametrov správy. Nemusia by» vyplnené, je to len pohodlie. Do prehµadu mô ete vlo i» otázku o hodnote parametra. Jednoducho, ak sú tieto otázky príliš únavné alebo nepotrebné a správa vy aduje parameter, potom ho zadajte sem.

# Formuláre

| E Form | 🖸 Formuláre 📃 📼 💌           |                              |          |         |         |           |         |         |       |      |       |                                        |          |       |     |         |         |   |
|--------|-----------------------------|------------------------------|----------|---------|---------|-----------|---------|---------|-------|------|-------|----------------------------------------|----------|-------|-----|---------|---------|---|
| b      | 🗐 💼 📾 🗱 山 🚔 🚁 🗞 🍋 🔍 🖃 🥄 🐨 ? |                              |          |         |         |           |         |         |       |      |       |                                        |          |       |     |         |         |   |
|        | Pridať Zmazať Skratky       |                              |          |         |         |           |         |         |       |      |       |                                        |          |       |     |         |         |   |
| Názov  |                             | Po                           | pis      |         |         |           |         | súbor   | okno  | )    |       | náhradní                               | : štítok | Pozor | tab | odkaz   | zmena   | ^ |
| V PKG  | cyto                        | zyto Pobranie materiału cyto |          |         |         |           |         | Peňažné |       |      |       |                                        |          |       |     | 2017.03 | :       |   |
| V PKG  | molek                       | Pol                          | branie r | nateria | łu mole | kuły      |         |         | Peň   | ažné |       |                                        |          |       |     |         | 2017.03 | - |
| V Wy   | nBadPo                      | b Wy                         | nik bac  | lań z p | obrania |           |         |         | Peň   | ažné |       | X                                      |          |       |     |         | 2017.10 |   |
|        |                             |                              |          |         |         |           |         |         |       |      |       |                                        |          |       |     |         |         | ~ |
| <      |                             |                              |          |         |         |           |         |         |       |      |       |                                        |          |       |     |         | >       |   |
| strana | Y                           | X                            | znak     | Bold    | Italic  | Underline | StrikeO | ut otá  | čania | rám  | Farba | Formula                                |          |       |     |         |         | ^ |
| V 1    | 10                          | 40                           | 12       | х       |         |           |         |         |       |      |       | "PRACOWNIA IMMUNOPATOLOGII I GENETYKI" |          |       |     |         |         |   |
| V 1    | 15                          | 40                           | 12       |         | х       |           |         |         |       |      |       | "Kierownik P                           | acowni:  | *     |     |         |         |   |

Ak je potreba vytla i» formulár alebo prieskum, to bolo na tomto mieste si mô ete pripravi» šablónu.

Okrem ozna enia miesta a formát tla e, mô ete pou i» sadu funkcií a operátorov, ktoré umo ujú plný prístup k databáze. Dáta mo no µubovoµne formátova».

Zoznam dostupných funkcií.

# Formuláre - editáciu

| Formuláre t   | ač - hlavičky.          |          |          |          | × |
|---------------|-------------------------|----------|----------|----------|---|
| Názov         | WynBadPob               |          |          |          |   |
| Popis         | Wynik badań z pobrania. |          |          |          |   |
| Súbor naplniť |                         |          |          |          |   |
|               |                         |          |          | Vyberte  |   |
|               | okno Peňažné            | 💌 🔽 náhr | radn ík  | 🗍 štítok |   |
|               | tab                     |          |          | -        |   |
| Formula       |                         |          |          |          |   |
|               |                         |          |          |          |   |
|               |                         |          |          |          |   |
|               | Pozor                   |          |          |          |   |
| Stav:         |                         |          | Poznámka | Zmeny    |   |
| 💿 ОК          | 🔘 blok 🛛 🔘 chyba        | Žiadna   | Ušetrit' | Zrušiť   |   |
|               |                         | Názov    |          |          |   |

Formulár hlavi ky dát.

V tomto okne mô ete zvoli» rodi ovský formulár.

# Formuláre - špecifikácia

| Tlač formulárov - špecifikácie.          |          | ×      |
|------------------------------------------|----------|--------|
| strana 1 Y 37 X 🔀                        | Г        |        |
| znak 10 otáčania 0                       |          |        |
| 🔽 Bold 🔲 Italic 🔲 Underline 🗐 StrikeOut  | □        |        |
| par. bunka                               |          | Farba  |
| Formula.                                 |          |        |
| trim(OS1->NZ)+" "+trim(OS1->IM)          |          |        |
| Pozor probant                            |          |        |
| Stav:                                    | Poznámka | Zmeny  |
| 💽 vytlačiť 💫 🖸 nevytlačiť 🌘 vypnúť 🕘 N.A | Ušetriť  | Zrušiť |
| Circleire V. beringetike                 |          |        |

Podrobný popis štruktúry databázy je v ponuke Pomocník-> Stoly alebo súbor DS\_BBMS\_SK.pdf

#### Šablóny

|                                                     |                                 | Pridat'                                  | / 🔊 🛍 🤇                 | .२. <b>चि</b><br>व्यता' | <u>?</u>     | • vš          | skratky             | blok Ochyba         | I? <mark>© skrytý</mark> |
|-----------------------------------------------------|---------------------------------|------------------------------------------|-------------------------|-------------------------|--------------|---------------|---------------------|---------------------|--------------------------|
| Názov                                               | Popis                           | okno                                     | náhradník               | Pozor                   | J<br>tab     | odkaz         | zmena               | pridaný             |                          |
| TST_0S1                                             |                                 | Registrácia                              |                         |                         |              |               | 2020.09.23 11:04:27 | 2019.07.09 19:49:39 |                          |
| TST_PR4                                             |                                 | Objednávky                               | х                       |                         |              |               | 2020.05.03 21:02:31 | 2020.05.03 21:02:31 |                          |
| 🖌 zPodbazy                                          |                                 |                                          |                         |                         |              | X             | 2020.05.13 16:27:47 | 2020.05.13 16:27:47 |                          |
| Karta Prob                                          | anta                            |                                          |                         |                         |              |               |                     |                     |                          |
| 「est wyciąga<br>trim(OS1->N<br>adres<br>trim(OS1->L | unia da<br>IZ)+" "·<br>IL)+" "· | nych z tabel<br>+OS1->IM}<br>+trim(OS1-> | i OS1 w ol<br>DOM)+"/"+ | knie <b>R</b> (         | ejes<br>⊳LOk | <b>tracja</b> |                     |                     |                          |

Šablóny umo ujú generova» dokumenty vo formáte RTF (štandard podporovaný všetkými editormi formátovaného textu). Po ulo ení dokumentu softvér nahradí vzorec uzavretý do zlo ených zátvoriek {} výsledkom vzorca. Mô ete pou i» všetky dostupné funkcie (napr. Pou ité vo formulároch) a syntax, ktorá umo uje ítanie databázy.

Zadefinovanú šablónu je mo né pripevni» k oknu a ak je v okne strom, mo no vetviacu tabuµku nasmerova» na vetvu stromu.

Osved eným postupom je pripravi» vzorce v poznámkovom bloku a potom ich skopírova» do šablóny, aby sa zabránilo skrytému kódovaniu RTF vo vnútri vzorca.

Ak ste si pripravili šablónu v programe Word alebo Writer a po na ítaní zmenili formát, aby nesp al vaše o akávania, potom namiesto šablóny mô ete zada» cestu k súboru šablóny, napr. C: BBMS DBF Biobank RTF Template.rtf

Dlhé vzorce je mo né skráti» pomocou skratiek.

V zlo ených zátvorkách zadajte napr. {% Adr} a v okne pod tla idlom [Skratky] názov skratky "adr" a text vzorca trim (OS1-> UL) + "" + trim (OS1-> DOM) + "/" + OS1-> LOK Namiesto {trim (OS1-> UL) + "" + trim (OS1-> DOM) + "/" + OS1-> LOK} mô ete pou i» {% adr}, o výrazne zlepšuje itateµnos» šablóny.

# Šablóny - editáciu

| Šablóny - hlavičky. |              | ×                |
|---------------------|--------------|------------------|
| Názov TST_OS1       |              |                  |
| Popis.              |              |                  |
| okno Registrácia    | ▼ nát        | nradn ík         |
| tab                 |              | •                |
| Formula             |              |                  |
|                     |              |                  |
| Pozor               |              |                  |
| Stav:               |              | Poznámka Zmeny   |
| 🖸 OK 🔽 🖸 blok 🔍 Ch  | yba 🔘 žiadna | Ušetrit' Zrušit' |
|                     | Názov        |                  |

Údaje v poliach "Okno" a "Tabuµka" sa pou ijú v postupe vyhµadávania šablón po kliknutí na tla idlo [Šablóna] v okne. Definovaná šablóna mô e by» aktívna len vo vybranom okne a na íta» údaje z databázových tabuliek pripojených k oknu.

"Status" vám umo uje zakáza» pou itie definovanej šablóny.

# Vytla í

| 🔳 Vytlačí       |            |          |                       |       |             |             |
|-----------------|------------|----------|-----------------------|-------|-------------|-------------|
| ◓◧▯▥▯◪◪◸๙๙๏҇҇҇҇ | 2 ?        |          |                       |       |             |             |
| LABMIND         | •          | Admin    | - administrator sys 💌 |       |             |             |
| Report          | počítačový | užívateľ | Názov okna            | číslo | dátum print | pohľi \land |
| Alerty.         | LABMIND    | Admin    | Výstrahy              |       |             |             |

Okno obsahuje parametre všetkých vykonaných výtla kov. Niektoré parametre mô u by» editované a budú pou ité po as budúceho tla e.

Okrem parametrov sú tie k dispozícii štatistické údaje, po et operácií a náhµadu a dátum.

# Vytla í - editáciu

| Vytlačí - editáciu                                     | Х |
|--------------------------------------------------------|---|
| Alerty.                                                |   |
| Top margin v milimetroch. 10 Lavý okraj v milimetroch. |   |
| ☐ Je výtlačok vodorovný?                               |   |
| počet riadkov 0                                        |   |
| Oddeľovací číslo linky. 0<br>Zmeny                     |   |
| Ušetni: Zrušit                                         |   |
| Top margin v milimetroch.                              |   |

Okno má základné parametre tla e a v budúcnosti budú vyvinuté.

#### Hromadnú tla

| Hrom                                                                 | adnú tlač                                                |              |        |            |            | ×      |  |  |  |  |
|----------------------------------------------------------------------|----------------------------------------------------------|--------------|--------|------------|------------|--------|--|--|--|--|
| ma                                                                   | maskovať Gnnnn-zzs np. Gnnnn-zzs, nnnnmm, Vytlačiť súbor |              |        |            |            |        |  |  |  |  |
| Nie - rozsah 1234 np. 36256, 63542-63544 format General A-Z sirka dy |                                                          |              |        |            |            |        |  |  |  |  |
|                                                                      | látka / materiál                                         | symbol       | rozsah | kód        | 🗌 súboru   |        |  |  |  |  |
| $\checkmark$                                                         | DNA                                                      | ▼ C 1.       | 56     | G1234-01C  | G1234-56C  | Print  |  |  |  |  |
| $\checkmark$                                                         | ślina                                                    | ▼ S          |        | G1234-00S  | G1234-00S  | Print  |  |  |  |  |
| $\checkmark$                                                         | tkanka                                                   | • T          |        | G1234-00T  | G1234-00T  | Print  |  |  |  |  |
| $\overline{\mathbf{v}}$                                              | osocze                                                   | • 0          |        | G1234-000  | G1234-000  | Print  |  |  |  |  |
| $\overline{\mathbf{v}}$                                              | nerka                                                    | ▼ PL         |        | G1234-00PL | G1234-00PL | Print  |  |  |  |  |
| ~                                                                    | krew                                                     | • K          |        | G1234-00K  | G1234-00K  | Print  |  |  |  |  |
|                                                                      |                                                          |              |        |            |            | Print  |  |  |  |  |
|                                                                      |                                                          | - I          |        |            |            | Print  |  |  |  |  |
|                                                                      |                                                          | - I          |        |            |            | Print  |  |  |  |  |
|                                                                      | Vybrať všetko                                            | Zrušiť výber | Tla    | č vybrané  | Ušetrit'   | Zrušiť |  |  |  |  |

Sériový tla zavedené s cieµom umo ni» tla i<br/>» štítky s  $1D\,/\,2D\,/$ g niektoré masky.

Tla uká kovej skripty (sú ulo ené v menu Systém -> Fixné -> Tla iarne kódy)

```
SATO
```

```
<ESC>A
<ESC>A104001440
<ESC>H0900<ESC>V0050<ESC>B103100####
<ESC>L0202
<ESC>H0250<ESC>V0050<ESC>WB0####
<ESC>Q1
<ESC>Z
ZEBRA 1D Code 39
^XA
^FO40,50
^BY2,2
^B3N,N,90,Y,N
^FD####^FS
^XZ
ZEBRA 1D Code 128 - same cyfry - upakowany - wymóg parzystej liczby cyfr w kodzie
^XA
^FO50,10^BY1
^BCN,70,Y,N,N
^FD>;####^FS
^XZ
2D z drukiem czytelnego kodu w dwóch wierszach koło DataMatrix.
^XA
^FO20,40
^BXN,3,200
^FD####^FS
^FO80,40,0
^ADN,24,10
^FD....^FS
^FO80,70,0
^ADN,24,10
^FD....^FS
^{XZ}
```

BRADY 2D m m J S 11;0,0,9,13 B 5,5,0,DATAMATRIX,1;#### A 1

kde "####" je nahradený kódom a "...." sa nahrádza asti kódu, druhá as» alšieho re»azca "...." Pou itie re»azec "...." umo uje vytla i» kód na dvoch riadkoch, pod podmienkou, kód musí obsahova» bodky "." na rozdelenie

napr. ABCDEF.KOD123 bude vytla ený v dvoch radoch ABCDEF a alšom riadku KOD123

®ivý graf

| Živý graf         |         |          |       |         |                                                |         |      |     |        |        |        |   |
|-------------------|---------|----------|-------|---------|------------------------------------------------|---------|------|-----|--------|--------|--------|---|
| <u>500000</u>     | ing ins | <b>a</b> | 1     | •       | všetko <mark>© OK –</mark> <mark>© blok</mark> | 🔘 chyb  | a 🕐  | ?   | 🕽 skry | tý 🗌 🗔 | strom? |   |
| 🖃 हूँदू Živý graf | No.     | Názov    | Pozor | farba   | cesta                                          | tabuľka | poľa | min | max    | mierka | dok.   | 0 |
| 📄 🚫 Monitoring    | V 1     | Tzam     |       | 255,0,0 | > Zamrażarki > LK1 > DHT-T                     | MO5     | POM  |     |        |        |        |   |
|                   | V 2     | Hzam     |       | 0.0,255 | > Zamrażarki > LK1 > DHT-H                     | MO5     | POM  |     |        |        |        |   |
| - Ýù TH           |         |          |       |         |                                                |         |      |     |        |        |        |   |
| Б                 |         |          |       |         |                                                |         |      |     |        |        |        |   |

Graf z okna je obmedzený na údaje viditeµné v okne.

Ukázalo sa, e toto obmedzenie je pre mnohých dôle ité, a preto sa vytvorilo riešenie "Live Chart". Rozsah údajov je obmedzený iba parametrami grafu, a nie organizáciou zaznamenávania údajov v strome.

Okrem odstránenia obmedzenia rozsahu bol graf pravidelne obnovovaný.

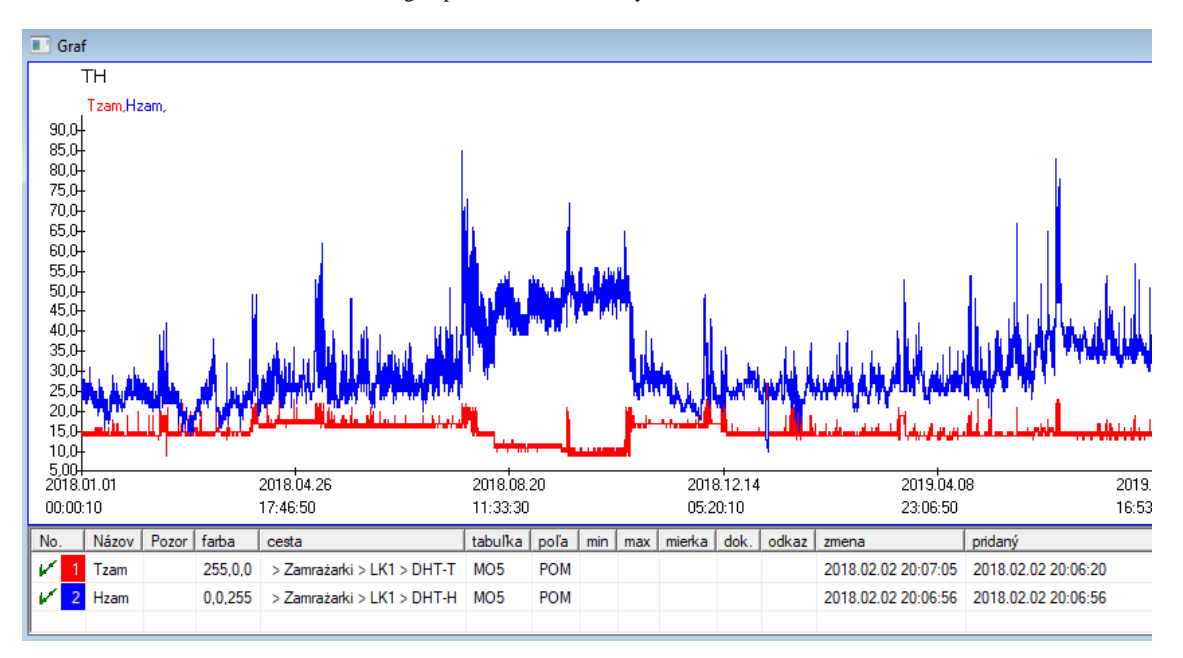

# ®ivý graf - editáciu

| Živé grafy - p | odskupiny.   |                    |              |          | ×      |
|----------------|--------------|--------------------|--------------|----------|--------|
| skupipa M      | Názov III    |                    |              |          | •      |
| экиріпа річк   | ,            | Rozsah:<br>C denne |              |          | farba  |
|                |              | C týždenne         | multiplikáto | r číta   | ania   |
|                |              | mesačne            | 6            |          | 60     |
|                |              | C ročne            |              | ,        |        |
| Pozor          |              |                    |              |          |        |
|                |              |                    |              |          |        |
| + >            | -            |                    |              |          |        |
| Stav:          |              |                    |              | Poznámka | Zmeny  |
| 💽 ОК           | O blok       | 🕽 chyba 🛛 🔘 žiadni | a            | Ušetrit' | Zrušiť |
|                |              | Názo               | v            |          |        |
| Živé grafy - ú | idaje.       |                    |              |          | ×      |
|                | Názov Tzar   | n                  |              |          | -      |
|                |              |                    |              |          | farba  |
| cesta          | > Zamrażar   | ki > LK1 > DHT-T   | г            |          |        |
| tabulka        | Sledovanie - | meranie MO5        |              |          | •      |
| poľa           | Nameraná ho  | dnota.             |              |          | •      |
| Pozor          |              | min                | max          | m        | ierka  |
|                |              | ,                  | ,            |          |        |
| + >            | -            |                    |              |          |        |
| Stav:          |              |                    |              | Poznámka | Zmeny  |
| OK OK          | O blok 🤇     | 🕽 chyba 🛛 🔘 žiadna | 3            | Ušetrit' | Zrušiť |
|                |              | Názo               | v            |          |        |

#### Štruktúra databáz

| Štruktúra databáz       |    |              |       |        |     |        |                           |                        |           |       |     |             |                  |
|-------------------------|----|--------------|-------|--------|-----|--------|---------------------------|------------------------|-----------|-------|-----|-------------|------------------|
| ≝∎∎®ш≥≥∛∛№₽Q≥?          | 1  | <u>Z</u> dro | oj 🕒  | všetko | 0   | zapnut | ie <mark>O bloko</mark> v | var <mark>©</mark> vyp | nutie 🔘 ? | 🔘 ski | ytý | strom?      |                  |
| 🖃 हूँ Štruktúra databáz | No |              | Názov | Popis  | typ | size   | desatinný                 | etiketa                | dotazník  | Pozor | lst | nový riadok | Podmienené pole. |
| 🚊 🌭 dodatkowe           | V  | 1            | TEXT1 |        | С   | 20     |                           | text                   | x         |       |     |             |                  |
| 🗄 🥎 biobank             | V  | 2            | DATE1 |        | D   | 10     |                           | date                   | х         |       |     |             |                  |
| 🖃 🤣 system              | V  | 3            | LOG1  |        | L   | 1      |                           | logic                  | x         |       |     |             |                  |
|                         | V  | 4            | NUM1  |        | Ν   | 10     | 2                         | numeric                | x         |       |     |             |                  |
| Q2 ZA3                  | V  | 5            | TIM1  |        | т   | 5      |                           | time                   | x         |       |     |             |                  |

Definícia Modul štruktúra iastkové základ a sa skladá z viacerých úrovní: poµné skupine a tabuliek.

Je plný voµnosti pri ur ovaní oblastí a skupín.

Existujú ur ité obmedzenia na alších úrovniach, a síce tabuµky a podrobnosti o tabuµkách:

- Názov tabuµky musí by» unikátne v celej databáze;
- Názov by mal by» krátky a nemô e obsahova» špeciálne znaky (vrátane medzier);
- Tabuµka sa musí sklada» z polí (st pcov);
- Jedna škatuµka by mala ma» krátky názov a iadne špeciálne znaky (i bez medzier)

Ak štruktúra tabuµky je tak, aby zodpovedali akéhokoµvek zdroja databázy a potom kliknite na tla idlo [SOURCE], kde mô ete spusti» stroj.

#### Štruktúra databáz - editáciu

| Štruktúra - pole. X                                                                                                    |
|----------------------------------------------------------------------------------------------------|
| No. 6 Názov TST6 Stípec zdroja                                                                                                    |
| Popis. 🔽 Terénny prieskum?                                                                                                    |
| editáciu<br>náhľad<br>blokáda                                                                                                    |
| etiketa Itstdic 🗆 nový riadok Názov tab. zak1 💌                                                                                                    |
| Typu. textový 💌 size 10 Podmienené Min/Max                                                                                                    |
| Ist   ?ICD-10   🗸 auto Ist                                                                                                    |
| Vožiť popis slovníka do tabulky?<br>Vzorec pre predvolenú hodnotu - výsledok nahradený pri otvorení prieskumu.                                                                                                    |
| "A00.0"                                                                                                    |
| □ Pole / stĺpec vypočítaný pomocou vzorca na prevod údajov.<br>Makro konverzie, napríklad if (value == 1, 'M', 'F')                                                                                                    |
| miestna pole         Image: Constraint of the state of the state |
| Vzorec na zahmutie v závislosti od údajov v databáze, napríklad od polohy v strome.<br>BB1->NZ="Wew"                                                                                                    |
| Pozor                                                                                                    |
| + >                                                                                                    |
| O zapnutie     O blokovar     Vypnutie     Žiadne     Poznámka     Zmeny     Ušetnť     Zrušiť       Názov     Názov                                                                                                    |

Na zabezpe enie ukladania údajov v databáze pomocou µubovoµného databázového nástroja je potrebné dodr iava» niekoµko pravidiel:

Názov poµa by nemal by» dlhší ako 10 znakov, nemô e obsahova» špeciálne a diakritické znaky a nemô e to by» vyhradené slovo v databáze SQL.
 Maximálna veµkos» textového poµa je 254 znakov a maximálna veµkos» íselného poµa je 12 znakov vrátane znaku, ktorý oddeµuje celé ísla od zlomkov.

3. Po et polí v tabuµke nesmie prekro i» 254 - 14 (vyhradené pre BBMS) = 240.

Informácie z poµa "Popis" sa po as úprav zobrazia v module Subbases.

"Štítok" sa zobrazí v dy, ke sa pou ije definované pole vrátane okien a správ.

"Zoznam" sa pou íva na ozna enie hodnôt, ktoré mô e textové pole obsahova». Po as úprav bude viditeµný výberový zoznam.

"Status" umo uje povoli» viditeµnos» poµa v module Subbases.

Polia miestnej databázy sa pou ívajú na ozna enie umiestnenia po as importu, napríklad z Excelu, Calcu, ODBC.

Rovnaké údaje je mo né ulo i» do viacerých tabuliek.

Údaje mô ete ulo i» aj do rôznych záznamov tej istej tabuµky pomocou alšieho ukazovateµa (tretí st pec).

"?" znamená pou íva» zápis v akomkoµvek variante, napríklad "1" iba v jednom variante.

napr. musí sa definova» import niekoµkých 2D kódov z jedného riadku hárku, tak e pre ka dý ukazovateµ je potrebná mno ina údajov v hárku: code1d, code2d, code1d, code2d, code1d, code2d, code1d, code2d, no\_ident

v definícii code1d: BB5-> NZ code2d: BB6-> NZ code1d: BB5-> NZ, 1 code2d: BB6-> NZ, 2 code1d: BB5-> NZ, 3 code2d: BB6-> NZ, 3 nr\_ident: BB6-> NR\_DNA,?

Vzorec konverzie vo vlastnostiach poµa a vzorec po importe vo vlastnostiach tabuµky vám umo ujú vykonáva» alšie úlohy.

Vzorový obsah vzorcov po importovaní záznamu:

 $! prázdne (vp ("Sc", alúnenie (_TBL-> DIRECTORY) + "\" + alúnenie (_TBL-> PRNUMBER))) a. Šablóna (,,Slide", vg (,,Sc") + ,, slide.yml") a. mrxs2lnk (vg ("Sc"). "mrxs; \ Data0002.dat; \ Data0003.dat", "BB6" _ TBL-> ID_BB6)$ 

interpretácia:

! Prázdne (vp ("Sc" alúnenie (\_TBL-> PRODUKT) + "\" + alúnenie (\_TBL-> NUMER\_PRE)))

Do premennej "Sc" ulo te podadresár, ktorého názov je v tabuµke TBL, v poli DIRECTORY a v poli PRNUMBER tej istej tabuµky.

funkcie:

empty () - skontroluje, i je prázdny trim () - odre e posledné medzery

Šablóna ("Slide" vg ("Sc") + "\ slide.yml ')

Vytvorte šablónu s názvom "Slide" a ulo te ju do súboru "slide.yml"

Posledným príkazom vykonaným po importovaní záznamu je

 $mrxs2lnk \ (vg \ ("Sc"). "mrxs; \ \ Data0002.dat; \ \ \ Data0003.dat", \ "BB6" \ \_ TBL-> ID\_BB6)$ 

Táto funkcia vykonáva dve úlohy: prevod binárneho obrázka na jpg a pripojenie jpg k vzorke v databáze.

vg ("Sc") - získa cestu k súborom, ktoré sa majú previes»

".mrxs; \ Data0002.dat; \ Data0003.dat" - zoznam súborov, ktoré sa majú previes» do formátu jpg "BB6" - hlavná databázová tabuµka, ku ktorej má by» pripojený jpg

\_TBL-> ID\_BB6 - identifikátor tabuµky BB6, ku ktorej je pripojený jpg.

# Min/Max

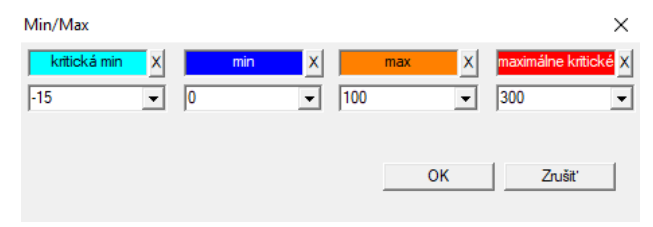

Farbenie štítkov v závislosti od veµkosti v dátovom poli.

Zmena farby - kliknite pravým tla idlom myši. Odstrá te farbu - kliknite na tla idlo [X] Zmena textu - kliknite µavým tla idlom myši.

# Zdroj dovozu

| Zdroj dovozu dział->TEST1      |                | ×                            |
|--------------------------------|----------------|------------------------------|
| ODBC                           | užívateľ       | heslo                        |
| základňa C:\BBMS\exe\Test1.xls |                |                              |
| Index tabulka Arkusz1          | ▼ Pole hlavnej | tabuľky No bunka je pripojen |
| Tabuľka 1 pripojený.           | <b>_</b>       |                              |
| Tabuľka 2 pripojený.           |                |                              |
| Tabuľka 3 pripojený.           | <b>_</b>       | <b>T</b>                     |
| Select: Generovať              |                |                              |
|                                |                |                              |
| Stav1                          |                |                              |
| Stav2                          |                |                              |
| Stav 3 j                       | Kompletný Log  | Ušetrit' Zrušit'             |

Okno sa pou íva na definovanie metódy pre import dát z databázy, ktoré nepatria k základnej iastkové BBMS.

#### Triedi»

|   | Triediť                                        |       |         |      |         |        |       |      |     |         |       |   |                                                               |       |          |     |      |      |        |        |          |          |       |
|---|------------------------------------------------|-------|---------|------|---------|--------|-------|------|-----|---------|-------|---|---------------------------------------------------------------|-------|----------|-----|------|------|--------|--------|----------|----------|-------|
|   | <b>3 1</b> 1 1 1 1 1 1 1 1 1 1 1 1 1 1 1 1 1 1 |       |         |      |         |        |       |      |     |         | 2     | e | 🕫 všetko <mark> hotovo 🔿 spustenic</mark> ) chyba 🔘 ? 🔅 skryt |       |          |     |      |      | crytý  |        |          |          |       |
|   | Dáti                                           | Jm    |         | Kód  | k doske | Popis  |       | Pozo | r   | mat.    | max   | t | anier                                                         |       | pride    | lí  | užív | ateľ | odka   | z z    | mena     |          | pr    |
| 1 | /                                              | 2016  | 5.05.30 | 0012 | 234567  | Konte  | ener  |      |     | DNA     |       |   |                                                               |       | WAL      | в   |      |      |        | 2      | 018.04.2 | 5 18:19: | 55 20 |
| • | ð :                                            | 2017  | 7.06.06 | 1234 | 456     |        |       |      |     |         |       |   |                                                               |       |          |     |      |      |        | 2      | 017.06.0 | 5 13:09: | 53 20 |
| 1 | 1                                              | 2017  | 7.07.31 | Test |         | opisik | c     | uwa  | żki |         |       |   |                                                               |       | WALL     | В   | Adn  | nin  | х      | 2      | 017.05.0 | 3 10:43: | 37 20 |
| 1 | •                                              | 2018  | 3.10.11 | 1234 | 456789  |        |       |      |     | stock   | 1     | 1 | 1234567                                                       | 789   |          |     |      |      |        | 2      | 019.07.0 | 4 13:44: | 22 20 |
|   |                                                |       |         |      |         |        |       |      |     |         |       |   |                                                               |       |          |     |      |      |        |        |          |          |       |
|   |                                                |       |         |      |         |        |       |      |     |         |       |   |                                                               |       |          |     |      |      |        |        |          |          |       |
| Г | F                                              | Plate | :       |      |         |        | Impor | rt   |     | Ovlád   | anie  |   | Т                                                             | riedi | č        |     | Poł  | nnúť |        |        | Výs      | edok     |       |
|   | ۱o.                                            |       | ampulk  | а    | tanier  |        | 4     |      | 3   |         | 2     |   | 1                                                             | Pro   | banda    | 3   | ſ    | mat. | pozíci | ie 🛛 N | lo.DNA3  | Stav1    | Stav2 |
| 1 | /                                              | 1     | 000F50  | 9D2  | 001234  | 1567   | ścia  | na A | ba  | ink 4℃  | Piętr | 0 | Wew                                                           | Ко    | walski . | Jan |      |      | A01    |        | 123456   |          |       |
| 1 | /                                              | 2     | 000F50  | 9E8  | 116912  | 211    | ścia  | na A | ba  | ink 4°C | Piętr | o | Wew                                                           | Ко    | walska   | Ann | a    |      | A02    |        |          |          |       |
| 1 | /                                              | 3     | 000F50  | A 1D | 765764  | 7646   | ścia  | na A | ba  | nk 4°C  | Piętr | o | Wew                                                           | Ко    | walski . | Jan |      |      | A03    |        | 123456   |          |       |

«ahanie niekoµko fµašti iek mnohých dosiek v celom biobanky. To je jeden z hlavných inností be ne pred testovaného materiálu.

Tento materiál je ulo ený v biobanky náhodné. Dokonca aj ke je niekto slušný a bude usporiadané vo f $\mu$ ašti ke / g nejakého kritéria, to ešte pri príprave na štúdium tieto kritériá sú ur ite zmení. Preto je nutné nastavi» vopred náhodné usporiadanie nádob v biobanky.

Pou itie definovaných správ alebo akýkouvek iný mechanizmus, napr. Excel, pripravíme zoznam kódov pre triedenie.

Tento zoznam kódov, ktoré sa nachádza v importe textového súboru, a program nájde fµašti iek kódov a vygeneruje zoznam dla díc.

Zoznam dla dice mô u by» prenesené do personálneho opera ným biobanky alebo posla» na robota podporuje biobanky (napr. Yeti, Wall-B :)) Jamky by potom mala prinies» fµašti ky / g zadanej adresy (s mo nou kontrolu zo strany 2D skenera). Rozšírenie fµašti ky z dosiek a pomer dosky na inom spracovanie mô e by» vykonané ru ne alebo automaticky.

Po vytriedení je nevyhnutné na skenovanie dosku pomocou ponuky Štart -> biobankách -> Tile.

Po as prevádzky biobanky (alebo úlo isko) bude problém odpoveda» na otázku, kde je materiál. Ur ite je potrebné predpoklada», e materiál je skúšaný "rozptýlené" na mnohých dosiek / škatuµkách.

Toto okno sa pou íva na vyhµadanie všetkých krvných došti iek / pou itie zoznamu boxy Skúmavky.

V praxi, je nasledujúci postup:

Krok 1 - pomocou správ alebo akýkou vek iný mechanizmus pre vytvorenie zoznamu fuaatiiek - zoznam 2D kódov fuaatiiek

Krok 2 - prida» novú pozíciu v hornej asti tabuµky (pravým tla idlom myši na tla idlo "Prida»" alebo stla te tla idlo [Ins])

Krok 3 - import preddefinovaný zoznam 2D kódov

Krok 4 - kliknite na [Radenie], a to bu ru ne hµadal materiál, alebo to za nás neurobí Automatické biobanka J

Komentáre

Mo no zistíte, e materiál je u v štúdiu, alebo proste obsadená niekým iným, tak e si bu po ka» alebo posla» správu u ívateµovi, ktorý skon il materiál.

#### Triedi» - editáciu

|                               |                                                        | ×                                                                                |
|-------------------------------|--------------------------------------------------------|----------------------------------------------------------------------------------|
| Kód k doske 00                | )1234567                                               | •                                                                                |
|                               |                                                        |                                                                                  |
|                               |                                                        | •                                                                                |
|                               |                                                        |                                                                                  |
| Í WALL-B                      | •                                                      |                                                                                  |
| t. DNA 💌                      | max                                                    |                                                                                  |
|                               |                                                        |                                                                                  |
| <mark>ie 🔍 chyba 🖉 žia</mark> | dna Ušetriť                                            | Zrušiť                                                                           |
|                               | Kód k doske 00<br>i WALL-B<br>t. DNA ✓<br>ie Chyba 2ia | Kód k doske 001234567<br>i WALL-B ✓<br>t. DNA ✓ max ✓<br>ie Chyba Žiadna Ušetriť |

Zada» základné údaje pre tento druh.

#### XML/YML/JSON

| XML      |         |                     |     |         |          |         |                                                          | ×     |
|----------|---------|---------------------|-----|---------|----------|---------|----------------------------------------------------------|-------|
|          | i 🖂 🖓 😽 | <b>⊳</b>   <b>⊂</b> | ?   | RD      |          |         | ▼ + ed.                                                  |       |
|          | Názov   | Miesto              | typ | veľkosť | pravidlo | položky | Formule vývozu.                                          | D ^ 1 |
| 🕀 🚸 Head | V.      |                     |     |         |          |         |                                                          |       |
|          | V.      | Head\               |     |         |          | 199     | iif(pozycja<=liczba,RD2->(dbseek(rekordy[pozycja])),.F.) | iif   |
|          | Arkusz  | Head\               | С   | 128,00  |          |         | RD2->ARKPLK                                              | F     |
|          | V Cel   | Head\               | С   | 40,00   |          |         | RD2->CEL                                                 | F     |

XML formát súborov umo uje informácie ulo ené v µubovoµnej databáze, a dokonca tvrdil, e XML je databáza. Vzhµadom k tomu, moderný po íta svet kone ne dospeli k dohode v oblasti výmeny dát vo formáte, budeme sa sna i», aby to softvér sp a tieto moderné trendy. Bez pohµadu na stratégiu mnohých výrobcov (a autori) softvérom, ktorí sa sna ia budova» export do XML vo svojich aplikáciách, ale bohu iaµ s tuhou konštrukciou, tento softvér umo uje voµnú definíciu štruktúry XML.

Niekoµko technické detaily:

- XML sa skladá z prvkov a atribútov

-. Prvok je definovaná ako cesta napr $\ \$  Report  $\ \$  element

-. Atribút je definovaný ako cestu, ktorá je dokon ený indikácie, napríklad \ Report \ item \ @atrybucik

V tomto okne sú uvedené príklady, ktoré obsahujú zoznam prvkov a atribúty XML súboru.

Import a export dát musí predchádza» definíciu toho, o a kde chcete, e by malo by» uvedené, z ktorých tabuliek a polí prišli prisudzova» údajov, a ktoré tabuµky a polí, ktoré majú by» ulo ené atribút dát. Oba spôsoby sa líšia v smere toku dát, malo by to predstavi» niektoré pomocné premenné: Export: záznamy poloha, po et

Import: Hodnota

Premenná pomocný polo ka obsahuje sú asnosti vyvá a» polo ka sa mô e atypické hodnoty v súlade s rekord v po te definície XML, teda napr. 0 ... 999

Premenné záznamy a íslo je jednorozmerné pole Skrat ísla vybrané záznamy v multiselekcie (v okne tabuµky stla ením klávesy Shift a kliknutím myšou na riadku pre), a po et, veµkos» poµa. Príkladom uplatnenie pomocných premenných:

IIF (pozícia <= íslo, UZ -> (dbgoto (záznamy [pozícia])), F.).

Vzorec skontroluje, i aktuálna poloha je dosiahnuteµné, alebo i ide o záznam, ktorý mô e urobi» skok s funkciou dbgoto (), ak áno, to bude robi», a ak nie, vráti false, o je signál o ukon ení exportu dát. Funkcia ulo ené ako vzorec prvok by mal vráti» logickú hodnotu indikujúca súhlas na pokra ovanie procesu, alebo nedostatok súhlasu.

Premenná "hodnota" atribút obsahuje hodnotu pre zápis do databázovej tabuµky.

Sekvencie

| Sekvencie                                    |     |          |                                  |                        |     |    |
|----------------------------------------------|-----|----------|----------------------------------|------------------------|-----|----|
| <b>3000000000000000000000000000000000000</b> | •   | všetko ( | 🕽 OK 🛛 🔘 blok 🕒 chyba 💭 ? 💭 skr  | ytý 🔲 strom?           |     |    |
| E g kvencie                                  | No. | Názov    | Seq1                             | Seq2                   | n1  | n2 |
| Grupa                                        | ?   | 1 ABI    | CCGGACTGATCTGGCTCAGTGGTCCTCCTGCC |                        | 439 |    |
| 🗄 🗘 Podgrupa                                 | ?   | 2 primer | ATGACTGCAATGAAATTCAGTCCTGG       | AGACAGGGAAGGGGTCACTAGT | 26  | 22 |
|                                              | ?   | 3 single | TTTATTTTCCATGAAATA               |                        | 19  |    |

Prehµadáva» databázy sekvencie fast.

Pred za atím vyhµadávania, pripravte výpo ty prostredia rozporoszonych:

- 1. Ur ite maximálny po et po íta ov v lokálnej sieti:
- S 40GB voµného miesta na pevnom disku,

- Windows.

2. Stiahnite a rozbaµte http: \\ bbms \ FASTA.zip disku (mô ete zapnú» kompresiu).

3. Vlo te zástupca C: \ BBMS \EXE\ Agent.exe na uvedenie do prevádzky a spustite ho.

Po týchto akciách sa za ne fungova» distribuované spracovanie, vrátane vyhµadávania v databáze fast.

#### Sekvencie - editáciu

| Postupnosti - definícia.       |          | ×      |
|--------------------------------|----------|--------|
| Názov primer                   | časť     | 0      |
| Seq1                           | n1       | 26     |
| ATGACTGCAATGAAATTCAGTCCTGG     |          |        |
| Seq2                           | n2       | 22     |
| AGACAGGGAAGGGGTCACTAGT         |          |        |
| FASTA fa                       |          | •      |
| Pozor                          |          |        |
| Stav:                          | Poznámka | Zmeny  |
| 🕐 OK 🔍 🔍 blok 🔍 chyba 🔘 žiadna | Ušetrit' | Zrušiť |
| Názov                          |          |        |
ABI

| 🚓 ABI            |                   |    |      |        |       |     |                     |         |       |      |                         |       |         |                  |
|------------------|-------------------|----|------|--------|-------|-----|---------------------|---------|-------|------|-------------------------|-------|---------|------------------|
|                  | ) 🛍 🖆 🚁 🖏 🐄 🔍 🖃 ? |    | ē vš | etko 🖸 | ОК    | 0   | <mark>blok (</mark> | 🔵 chyba | •?    | 🔘 sł | <mark>krytý</mark> 🗌 si | trom? |         |                  |
| ⊡ு தீத் AB       | I                 | No |      | Názov  | Číslo | typ | Zadajte             | veľkosť | číslo | blok | Umiestnite              | B64   | katalóg | hodnota          |
| ) <sup></sup> (2 | seq1.ab1          | 2  | 1    | AEPt   | 0001  | 4   | short               | 2       | 1     | 2    | 350B0000                |       | 1       | 13579            |
|                  |                   | 2  | 2    | AEPt   | 0002  | 4   | short               | 2       | 1     | 2    | 350B0000                |       | 2       | 13579            |
|                  |                   | 2  | 3    | APFN   | 0002  | 18  | pString             | 1       | 30    | 29   | 0001D38C                |       | 3       | 3130POP7_BDTv3-ł |
|                  |                   | 2  | 4    | APXV   | 0001  | 19  | cString             | 1       | 2     | 2    | 32000000                |       | 4       | 2                |

Dovoz výsledky sekvencer súbory vo formáte \* .ab1.

(Applied Biosystems genetickej analýzy dát Formát súboru, Abíf formát súboru špecifikácie a uká kové schéma File)

Súbory sú ulo ené údaje, ktoré mo no zobrazi» pomocou špecializovaného softvéru. Táto situácia sa mierne zmení zavedením mo nos» importova» dáta do databázy.

Ako u importované, mô ete pou i» sekvencie do vyhµadáva a alebo pripravi» osobitné správy.

### ABI - editáciu

| ABI dát - záznamy telefónneho zoznamu.                                                                                                    | $\times$            |
|----------------------------------------------------------------------------------------------------|---------------------|
| Názov PBAS                                                                                                    |                     |
| hodnota                                                                                                    |                     |
| CCGGACTGATCTGGCTCAGTGGTCCTCCTGCCTTGGCCTCCTGAAGTGCTGGGATTACAGGTGTKAGWTACCACACC<br>GTCCCCTAATACTTAATTTGATAAGTTAWTTTTGGTTTTTAGGTTTAGGATTGACAGAATTAACTGTTTGTT | AC<br>AA<br>AC<br>M |
| Popis. Array of sequence characters edited by user                                                                                                    |                     |
| Stav: Poznámka Zmeny                                                                                                    |                     |
| Ušetrit Zrušiť                                                                                                    |                     |
| Pomenovať položky katalógu.                                                                                                    |                     |

Importova» výsledky sekvencer súbory \* .abi.

NGS

| រដ្ឋី NGS                          |                           |             |
|------------------------------------|---------------------------|-------------|
| <b>●●●</b> ●●                      | Long 💽 všetko 💟 hotovo    | 🔘 spustenic |
| ── NGS                             | No. Názov                 | Popis Pozor |
| Test                               | 2 1 NB551023_39_HVGF2AFXX |             |
| C:\BBMS\DBF\TEST\FASTQ\            |                           |             |
| Ė <b>(↓↓)</b> 7452_S35_L001_R2_001 |                           |             |

# NGS - editáciu

| NGS - Probanda.                         |          | $\Box$ $\times$ |
|-----------------------------------------|----------|-----------------|
| Názov NB551023_39_HVGF2AFXX<br>Popis.   | •        |                 |
| Objednávky                              |          |                 |
| Probanda                                |          |                 |
|                                         |          |                 |
|                                         |          |                 |
| Pozor                                   |          | Auto            |
| + > -                                   |          |                 |
| Stav:                                   | Poznámka | Zmeny           |
| 💭 hotovo 🛛 🔍 spustenie 💭 chyba 💭 žiadna | Ušetriť  | Zrušiť          |
| Názov                                   |          |                 |

# NGS - long

| 🔳 N | NGS - long |   |   |   |     |     |    |   |   |    |    |    |      |      |     |     |     |     |     |     |     |    |     |       |      |    |    |    |
|-----|------------|---|---|---|-----|-----|----|---|---|----|----|----|------|------|-----|-----|-----|-----|-----|-----|-----|----|-----|-------|------|----|----|----|
|     | •          |   |   |   |     |     |    |   |   |    |    |    |      |      |     |     |     |     |     |     |     |    |     |       |      |    |    |    |
| L   | 1          | 2 | 3 | 4 | 5   |     | 6  | 7 | 8 | 9  | 10 | 11 | 12   | 13   | 14  | 15  | 16  | 17  | 18  | 19  | 20  | 2  | 1 2 | 2 2   | 23 2 | 24 | 25 | 26 |
| 609 | G          | Α | С | Т | C   | : 1 | Г  | A | Т | G  | A  | Т  | Т    | С    | Α   | Т   | Т   | С   | Α   | Т   | G   | Т  | T   | . (   | G (  | С  | Α  | Т  |
| 532 | Α          | С | С | Т | T   |     | A  | Т | G | С  | С  | Т  | Т    | С    | Α   | Т   | G   | Т   | С   | С   | Т   | С  | G   | i   1 | F (  | С  | C  | Т  |
| 497 | Т          | Т | G | С | C   | :   | Т  | Т | С | A  | Т  | Т  | Т    | С    | С   | Α   | Α   | Α   | G   | G   | G   | A  | T   | 1     | A /  | A  | С  | A  |
| 808 | G          | С | A | T | C   | :   | Т  | G | A | С  | С  | A  | A    | G    | С   | Α   | G   | G   | С   | Т   | Т   | C  | A   | 1     | F (  | G  | A  | G  |
| 552 | С          | С | Т | Т | C   | ; ( | С  | A | Α | G  | С  | Т  | G    | G    | Α   | Т   | Α   | Α   | С   | A   | G   | G  | T   | 0     | G (  | G  | G  | A  |
| 957 | G          | Т | Т | G | i T |     | T. | A | G | G  | G  | A  | Т    | С    | С   | Α   | Т   | G   | С   | A   | A   | Т  | G   | i /   | Υ.   | Т  | С  | A  |
| 599 | G          | С | Т | A | T   |     | A  | С | Т | G  | A  | A  | G    | Т    | G   | Т   | Α   | Α   | G   | Α   | Т   | G  | C   | : /   | A /  | A  | Α  | A  |
| 151 | G          | Ĺ | т |   |     |     | т  | т | т |    | Δ  | т  | т    |      | т   | т   | Δ   | 6   | т   | т   | Δ   |    | Δ   |       | - (  |    | Δ  | Δ  |
| L   | 1          | 2 | 3 | 4 | 5   | 6   | 7  | 8 | 9 | 10 | 11 | 12 | 2 13 | 3 14 | 4 1 | 5 1 | 6 1 | 7 1 | 8 1 | 9 2 | 20  | 21 | 22  | 23    | 24   | 25 | 26 | 27 |
| 150 | G          | С | Α | Т | С   | Т   | G  | Α | С | С  | Α  | Α  | G    | С    | A   | G   | G   | С   | T   | 1   | Г   | С  | Α   | Т     | G    | Α  | G  | G  |
| 139 |            |   |   |   |     |     |    |   |   |    |    |    |      |      |     | G   | G   | C   | T   | 1   | T I | С  | Α   | Т     | G    | Α  | G  | G  |
| 151 |            |   |   |   |     |     |    |   |   |    |    |    |      |      |     |     |     | C   | T   |     | Г   | С  | Α   | Т     | G    | A  | G  | G  |

### Tabuµky

| 🔳 Tal | buľky                                        |                                             |       | • ×     |
|-------|----------------------------------------------|---------------------------------------------|-------|---------|
| 6     | ▋▋▓▙₽₽▓▓₱Q₽₹                                 |                                             |       |         |
|       | Field Indexy                                 | Obnovenie Inšpekcia                         | Data  |         |
| tab   | Popis SK                                     | Popis EN                                    | sort1 | sort: ^ |
| AB0   | ABI dáta - poznámky.                         | ABI data - notes                            | TBN   | IDN     |
| AB1   | Dáta ABI - hlavičky súboru.                  | ABI data - File header                      | ID    |         |
| AB2   | ABI dát - záznamy telefónneho zoznamu.       | ABI data - directory entries                | IDN   | LP      |
| AL0   | Upozomenie - poznámky.                       | Alerts - notes                              | TBN   | IDN     |
| AL1   | Organizátor.                                 | Organizer                                   | ID    |         |
| AL2   | Výstrahy.                                    | Alerts                                      | ID    |         |
| AL3   | Alert - log.                                 | Alerts - Blog                               | IDN   |         |
| BB0   | Biobanky - poznámky.                         | Biobanks - notes                            | TBN   | IDN     |
| BB1   | Biobanky - lokalita.                         | Biobanks - location                         | ID    |         |
| BB2   | Biobanky - v miestnosti podlaha.             | Biobanks - room, floor                      | IDN   | LP      |
| BB3   | Biobanky - mraznička, chladnička, mraznička. | Biobanks - freezer, refrigerator            | IDN   | LP      |
| BB4   | Biobanky - sektor nástenná polica.           | Biobanks - the sector wall shelf            | IDN   | LP      |
| BB5   | Biobanky - dlažba, nádobu.                   | Biobanks - tiles, container                 | IDN   | LP      |
| BB6   | Biobanky - fľaštička blokov.                 | Biobanks - vials, blocks                    | IDN   | LP      |
| BB7   | Biobanky - história zmien parametrov.        | Biobanks - history of changes of parameters | IDN   | ST/     |

Tabuµky hlavná základ a systému sú stanovené výrobcom BBMS a zverejnené ako sú as» Standard de facto.

K dispozícii pre zobrazenie štruktúry, preto e potenciál na vyu itie týchto údajov pri definovaní správy, formy a šablóny vo formáte XML.

U ívateµ mô e bezpe ne meni» názvy tabuliek, ktoré sa asto pou ívajú v oknách.

Potreba rozširovanie databázové štruktúre musí by» hlásené prezrie» biobankách alebo priamo u výrobcu.

 $V \ okne \ s\'u \ vidite \mu n\'e \ tla \ idla \ [Field] \ a \ [] \ indexy \ sl\'u \ ia \ na \ prehliadanie \ a \ upravova \ podrobnosti \ zadanej \ tabu \ \mu ky.$ 

Tla idlo [Reset] sa pou íva na obnovenie odstránenej záznamy vo vybranej tabuµke.

# Tabuµky - editáciu

| BB5  |             | X                                    |
|------|-------------|--------------------------------------|
|      | tab BB5     | skôr 🔽 imp.                          |
| BS   | bosenský    | BioBanka - ploče, ambalaža.          |
| CZ   | český       | Biobanky - dlažba, nádobu.           |
| DE   | Nemec       | Biobanken - Fliesen-, Behälter-      |
| DK   | dánsky      | Biobanker - fliser, container.       |
| EN   | angličtina  | Biobanks - tiles, container          |
| EO   | esperanto   | Biobanks - kaheloj, ujo.             |
| ES   | španielsky  | Biobancos - tejas, contenedores.     |
| ET   | estónsky    | Biopankade - plaadid, konteinerisse. |
| FI   | fínsky      | Biopankkien - laatat, container.     |
| FR   | francúzsky  | Biobanques - tuiles, contenant       |
| GA   | írsky       | Biobanks - tíleanna, coimeádán.      |
| HR   | chorvátsky  | BioBanka - ploče, ambalaža.          |
| HU   | maďarský    | Biobankok - csempe, konténer.        |
| IT   | Talian      | Biobanche - piastrelle, container.   |
| LA   | latinčina   | Biobanks gra - tuito, continens.     |
| LT   | litovský    | Biobanku - plyteles, konteineryje.   |
| LV   | lotyšský    | Biobankas - flizes, konteineru.      |
| NL   | holandský   | Biobanken - tegels, container        |
| NO   | nórsky      | Biobanker - fliser, container.       |
| PL   | poľský      | BioBanki - płytki, opakowania.       |
| PT   | portugalský | Biobancos - telhas, recipiente.      |
| RO   | rumunský    | Biobăncile - gresie, container.      |
| SE   | švédsky     | Biobanker - kakel, container.        |
| SK   | slovenský   | Biobanky - dlažba, nádobu.           |
| SL   | slovinčina  | BioBanka - plošče, embalaža.         |
| SQ   | albánsky    | BioBanks - pjata, paketim.           |
| TR   | turecký     | Biyobankalar - fayans, kap.          |
| 5    | sort1 IDN   | ▼ sort2 LP ▼ sort3 ▼ sort4 ▼ Ušetrit |
| podr | mienka      |                                      |
| 1    |             | Zrušiť                               |
|      |             |                                      |

Popis databázovej tabuľky v slovenskom jazyku.

Mô ete zmeni» popis v tabuµke na jeho. Obsah opis bude bezpe ne ulo ené v databáze a po aktualizácii alebo zariadenie sa nezmení. Za ú elom obnovenia štandardného popisu by malo odstráni» prúd.

asto popisy sú viditeµné v systéme Windows, BBMS, a preto by mala uvádza» obsah tabuµky.

### Field

| 🔳 Fi | eld: BB5 |           |            |     |         |         |    |       |                                                  |
|------|----------|-----------|------------|-----|---------|---------|----|-------|--------------------------------------------------|
|      |          | 🗌 všet    | ko         |     |         |         |    |       |                                                  |
| tab  | poľa     | slovenský | angličtina | typ | Veľkosť | použitý | d. | číslo | Popis SK                                         |
| BB5  | ID       |           |            | С   | 4       | 4       | 0  |       | ID záznamu.                                      |
| BB5  | STA      | Stav      | Status     | С   | 1       | 1       | 0  |       | Stav: OK, blok, chyba, žiadna                    |
| BB5  | LP       | No.       | No.        | С   | 4       | 2       | 0  | X     | Poradové číslo.                                  |
| BB5  | NZ       | box       | Plate      | С   | 20      | 10      | 0  |       | Kód 1D dosky alebo balenia.                      |
| BB5  | ADR      | miesto    | Position   | С   | 20      | 7       | 0  |       | Pozícia v sektore alebo v / na stene.            |
| BB5  | ID_KN1   | výrobca   | producer   | С   | 4       | 4       | 0  |       | Výrobca - Micronic, Fluidx, Thermo, Matrix, atď. |
| BB5  | TYP      | typ       | Туре       | С   | 1       | 1       | 0  |       | Typ - znakový kód dosky / pack.                  |
| BB5  | UWA      | Pozor     | attention  | С   | 64      | 5       | 0  |       | Pozor                                            |

Poμa alebo inak st pci tabuµky sú základnou sú as»ou štruktúry databázy. Ka dý box má ur ité vlastnosti, ktoré mô u by» tu skontrolova».

Mô ete zmeni» štítky a popisy polí. Tieto údaje sú uvedené vo všetkých oknách.

Zmeny ostatných parametrov sú vykonávané výrobcom a distribuovaná do všetkých BBMS u ívateµov, tak e dr íme štandardnej databázy.

#### Field - editáciu

| BB2->OPKP      |                                                               |         |          |                       |             |                       |                  | ×              |  |  |  |  |
|----------------|---------------------------------------------------------------|---------|----------|-----------------------|-------------|-----------------------|------------------|----------------|--|--|--|--|
| poľa           | OPKP                                                          | p       | oz 09    | 🔲 Je číslo v tex      | dovom po    | oli?                  |                  | Memá jednotka. |  |  |  |  |
| typ číslo      | •                                                             | Veľkosť | 3        | d.                    | 0           | jedinečný             | Min/Max          | %              |  |  |  |  |
| BS bose        | nský %                                                        |         | Procen   | tualno popunjenje     | odabran     | og prostora ambalažo  | om.              |                |  |  |  |  |
| CZ č           | eský %                                                        |         | Procen   | tní vyplnění vybra    | aného pro   | storu obalem.         |                  |                |  |  |  |  |
| DE Ne          | emec %                                                        |         | Prozent  | tuale Ausfüllung d    | es ausge    | wählten Raums mit V   | /erpackung.      |                |  |  |  |  |
| DK dá          | nsky 🌾                                                        |         | Procen   | tvis udfyldning af v  | valgt plad  | ls med emballage.     |                  |                |  |  |  |  |
| EN angli       | čtina 🌾                                                       |         | Percen   | tage filling of seled | cted spac   | e with packaging.     |                  |                |  |  |  |  |
| EO esper       | ranto 🕺                                                       |         | Procen   | to-plenigo de elek    | tita spaco  | o kun pakajo.         |                  |                |  |  |  |  |
| ES španie      | elsky 🌾                                                       |         | Porcen   | taje de llenado de    | l espacio   | seleccionado con e    | mbalaje.         |                |  |  |  |  |
| ET estó        | estónsky % Protsentuaalselt valitud ruumi täitmine pakendiga. |         |          |                       |             |                       |                  |                |  |  |  |  |
| FI fí          | nsky 🌾                                                        |         | Prosent  | ttiosuus valitusta ti | ilasta pak  | kauksella.            |                  |                |  |  |  |  |
| FR francú      | izsky 🌾                                                       |         | Pource   | ntage de remplissa    | age de l'e  | space sélectionné a   | vec emballage.   |                |  |  |  |  |
| GA             | írsky 🌾                                                       |         | Líon ar  | n líonta de spás ro   | ghnaithe    | le pacáistiú.         |                  |                |  |  |  |  |
| HR chorvá      | átsky 烙                                                       |         | Postota  | ak ispunjenosti oda   | abranog p   | prostora ambalažom.   |                  |                |  |  |  |  |
| HU mad'a       | arský 🔏                                                       |         | A kivál  | asztott hely százal   | ékos kitö   | tése a csomagolássa   | al.              |                |  |  |  |  |
| IT T           | alian %                                                       |         | Riempir  | mento percentuale     | e dello spa | azio selezionato con  | l'imballaggio.   |                |  |  |  |  |
| LA latin       | nčina 🕅                                                       |         | Recipis  | s implebitur vas leg  | 0.          |                       |                  |                |  |  |  |  |
| LT lito        | vský %                                                        |         | Procen   | tinis pasirinktos vie | etos užpil  | dymas pakuote.        |                  |                |  |  |  |  |
| LV loty        | ršský 🌾                                                       |         | Procen   | tualais aizpildijums  | ar iesain   | ojumu.                |                  |                |  |  |  |  |
| NL holan       | dský 🄏                                                        |         | Percen   | tage vullen van ge    | eselectee   | erde ruimte met verpa | kking.           |                |  |  |  |  |
| NO nó          | órsky 🖄                                                       |         | Prosent  | tvis fylling av valgt | t plass me  | ed emballasje.        |                  |                |  |  |  |  |
| PL po          | oľský 🎽                                                       |         | Procen   | towe wypełnienie      | wybranej    | j przestrzeni opakow  | aniami.          |                |  |  |  |  |
| PT portuga     | alský 🖄                                                       |         | Percen   | tual de preenchim     | ento do e   | espaço selecionado (  | com a embalagem. |                |  |  |  |  |
| RO rumu        | nský 🔼                                                        |         | Umpler   | ea procentuală a s    | spa?iului   | selectat cu ambalaj.  |                  |                |  |  |  |  |
| SE švé         | dsky 🕺                                                        |         | Procen   | tuell fyllning av va  | lt utrymme  | e med förpackning.    |                  |                |  |  |  |  |
| SK slove       | nský 🔼                                                        |         | Percen   | tuálne vyplnenie v    | /ybraného   | o priestoru balen ím. |                  |                |  |  |  |  |
| SL slovin      | nčina 🖄                                                       |         | Odstote  | ek zapolnjenosti iz   | branega p   | prostora z embalažo.  |                  |                |  |  |  |  |
| SQ albá        | nsky %                                                        |         | Përqind  | lja e përqindjes së   | hapësirë    | s së zgjedhur me pal  | ketim.           |                |  |  |  |  |
| TR tur         | ecký %                                                        |         | Seçili a | lanin ambalaj ile yi  | üzde dolu   | imu.                  |                  |                |  |  |  |  |
| Predvol        | lené                                                          |         |          |                       |             |                       |                  |                |  |  |  |  |
| Aktivovať ak   | to stĺpec                                                     | v okne? | Г        | 🗌 Namiesto vyma       | zania poľ   | a záznam vymažte.     |                  | Oprávnenia     |  |  |  |  |
| 🗍 Je zahmutá v | v správao                                                     | sh?     |          | Už ste zamkol u       | ıpravit'?   |                       | Ušetrit'         | Zrušiť         |  |  |  |  |

Máte mo nos» zmeni» štítky a popisy polí (st pcov) databázových tabuliek. Popisky sú viditeµné v ka dom okne ako hlavi ky st pcov, alebo ako popisy k poliach a tituloch iných ovládacích prvkov.

Popis poµa je v oblaku alebo na stavovom riadku pri zobrazení alebo upravi» ovládanie.

Pole, ktorých vydanie je zalo ená na výbere variantov, napríklad. STA sú interpretované ako opis štítku ka dej mo nosti.

# Indexy

|   | Indexy | /: BB5     |                                                                           |         |         |
|---|--------|------------|---------------------------------------------------------------------------|---------|---------|
|   | Ind.   | kľúč       | podmienka                                                                 | veľkosť | zmena   |
|   | A      | ADR        | !deleted() .and. !empty(ADR)                                              | 20      | 2017.03 |
|   |        | ID         |                                                                           | 4       | 2013.08 |
|   | IA     | IDN+ADR    | !deleted()                                                                | 23      | 2016.01 |
|   | IL     | IDN+LP     | !deleted()                                                                | 7       | 2013.08 |
|   | ISL    | IDN+STA+LP | !deleted()                                                                | 8       | 2013.05 |
|   | KN1    | ID_KN1     | !deleted() .and. !empty(ID_KN1)                                           | 4       | 2020.02 |
| Ŀ | KN1_M  | ID_KN1_M   | !deleted() .and. !empty(ID_KN1_M)                                         | 4       | 2020.05 |
| Ŀ | N      | NZ         | !deleted() .and. !empty(NZ)                                               | 20      | 2020.02 |
| Ŀ | NF     | NZ         | !deleted() .and. !empty(NZ) .and. !empty(ADR) .and. ILP==0 .and. STA=='4' | 20      | 2020.02 |
| Ŀ | UP2    | ID_UP2     | !deleted() .and. !empty(ID_UP2)                                           | 3       | 2020.02 |
|   | ZZZ    | ID         | deleted()                                                                 | 4       | 2014.11 |

Indexy, je informácia o radenie dát podµa definovaného kµú a.

Indexy výrazne zvýši» ú innos» vyu itia databázy.

Systém berie do úvahy zoznam primárny  $k\mu \dot{u}\,$  , filtrovanie a podporných miestach ozna  $\,$ ených pre odstránenie.

# Indexy - editáciu

| BB5:N                                  |                       | $\times$ |
|----------------------------------------|-----------------------|----------|
| Ind. 🚺                                 | kľúč NZ               |          |
| podmienka [!deleted() .and. !empty(NZ) |                       |          |
|                                        | Ušetriť Zrušiť        | 1        |
| Názov Inde                             | v dataházovaj tahulku |          |

Je nám µúto, nemo no ni meni» tu.

Ak z nejakého dôvodu budete potrebova» index, napr. Pre rýchlejšie správy o implementácii oznámte to na fóre alebo priamo na autora softvéru.

#### Obnovenie

|    | 💽 Obnovenie: BB5 |            |        |         |     |       |                     |         |      |      |   |       |       | ×     |
|----|------------------|------------|--------|---------|-----|-------|---------------------|---------|------|------|---|-------|-------|-------|
| No |                  | box        | miesto | výrobca | typ | Pozor | skenovať            | váženie | Xmax | Ymax | % | Vmax  | Zdroj | Stav1 |
| V  | 14               | 1234567890 | ZAM14  | LabMind |     |       | 2020.06.22 08:18:44 |         | 12   | 8    |   | 750ul |       |       |
|    |                  |            |        |         |     |       |                     |         |      |      |   |       |       |       |

Odstránenie sa vykonáva v niekoµkých stup och.

V prvej odstránený pozícii získal štatút "skrytých" a za pou itia filtrov mô ete zobrazi» stav všetkých skryté. Zmena statusu do druhého, alebo "kresli»" skryté je jednoduché a vy aduje iba oprávnenie k úpravám.

V prípade, e skrytá polo ka bude odstránená, to u je vá na situácia, preto e je ozna ená fyzicky odstráni».

Tento postoj nie je JESY nikde vidie», nie sú prítomné v ka dom module alebo správ.

Vzhµadom na to, e sa mô e sta», e sa nie o odstránený nehody, bol som predstavený softvér mô e obnovi» dáta odstránená pou ívateµom "admin".

V otvorenom okne pomocou tla idla [Reset] (menu Pomocník-> Tables) sú viditeµné údaje, ktoré mo no obnovi», jednoducho vykona» dvojitým kliknutím µavým tla idlom myši.

#### Pozor!

Ak chcete obnovi» dáta nebudú ulo ené do nekone na, ale a baliaci stôl, ktorý sa koná v priebehu databázy re-indexovanie.

# Otvorené tabuµky

| Alias | B. | R | Path                      | Filter | Shared | ~ |
|-------|----|---|---------------------------|--------|--------|---|
| TB3   | 0  |   | C:\BBMS\EXE\DS\TB3.DBF    |        | .T.    |   |
| TB2   | 0  |   | C:\BBMS\EXE\DS\TB2.DBF    |        | .T.    |   |
| TB1   | 0  |   | C:\BBMS\EXE\DS\TB1.DBF    |        | .T.    |   |
| ST3   | 0  |   | C:\BBMS\DBF\TEST\ST3.DBF  |        | .T.    |   |
| SS2   | 0  |   | C:\BBMS\DBF\TEST\SS2.DBF  |        | .T.    |   |
| UP2   | 0  | X | C:\BBMS\DBF\TEST\UP2.DBF  |        | .T.    |   |
| TU1   | 0  |   | C:\BBMS\DBF\TEST\TU1.DBF  |        | .T.    |   |
| UP33  | 0  | X | C:\BBMS\DBF\TEST\UP33.DBF |        | .T.    |   |
| L01   | 0  |   | C:\BBMS\DBF\TEST\LO1.DBF  |        | .T.    |   |
| UP31  | 0  |   | C:\BBMS\DBF\TEST\UP31.DBF |        | .T.    |   |
| L02   | 0  |   | C:\BBMS\DBF\TEST\LO2.DBF  |        | .T.    |   |
| TU2   | 0  | X | C:\BBMS\DBF\TEST\TU2.DBF  |        | .T.    |   |
| ST4   | 0  | X | C:\BBMS\DBF\TEST\ST4.DBF  |        | .T.    |   |
| KN1   | 0  | X | C:\BBMS\DBF\TEST\KN1.DBF  |        | .T.    |   |
| PR3   | 0  | X | C:\BBMS\DBF\TEST\PR3.DBF  |        | .T.    |   |
| _OS3  | 0  |   | C:\BBMS\DBF\TEST\_OS3.DBF |        | .T.    |   |
| PR1   | 0  | X | C:\BBMS\DBF\TEST\PR1.DBF  |        | .T.    |   |
| PR2   | 0  | X | C:\BBMS\DBF\TEST\PR2.DBF  |        | .T.    |   |
| SK1   | 0  | X | C:\BBMS\DBF\TEST\SK1.DBF  |        | .T.    |   |
| SK2   | 0  | X | C:\BBMS\DBF\TEST\SK2.DBF  |        | .T.    | ~ |

Zoznam otvorených tabuliek je u ito ný pre správcov.

Ka dý po íta alebo server má limit otvorených súborov

(otvorená tabuµka znamená otvorenie minimálne 2 súborov, údajov a indexov).

Z tohto dôvodu BBMS obmedzuje po et otvorených okien alebo "pokusov" otvára» súbory v re ime len na ítanie.

Ak sa vám ob as zobrazí chybová správa,

potom musíte skontrolova» po et súborov otvorených na serveri a vykona» konkrétne kroky na zvýšenie limitu.

#### Vyhµadáva»

| Vyhľadávať            |                 |              |                  |                  |                |            |            |         |
|-----------------------|-----------------|--------------|------------------|------------------|----------------|------------|------------|---------|
| Šablóna Stand         | lard 💌          | •            | Tabuľky          | Import           | všetko         | -          | 23 1       | 00      |
| OS1 Priezvisko 💌 X    | OS1 PESEL       | × X OS1 M    | lo.DNA ▼ X       | BB6 2D 💌         | X PR4 provízi  | e 🕶 X      | PR8 výskum | • )     |
| k 🗸                   |                 | •            | •                |                  | •              | •          |            |         |
| OS1 krstné menx 💌 🗙   | OS1 občiansky p | ▼ X BB6 z    | ahraničné 💌 X    | BB5 box 💌        | X BB6 zmena    | • X        | BB6 mat.   | •       |
| -                     |                 | •            | •                |                  | •              | •          |            |         |
| OS1 Priezvisko        | OS1 krstné meno | OS1 PESEL    | OS1 občiansky pr | eukaz OS1 No.DNA | BB6 zahraničné | BB6 2D     | BB5 box    | PR4p    |
| Kaiko                 | Lucek           |              |                  | 1234567832       |                |            |            |         |
| Kalinka               | Eugeniusz       | 1234567890   |                  | 1928357          |                | 1011536521 | 11691211   | rdhfrj4 |
| Kalinka               | Eugeniusz       | 1234567890   |                  | 1928357          |                | 1011536521 | 11691211   | rdhfrj4 |
| Kazikowski-Nowakowski | Bolesław        |              |                  | 1234567841       |                | 0011AFA86  | 0123456789 |         |
| Kokosz1               | Janek           |              |                  | 1234567888       |                |            |            |         |
| Kolanko               | Jakub           | 353422245    |                  | 1234567673       |                | 76543      | 2000038515 | 35443   |
| Koleszko              | Kajko           | brak         |                  | 1234567891       |                |            | 123456789  | K1004   |
| komórka A             |                 |              |                  | komA             |                |            |            |         |
| komórka B             |                 |              |                  | komB             |                |            |            |         |
| komórka C             |                 |              |                  | komC             |                | QWERTYUI   | 234567890  |         |
| komórka D             |                 |              |                  | komD             |                |            |            |         |
| Kowalska              | Anna            | 461876431874 | AA 123456        | ~0003            |                | 000F5D9E8  | 123456789  | 22222   |
| Kowalska              | Anna            | 461876431874 | AA 123456        | ~0003            |                | 000F5D9E8  | 123456789  | 22222   |
| Kowalska              | Zosia           | 1234567890   |                  | 1234567784       |                | 0011AFAA0  | 0123456789 | w2      |
| Kowalski              | Albin           |              |                  | 1234567871       |                |            |            |         |
| kowalski              | jan             |              |                  | 1234567760       |                |            |            |         |
| Kowalski              | Janek           | 12345678903  | ABC 12345678     | 123456           |                | 1011536514 | orphans    | 12345   |
|                       | Janek           | 12345678903  | ABC 12345678     | 123456           |                | 1011536514 | orphans    | 12345   |

Univerzálny vyhµadáva je dostupný v mnohých moduloch systému BBMS (lupa) a menu->Pomocník.

Údaje sa zhroma ujú vo forme zoznamu na základe textov zadaných do vyhµadávacích polí.

Pou ívateµ má k dispozícii vyhµadávacie šablóny, o znamená, e mô e vytvára» µubovoµné scenáre.

Vyhµadávacie pole mô e by» µubovoµné pole v databáze, ktoré má index.

Program navrhne zoznam mo ných polí na základe definovaného zoznamu tabuliek pod tla idlom [Tabuµky].

U neexistujú iadne obmedzenia týkajúce sa st pcov a pou ívateµ si mô e µubovoµne zostavova» zoznam st pcov pomocou mo nosti "St pce" v kontextovom menu.

Z okna mô ete tla i» a exportova» do tabuµky (kontextové menu - kliknite pravým tla idlom myši na tabuµku).

#### Pozor!

Ka dý pou ívateµ a ka dé okno má svoju vlastnú sadu šablón.

Šablóny je mo né importova» od iného pou ívateµa alebo z distribúcie BBMS výberom zo zoznamu samotných pou ívateµov.

### Kontextový vyhµadávací nástroj

| 🔳 Zdroje - z  | Zdroje - zariadenie. X |        |         |    |          |       |          |          |               |       |              |           |
|---------------|------------------------|--------|---------|----|----------|-------|----------|----------|---------------|-------|--------------|-----------|
| Názov         | IP                     | MA     | C       | IČ | Kód      |       | Miesto   | F        | opis          | Pozor | •            | Vyberte   |
| 💌 🗁 🗖 Aa      | . 💌 ⊳                  | 🗹 Aa 🗹 | I> 💌 Aa |    | Aa 🔽 F   | > 🗹 A | ia 🔽 ⊳   | 🗆 Аа Г   | -> 🗆 Aa       | ▼  -> | 🗖 Aa         |           |
| Názov         |                        | Miesto | Popis   |    | užívateľ | Pozor | Počítač? | biobanka | monitorovanie | Robot | prívodné bod | výhrady 🔺 |
| 🖌 Liquid hand | dling                  | 1      |         |    | Admin    |       | х        |          | Х             |       |              | X         |
| 🖌 WIN7        |                        |        |         |    | Admin    |       | X        |          |               |       |              |           |

Kontextový vyhµadávací nástroj funguje v systéme Windows, ktorý sa netýka vzoriek a objednávok a pri výbere kódu zo slovníka. Vyhµadávacie polia sa vytvárajú automaticky na základe zoznamu indexovaných polí tabuµky a zoznamu st pcov v okne. Indexované polia je mo né vyhµadáva» podµa zhody od za iatku textu (,,| ->") a alších podµa vašich potrieb. Index asto rozlišuje veµké a malé písmená, o vás núti zablokova» výber tejto zhody (,,Aa").

preto:

"| ->" - znamená zhodu od za iatku textu

"Aa" - znamená rozlíšenie medzi veµkými a malými písmenami

Ak je po et vyhµadávacích polí príliš nízky, pou ije sa posledné pole so zoznamom výberov. Softvér automaticky vytvorí zoznam polí s vhodnými mo nos»ami zhody.

# Kontajner

|        | Kontajner     |      |     |        |           |               |                |            |              |                     | - [     | ⊐ ×        |
|--------|---------------|------|-----|--------|-----------|---------------|----------------|------------|--------------|---------------------|---------|------------|
| Biolog | ických bankác | :h   | -   | Biobar | nky - fľa | ištička bloko | v. 💌           | Print      | List         | Export Zn           | nazat'  | Triedit'   |
| No.    | 2D            | Poz. | num | typ    | mat.      | No.DNA3       | Probanda       | Objednávky | ICD          | Skenovať            | váženie | Dátum      |
| 7      | 0011AFA83     | A4   | 4   |        | DNA       |               | Nowak Piotr    |            |              | 2014.08.28 18:43:06 |         |            |
| 2      | tst12345      | A3   | 3   |        | DNA       |               |                |            |              |                     |         |            |
| 3      | tst123456     | A5   | 5   |        | DNA       | 123452        |                |            |              | 2020.01.03 09:24:10 |         | 2020.01.03 |
| 4      | tst1238c      | A6   | 6   |        | DNA       | ~000E         | Koleszko Kaiko | K190223041 | icd-10:A01.4 |                     |         |            |

Je nádoba pou itá pre zber dát z okna, napr. Po as hµadania.

U ka dého zoznamu umiestnite kurzor na polo ku a stla te tla idlo [medzera] na dáta bola ulo ená v kontajneri.

V rovnakom okne po stla ení tla idla [Ctrl] + [medzera] sa otvorí okno kontajner s vybranými dátami z okna a prípadne s uvedenou úrov ou stromu.

Po as prenosu dát do kontajnera je aktualizovaný íta nachádza na stavovom riadku na pravej strane.

| _ |         |         | 241.N (2) | 1.   | - C.F. | 10     |          | 147. M        |
|---|---------|---------|-----------|------|--------|--------|----------|---------------|
| ( | cont.=7 | count=3 | EN INS    | CAPS | NUM    | SCROLL | 19:34:00 | 2018.04.18 // |
|   |         |         |           |      |        |        |          |               |

### Organizátor

|  | Orga  | anizáto  | r       |        |         |      |         |          |               |         |       |         |                     |         |          |            | • ×    |
|--|-------|----------|---------|--------|---------|------|---------|----------|---------------|---------|-------|---------|---------------------|---------|----------|------------|--------|
|  | 6     | 1        |         | ш      | 20      | 2011 | 2       |          | 2?            | všetk   | io 🖸  | эк      | <mark>O blok</mark> | 🕒 d     | nyba 🔘   | ? 🕘 skryt  | ý –    |
|  | Admin | - admini | istrato | or sys | temu    |      |         | •        |               | Pridat  |       |         |                     |         |          |            |        |
|  |       |          | 67      | verwi  | iec 202 | 20   |         |          | Čas           | trvanie | Popis | bdelý   | oznámiť             | nahrat' | užívateľ | Hardware   | Pozor  |
|  |       | DOD      | w.t     | ór     | C7W     | nt   | eob     | niedz    | 08:36         | 06:00   |       |         |                     | X       | Admin    | Incubator  |        |
|  | 22    | 25       | 26      | 27     | 28      | 29   | 30      | 31       |               |         |       |         |                     |         |          |            |        |
|  | 23    | 1        | 2       | 3      | 4       | 5    | 6       | 7        |               |         |       |         |                     |         |          |            |        |
|  | 24    | 8        | 9       | 10     | 11      | 12   | 13      | 14       |               |         |       |         |                     |         |          |            |        |
|  | 25    | 15       | 16      | 17     | 18      | 19   | 20      | 21       | L             |         |       |         |                     |         |          |            |        |
|  | 26    | 22       | 23      | 24     | 25      | 26   | 27      | 28       |               |         |       |         |                     |         |          |            |        |
|  | 27    |          | 30      |        | 20      | 3    | 4       | S        |               |         |       |         |                     |         |          |            |        |
|  |       | DZIS:    | 2020    | 0-06   | -29     |      |         |          | <             |         |       |         |                     |         |          |            | >      |
|  | Dátum |          | Ča      | s      | trvanie | Pop  | ois     |          |               | bdelý   | oznán | nit' na | hrať užív           | vateľ H | ardware  | Pozor odka | z zm 🔺 |
|  | 201   | 3.07.16  | 5 16    | :08    |         | dłu  | gi opis | żeby spr | awdzić log zr | n X     |       |         |                     |         |          |            |        |
|  | 201   | 3.07.17  | 7 08    | :16    |         | tst1 |         |          |               | X       |       |         | Adm                 | iin     |          |            | 20     |

Organizer je jednoduchý "Osobné informa ný mana ér" (tzv. PIM) ur ený pre u ívateµov BBMS. Úlohou usporiadateµa je usporiada» chronologicky úlohy, ktoré majú by» vykonané a so schopnos»ou upozorni» ostatných.

Úlohy Usporiadateµ: zachráni», nesmieme zabudnú» a da» ostatným vedie».

V sú asnej frekventovaných asoch, niektoré veci je potrebné ulo i» na lté poznámky,

taká poznámka je organizátorom a skuto nos», e to je dos» pre neho vstup jednu udalos»,

a rovnaký replikova» lepkavá a bude vedie», e je as kona».

# Organizátor - editáciu

|          |          |           |             |            |           |            |              |                                  | х |
|----------|----------|-----------|-------------|------------|-----------|------------|--------------|----------------------------------|---|
| •        |          | CZ        | zerwie      | ec 202     | 20        |            | ►            | 08:36 + 06:00 +                  |   |
| 22       | pon.     | wt.       | śr.<br>27   | czw.<br>28 | pt.<br>29 | sob.<br>30 | niedz.<br>31 | 🗖 bdelý 🛛 🛛 oznámiť              |   |
| 23<br>24 | 1<br>8   | 2<br>9    | 3<br>10     | 4<br>11    | 5<br>12   | 6<br>13    | 7<br>14      | ₩ Je správa?                     |   |
| 25<br>26 | 15<br>22 | 16<br>23  | 17<br>24    | 18<br>25   | 19<br>26  | 20<br>27   | 21<br>28     | užívateľ Admin                   |   |
| 27       | Dziś:    | 30<br>202 | 1<br>0-06-1 | 2<br>29    | 3         | 4          | 5            | Hardware                         |   |
| Popis    | i.       |           |             |            |           |            |              | Harmonogram                      | _ |
|          |          |           |             |            |           |            |              |                                  |   |
|          |          | Po        | zor         |            |           |            |              |                                  |   |
| Sta      | v:<br>OK | 0         | blok        | 0          | chyba     | 0          | žiadna       | Poznámka<br>Zmeny Ušetriť Zrušiť |   |

Najdôle itejšími parametrami pozíciu organizátora, dátum, as, popis a stav.

Status ukazuje, i táto polo ka je u "dokon ené" alebo akanie odlo ený.

### Komunikátor

| Komunikátor X   |           |                      |  |  |  |  |  |  |  |
|-----------------|-----------|----------------------|--|--|--|--|--|--|--|
| na Ala (Alicja) |           |                      |  |  |  |  |  |  |  |
| Test            |           |                      |  |  |  |  |  |  |  |
|                 |           |                      |  |  |  |  |  |  |  |
|                 |           |                      |  |  |  |  |  |  |  |
|                 |           |                      |  |  |  |  |  |  |  |
|                 |           |                      |  |  |  |  |  |  |  |
|                 |           |                      |  |  |  |  |  |  |  |
|                 |           |                      |  |  |  |  |  |  |  |
| + > -           |           |                      |  |  |  |  |  |  |  |
| Odoslat'        | ✓ textový | Komunikátor - archív |  |  |  |  |  |  |  |

Komunikátor umo uje komunikáciu medzi pou ívateµmi v rámci BBMS aplikácií. Po odoslaní správy sa ulo ia do databázy a ako je k dispozícii príjemca, zobrazí sa k nemu.

# Komunikátor - archív

| 📧 Komunikátor - archív   |          |          |           |       |         |        |              | × |
|--------------------------|----------|----------|-----------|-------|---------|--------|--------------|---|
| Smer                     | Stav:    |          |           |       |         |        | <br>         |   |
| C obdržané 💿 poslal      | 🔘 čítani | e 🧿      | neprečíta | né    | 🔘 chyba | Žiadne | Ala - opisik | • |
| Content ste poslal       | čítať    | hlásateľ | príjemcu  | stroj |         |        |              |   |
| P Test 2020.07.05 14:05: | 39       | Admin    | Ala       |       |         |        |              |   |

Niekedy je potrebné skontrolova» históriu správ, ktoré mo no vykona» v tomto okne.

Pou itím filtrovania odosielateµov, príjemcov a stav, pohµad by nemal by» problém.

### Poznámka

| 💽 Poznámka                                        |          | ×      |  |  |  |  |  |  |  |
|---------------------------------------------------|----------|--------|--|--|--|--|--|--|--|
| The content of the note may be <b>colored</b> .   |          |        |  |  |  |  |  |  |  |
| The <b>note</b> may contain different font sizes. |          |        |  |  |  |  |  |  |  |
|                                                   |          |        |  |  |  |  |  |  |  |
|                                                   |          |        |  |  |  |  |  |  |  |
|                                                   |          |        |  |  |  |  |  |  |  |
|                                                   |          |        |  |  |  |  |  |  |  |
| T txt ?                                           | Ušetrit' | Zrušiť |  |  |  |  |  |  |  |

Poznámka mô e obsahova» akékoµvek textové informácie. Obsah poznámky sa dá naformátova» zmenou písma a jeho vlastností.

Všetky príkazy sú dostupné v kontextovej ponuke otvorenej pravým tla idlom myši.

Za iarkava sa "txt?" ulo í text ako neformátovaný (oby ajný dokument TXT), a odškrtnutie tohto polí ka ako "RTF", tj so všetkými informáciami o formátovaní (ako dokument RTF).

#### Funkcie

Príklady funkcií aplikácie sú v ready-definované správy, formy a vzorcov XML. Funkcie mô u by» pou ité všade tam, kde je to mo né vybudova» vzorec, e okrem vyššie uvedených spôsobov predovšetkým :)

Zoznam dostupných funkcií:

and(warto¶, arg1, arg2,...arg10) - wykonaj operacje z operatorem ".and." warto¶ =arg1.and.warto¶ =arg2.and. .and.warto¶ =arg10

at(<szuk>, <tekst>) - zwraca pozycj <szuk> w <tekst>

Occurs(<szuk>, <tekst>) - zwraca ilo¶ wystapie <szuk> w <tekst>

Date2Text(<data>,<odst p>) - analogicznie j.w. tylko jeszcze usuwa separatory, np. Date2Text('2007.06.28',2) -> 2007 06 28

dbskip(<liczba>) - zmie rekord o <liczba> pozycji dbgoto(<liczba>) - skocz do rekordu o numerze <liczba> dbseek(<tekst>) - szukaj ła cucha tekstowego zgodnie z indeksem

dtoc( <data> ) - zamienia dat na tekst

iif(<warunek>,<prawda>,<fałsz>) - zwraca odpowiednio <prawda>lub <fałsz> w zale no¶ci od spełnienia <warunek>

instr(<szuk>, <tekst>) - je¶li w <tekst> jest <szuk> to zwraca prawd

int(<liczba>) - zaokr±gla do liczby całkowitej poprzez odci cie

ltrim(<tekst>) - odci cie spacji z lewej strony tekstu

lower(<tekst>) - zwraca wszystkie litery jako małe

or(warto¶, arg1, arg2,...arg10) - wykonaj operacje z operatorem ".or." warto¶ =arg1.or.warto¶ =arg2.or. or.warto¶ =arg10

padl(<tekst>,<liczba>) - uzupełnij <tekst> o <liczba> spacji z lewej strony
padr(<tekst>,<liczba>) - uzupełnij <tekst> o <liczba> spacji z prawej strony

Pic(<polecenie>) - wstaw do wydruku obrazek, np. kod kreskowy 1D
przykład: Pic('Zint.exe -o '+trim(OS4->KOD)+'.png -d '+trim(OS4->KOD))
i np. dla nast pnego kodu: iif(OS4->(dbskip(1)), Pic('Zint.exe -o '+trim(OS4->KOD)+'.png -d '+trim(OS4->KOD)), "")

Pytaj(<tre¶ \_pytania>,<domy¶lna\_warto¶ >) - zapytanie o warto¶

round(<liczba>,<dziesi±te>) - zaokr±gla matematycznie do <dziesi±te> miejsc po przecinku ( kropce)

rtrim(<tekst>) - odci cie spacji z prawej strony tekstu

str( <liczba>, <długo¶ >, <po kropce> ) - zwraca tekst

StrTran(<tekst>, <szukany>, [<zamien\_na>], [<nr\_znaku\_poczatku>], [<nr\_znaku\_konca>]) - zwraca <tekst> z zamienionymi znakami <szukany> na <zamien\_na>, mo na nie stosowa pozostałych parametrów

 $Text(<\!co\P\!>,\!<\!odst p>) - traktuje zwraca <\!co\P\!> jako tekst ze znakami oddzielonymi spacjami w ilo\Pci <\!odst >, np. Text2Text(100,5) -> 1 0 0 0$ 

upper(<tekst>) - zwraca wszystkie litery jako du e

val( <tekst> ) - zwraca liczb

VG(<zmienna>) - czytaj zmienn±

VP(<zmienna>, <wartosc>) - zapisz do zmiennej

VS(<zmienna>, <wartosc>) - zapisz do zmiennej sum zmiennej i warto¶ci

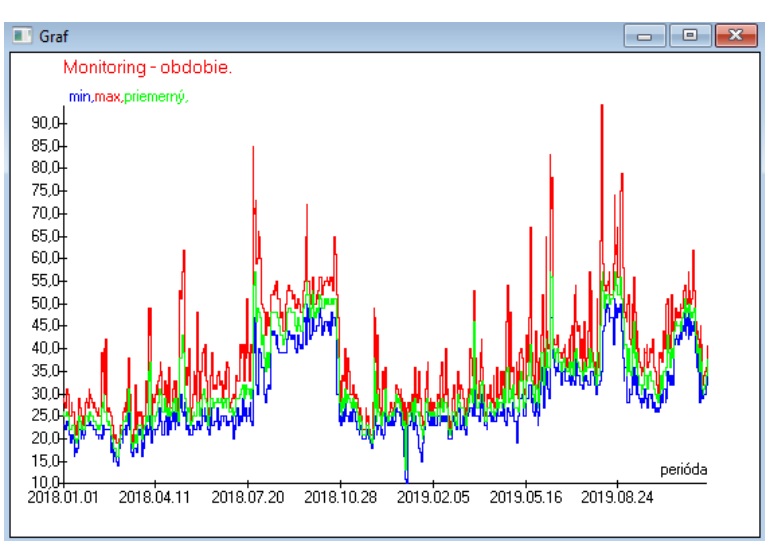

Po nahradení ozna ených údajov a mo nosti vzhµadu BBMS vytvorí graf automaticky a vyberie rozsahy X a Y. Ak sa rozsahy uvedených údajov výrazne líšia, graf nebude itateµný.

Vyberte farby, aby sa uvedené údaje nezhodovali :)

### Graf

Graf - mo nosti

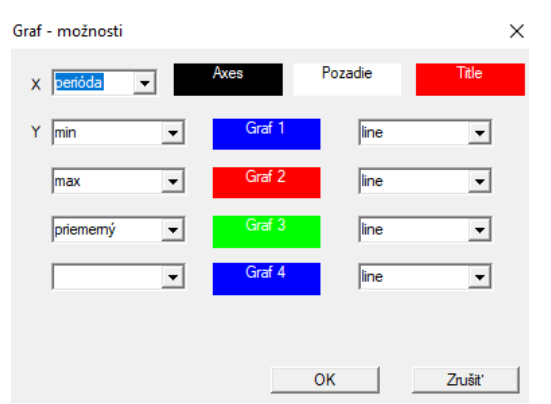

Ak chcete vygenerova» graf, musíte uvies» potrebné parametre, zdroj údajov X a Y a vzhµad.

Nie ka dé okno obsahuje údaje, ktoré je mo né vykresli».

#### St pec

| 🔳 Stĺpec      |                     |     |   |             |     | _                                |   |            | ×        |
|---------------|---------------------|-----|---|-------------|-----|----------------------------------|---|------------|----------|
| poľa          | etiketa             | lst |   | blokáda     |     | Popis                            | ~ |            |          |
| IDN           | strom               |     | Х | Х           | Х   | ID nadradenej tabuľky.           |   |            |          |
| STA           | Stav                |     | Х |             |     | Stav: OK, blok, chyba, žiadna    |   |            |          |
| LP            | No.                 | х   | Х | X           |     | Poradové číslo.                  |   |            |          |
| ID_BB6        | ampulka             | Х   |   |             |     | Fľaštička / vzorka / ampulky.    |   |            |          |
| ID_BB5        | tanier              | X   |   |             |     | Doska / box / rack.              |   | •          |          |
| ID_BB4        | 4                   | X   |   |             |     | Štvrtý stupeň zemepisnej štruk   |   |            |          |
| ID_BB3        | 3                   | X   |   |             |     | Tretia úroveň geografickej štr.  |   |            |          |
| ID_BB2        | 2                   | X   |   |             |     | Druhá úroveň biobanky geogr      |   |            | -        |
| ID_BB1        | 1                   | X   |   |             |     | Prvá úroveň biobanky geograf     |   |            |          |
| ID_PR4        | Objednávky          |     |   |             |     | Audit alebo skladovanie v bioł   |   | - <b>V</b> | /        |
| ID_OS1        | Probanda            | X   |   |             |     | Probanda.                        |   | •          |          |
| MAT           | mat.                | X   |   |             |     | Biologický materiál.             |   |            |          |
| ADR           | pozície             | X   |   |             |     | Pozícia na palube.               |   |            |          |
| NR_DNA        | No.DNA3             | X   |   |             |     | Vlastný identifikátor biologické |   | Res        | et       |
| NR_DNA2       | No.DNA2             |     |   |             |     | Vlastný identifikátor biologické | ~ |            |          |
| <             |                     |     |   |             |     | >                                |   | Relat      | ion      |
| etiketa       | mat.                | 1   | , | Aktivovať a | ako | stípec v okne?                   |   |            |          |
| Popis         | Biologický materiál |     | _ |             | _   |                                  | _ |            | _        |
|               | ,<br>               |     |   |             |     |                                  |   |            |          |
| Formula       |                     |     |   |             |     |                                  |   |            | <b>T</b> |
| Farba textu   |                     |     |   |             |     |                                  |   |            | •        |
| Farba pozadia |                     |     |   |             |     |                                  |   |            | -        |
| 🔲 Už ste zar  | mkol upravit'?      |     |   |             |     | Ušetriť                          |   | Zrušit'    |          |

V tomto okne mô ete zmeni» štítok, popis a poradie st pcov v tabuµke. Pre st pce, ktorých názov za ína "ID\_" mô ete definova» vzorec vyhµadávania z databázy.

napríklad: Pre ID\_OS1 mô ete zada» vzorec: OS1-> IM potom v tabuµke powiaj± mená probanda

alebo trim(OS1-> NZ) + " " + OS1-> PES bude viditeµný názov a sociálne zabezpe enie

| WS2: | Triedenie - zoznam fľaštičiek.   |                   |            |                                      | ×                   |
|------|----------------------------------|-------------------|------------|--------------------------------------|---------------------|
|      | Pripojená tabuľka                | Vyhľadávacie pole | Index      | Referenčná tabuľka.                  | Referenčné pole     |
| 1    | BB6 Biobanky - fľaštička bloko 💌 | ID ID záznamu. 💌  | I:ID 💌     | WS2 Triedenie - zoznam fľaštičiek. 💌 | ID_BB6 Fl'aštička 👻 |
| 2    | _BB6                             | ID_BB6 -          | BB6:ID_BB6 | BB6 Biobanky - fľaštička blokov. 💌   | ID ID záznamu. 👻    |
| 3    | •                                | -                 | •          | •                                    | -                   |
|      |                                  |                   |            |                                      |                     |
|      |                                  |                   |            | Ušetriť                              | Zrušit'             |
|      |                                  |                   |            |                                      |                     |

### Import z BBMS

| Import z BBMS                                     |                            |                           |                |        |              |          | $\times$ |
|---------------------------------------------------|----------------------------|---------------------------|----------------|--------|--------------|----------|----------|
| Databáza 🔀                                        | BBMS\DBF\TEST\             | •                         | Užívateľ Admin |        | Prihlásiť sa |          |          |
|                                                   |                            |                           | Heslom         |        |              |          |          |
|                                                   |                            | Zdroj dovozu              |                | Kde sú | dáta uložené |          |          |
| BB1: Biobanky - lokalita.                         |                            | Wew                       | <b>•</b>       |        |              | •        |          |
| BB2: Biobanky - v miestnosti podlaha.             |                            | Piętro                    | <b>.</b>       |        |              | -        |          |
| BB3: Biobanky - mraznička, chladnička, mraznička. |                            | bank 4°C                  | <b>.</b>       |        |              | •        |          |
| BB4: Biobanky - sektor nástenná polica.           |                            | všetko                    | <b>.</b>       |        |              | -        |          |
| BB5: Biobanky - dlažba, nádobu.                   |                            | všetko                    | <b>•</b>       |        |              | -        |          |
| BB6: Biobanky - fľaštička blokov.                 |                            | všetko                    | <b>.</b>       |        |              | <b>v</b> |          |
| BB7: Biobanky - história zmie                     | en parametrov.             | všetko                    | ▼ …            |        |              | -        |          |
| Ú                                                 | roveň prenosnosti údajov   | BB6: Biobanky - fľaštička | blokov.        | -      | Poznámky     |          |          |
| Vyberte informácie spojené s                      | aktualizáciou počas impor  | tu:                       |                |        | Dokumenty    |          |          |
| 🔽 matka                                           | výrobca                    | 🗔 Zdroj                   |                | Prob   | anda         |          |          |
| 🗖 Objednávky                                      | 🔲 užívateľ                 |                           |                |        |              |          |          |
| Importovat' vzorec (alias pre i                   | importovanú tabuľku s pred | dponou IMP_).             |                |        |              |          |          |
| IMP_BB6->STA=="1"                                 |                            |                           |                |        |              |          |          |
|                                                   |                            |                           |                |        | Štart        | Zrušiť   |          |
|                                                   |                            | Databá                    | za             | -      |              |          |          |

Import z BBMS znamená import z inej štruktúrovanej databázy publikovanej ako BBMS :) Mechanizmus importu pokrýva takmer vaetky softvérové moduly.

Import sa pravdepodobne rozšíri pridaním alších mo ností.

Postup pozostáva z:

výber databázy a logovanie -

- výber zdrojového stromu
- voliteµné vyberte cieµový strom
- výber tabuµky / úrovne importu tieto údaje sa importujú na 100%

- ozna enie alších informácií na import, t. j. prepojených údajov

Pomocou importného vzorca mô ete údaje filtrova», napríklad iba so stavom "OK" IMP\_BB6-> STA == '1'

# Skratky

|   | ■ Skratky > |   |       |                                               |       |     |  |
|---|-------------|---|-------|-----------------------------------------------|-------|-----|--|
| ļ |             |   |       | Pridat' Zmazat'                               |       |     |  |
| l | No.         |   | Názov | Formula                                       | Pozor | zme |  |
| I | V           | 1 | adr   | trim(OS1->UL)+" "+trim(OS1->DOM)+"/"+OS1->LOK |       | 202 |  |

Pri zostavovaní zlo itých vzorcov je µahké urobi» chybu.

V aka pou itiu skratiek sú vzorce jasné a vytvárajú zbyto né problémy :)

Ak chcete prenies» vzorec na skratky, jednoducho ho skopírujte do okna Skratky s príslušným názvom.

napr. namiesto

úprava (OS1-> UL) + "" + úprava (OS1-> DOM) + "/" + OS-> LOK

typu

%adr

alebo

#adr

#### Predmety

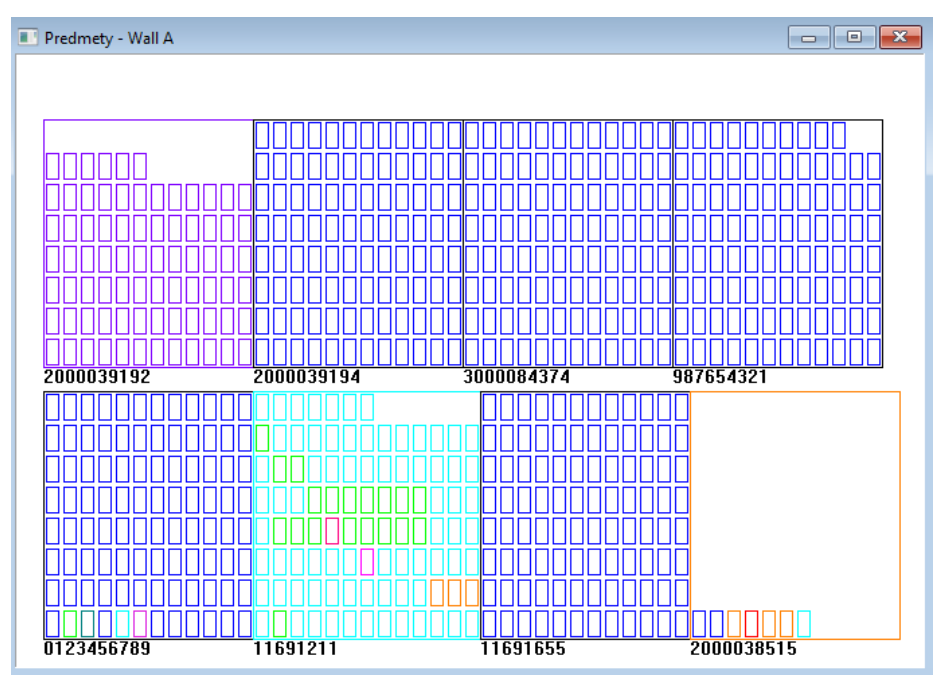

Okno prezentácie objektov mô ete otvori» pomocou tla idla na paneli nástrojov. Praktické vyu itie je mo né skontrolova» v nasledujúcich moduloch: Biobanky, Sklad a inidlá.

Veµkos» a usporiadanie objektov závisí od údajov, najmä Xmax, Ymax a po tu sekundárnych prvkov. Farby sa získajú po výbere farby pri úprave prvku.

Ak kliknete pravým tla idlom myši v okne, budete môc» zmeni» vzorce alších informácií.

Ni šie je uvedený príklad: substr(BB4->NZ,7,2)+" "+text(BB4->FIOP)+"%" alebo right(trim(BB4->NZ),2)+" "+text(BB4->FIOP)+"%"

kde: substr () alebo right () - vystrihne re»azec textu

### Diania

#### 🔳 Diania - Biobanky - fľaštička blokov.

| <b>•</b>            |            | •          | •          | 🛛 🔽 všetko |          |
|---------------------|------------|------------|------------|------------|----------|
| pridaný             | Stáva sa   | IDN        | Pozor      | počítačový | užívateľ |
| 2021.02.09 08:29:23 | odstránený |            | 0011AFA87  | LABMIND    | Admin    |
| 2021.02.04 23:00:40 | hľadal     | 1011536512 | 1011536512 | LABMIND    | Admin    |
| 2021.02.04 16:38:06 | hľadal     | 0011AFA82  | 0011AFA82  | LABMIND    | Admin    |
| 2021.02.04 12:41:26 | Kontajner  | 0011AFA8C  |            | LABMIND    | Admin    |
| 2021.02.04 10:29:03 | hľadal     | 0011AFA81  | 0011AFA81  | LABMIND    | Admin    |
| 2021.02.03 20:08:59 | Kontajner  | 0011AFA82  |            | LABMIND    | Admin    |
| 2021.02.03 20:08:57 | Kontajner  | 0011AFA89  |            | LABMIND    | Admin    |
| 2021.02.03 20:08:56 | Kontajner  | 0011AFA86  |            | LABMIND    | Admin    |
| 2021.02.03 17:20:27 | hľadal     | 0011AFA81  |            | LABMIND    | Admin    |
|                     |            |            |            |            |          |

Nie všetko, o sa stane s databázou, je mo né zaznamena» z histórie zmien údajov. Dobrým príkladom je udalos» vymazania databázového záznamu alebo akcia typu nájdená alebo vlo ená do kontajnera. Preto bol v BBMS vytvorený register týchto udalostí.

Údaje v denníku udalostí sa uchovávajú ur ité obdobie, aby nespôsobili príliš veµký nárast databázy. V prípade potreby mô ete obnovi» archív a skontrolova» historické udalosti.

Katalóg podujatí sa bude postupne rozširova» s novými potrebami pou ívateµov.

X